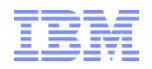

# Performance Data Investigator for IBM i

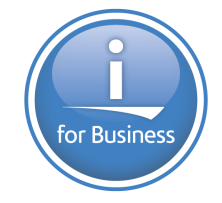

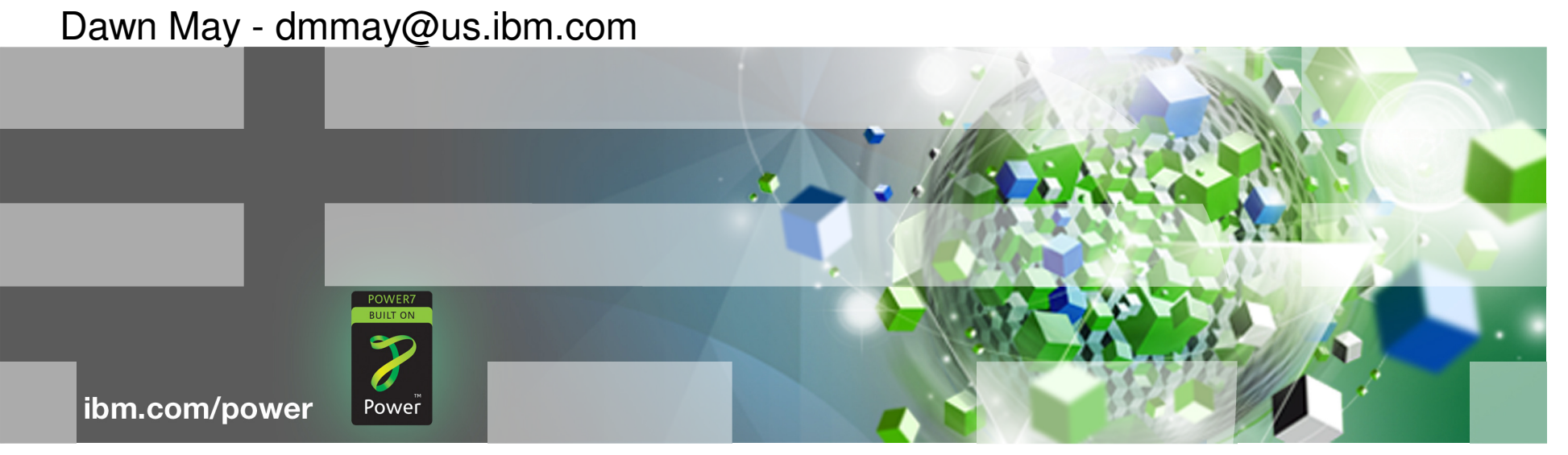

# **Power is performance redefined** Deliver services faster, with higher quality

and superior economics

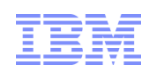

## IBM Systems Director Navigator for i

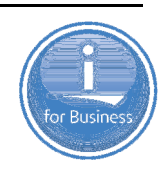

- IBM Systems Director Navigator for i is the Web console for managing IBM i
  - Much of the function that exists in System i Navigator, but with a browser user interface
  - Simply point your browser to http://systemname:2001

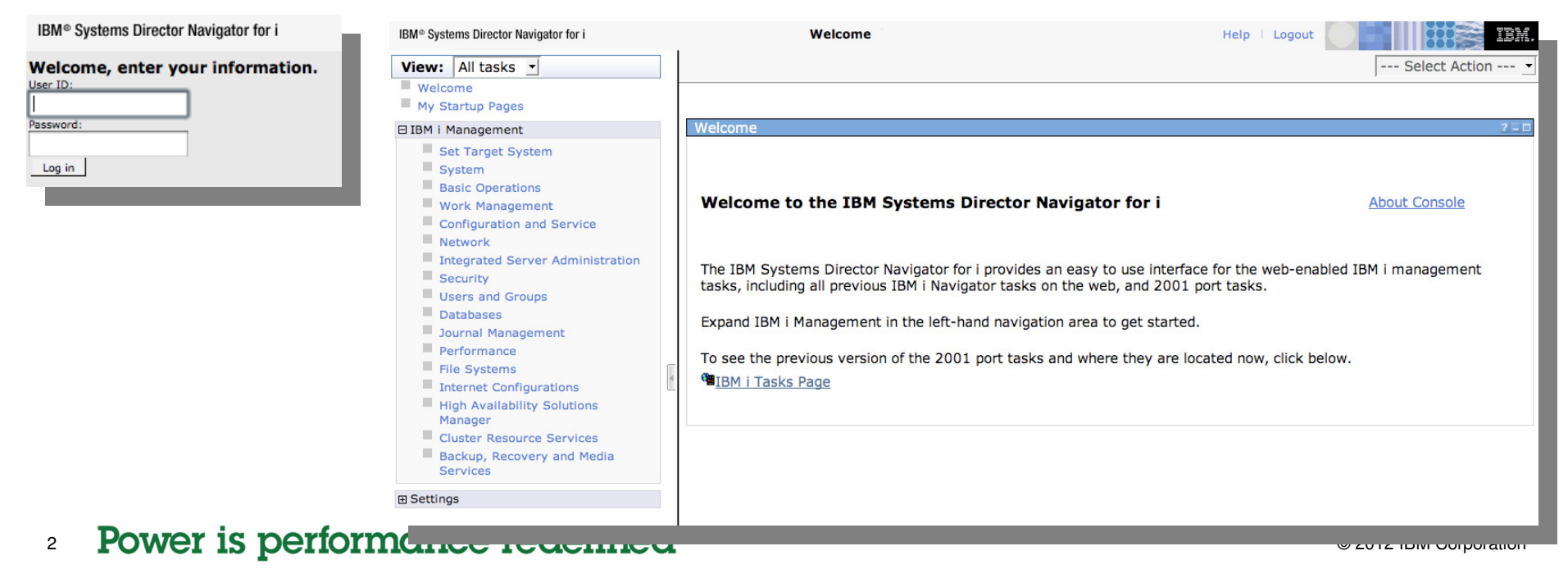

### IBM Power Systems

## Performance Tasks

"Performance" is a major function within this Web console

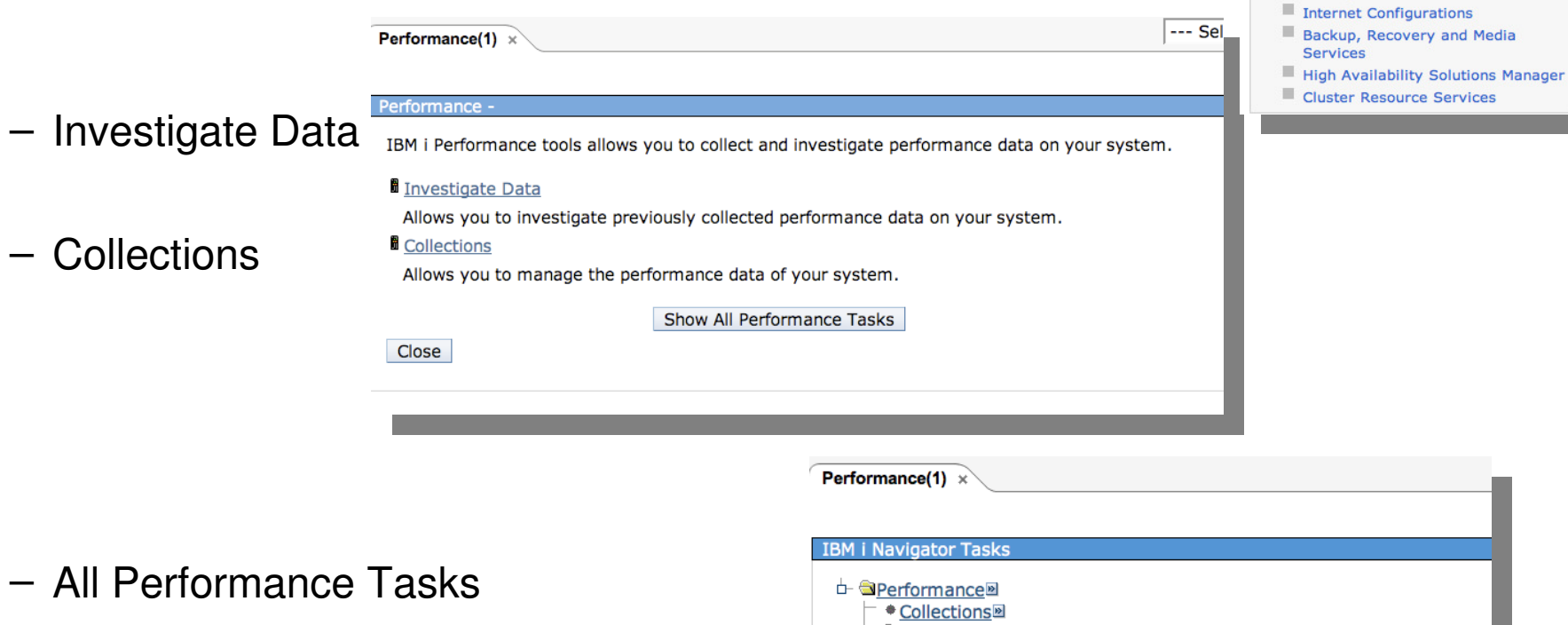

- Active Jobs
- Disk Status
- System Status
- Define, start, stop and manage performance data collectors
- 3 Power is performance redefined

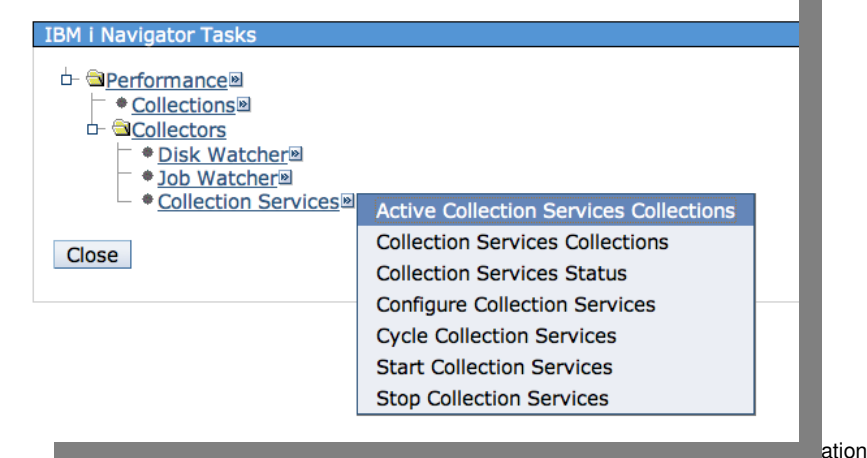

IBM i Management
 Set Target System
 System

Network

Security
 Users and Groups
 Databases

Performance File Systems

Basic Operations
 Work Management
 Configuration and Service

Integrated Server Administration

IBM

## Updates to the Performance Data Investigator

developerWorks.

 Visit the IBM i Performance Tools Technology Updates Wiki on developerWorks for more information about Performance Data Investigator's latest enhancements and a list of the latest PTFs

https://www.ibm.com/developerworks/mydeveloperworks/wikis/home?lang=en#/wiki/IBM %20i%20Technology%20Updates/page/Performance%20Data%20Investigator

 IBM Systems Director Navigator for i typically releases updates every 6 months via Service Pack

<sup>4</sup> Power is performance redefined

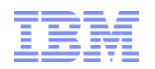

# Prerequisites – Performance Tools Licensed Program Product

- IBM i for Collection Services, Health Indicators
   Included with base OS
- Performance Tools Licensed Program Product
  - 5761PT1 for 6.1
  - 5770PT1 for 7.1
    - Performance Tools Manager Feature (Option 1)
      - Disk Watcher, Performance Explorer
    - Performance Tools Agent Feature
    - Performance Tools Job Watcher (Option 3)

5 Power is performance redefined

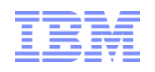

# Prerequisites – Performance Tools Licensed Program Product

| Investigate Data                                                                 | IBM Performance Tools –<br>Manager feature     |  |
|----------------------------------------------------------------------------------|------------------------------------------------|--|
| Perspectives Selection                                                           | IBM Performance Tools –<br>Manager feature     |  |
| <ul> <li>Disk Watcher</li> <li>Job Watcher</li> <li>Health Indicators</li> </ul> | IBM Performance Tools –<br>Job Watcher feature |  |
| Collection Services                                                              | IBM i 6.1 or later –                           |  |
| Collection LibraryCollection NameQPFRDATAMost Recent                             | Included with the base operating system        |  |
| Display Search Options Close                                                     |                                                |  |

6 Power is performance redefined

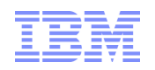

### Prerequisites – Authorizing Users to PDI

- Users need to be authorized to use the investigate data and collection manager performance tasks
- Include users on the QPMCCDATA authorization list

| Edit Authorization List |                     |                    |                            |               |
|-------------------------|---------------------|--------------------|----------------------------|---------------|
| Object<br>Library       | :<br>:              | QPMCCDATA<br>QSYS  | Owner :<br>Primary group : | QSYS<br>*NONE |
| Type change             | s to current        | t authorities, pre | ess Enter.                 |               |
| User                    | Object<br>Authority | List<br>Mat        |                            |               |
| *PUBLIC                 | *EXCLUDE            | 1190               |                            |               |
| QSYS                    | *ALL                | Х                  |                            |               |
| PDI01                   | *USE                |                    |                            |               |
| PDI02                   | *USE                |                    |                            |               |
| PDI03                   | *USE                |                    |                            |               |
| PDI04                   | *USE                |                    |                            |               |
| PDI05                   | *USE                |                    |                            |               |
| PDI06                   | *USE                |                    |                            |               |
| PDI07                   | *USE                |                    |                            |               |
| PDI08                   | *USE                |                    |                            |               |
| PDI09                   | *USE                |                    |                            |               |
|                         |                     |                    |                            | More          |

### 7 Power is performance redefined

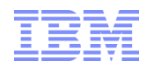

### Prerequisites – Collection Services must be Active

- Make sure Collection Services is active
  - Started by default with 6.1 and later

| Performance(1) ×      |                                                                                                    |
|-----------------------|----------------------------------------------------------------------------------------------------|
|                       |                                                                                                    |
| IBM i Navigator Tasks |                                                                                                    |
|                       | Active Collection Services Collections                                                                                                    |
| Close                 | Collection Services Collections Collection Services Status Configure Collection Services Cycle Collection Services Start Collection Services Stop Collection Services |

| Collection Services Statu    | s                            |
|------------------------------|------------------------------|
|                              |                              |
| Status:                      | Started                      |
| Library:                     | QPFRDATA                     |
| Collection object:           | Q262000011                   |
| Collection profile:          | Standard plus protocol       |
| Started:                     | Mon Sep 19 00:00:11 CDT 2011 |
| Cycle time:                  | 00:00:00                     |
| Default collection interval: | 00:15:00                     |
| ОК                           |                              |
|                              |                              |
|                              |                              |

8 Power is performance redefined

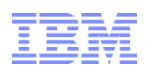

### Prerequisites - Performance Summary Data

- Performance summary data will help the performance of PDI
  - Underlying queries will run faster with performance summary data
  - Graphical interface
    - Check the "Create performance summary data..." option within Configure Collection Services
  - Command interface:
    - Change the "Create Performance Summary" option for the Performance Collection
      - CFGPFRCOL command
        - » CRTPFRSUM(\*YES)
    - Or use the Create Performance
       Summary command
      - CRTPFRSUM
- 9 Power is performance redefined

| Configure Collection S | ervices                                                                                                    |
|------------------------|----------------------------------------------------------------------------------------------------|
|                        |                                                                                                    |
| General                |                                                                                                    |
| Data to Collect        |                                                                                                    |
| Data Retention         |                                                                                                    |
|                        | Cycle every day at: 12:00 AM Example: 12:30 PM<br>Cycle every: 24 thours<br>System options<br>Create database files during collection<br>Create performance summary data when collection is cycled<br>Send PM Agent data to IBM View disclaimer |

10

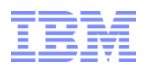

### Prerequisites – Create Database Files During Collection

- PDI requires data in the Collection Services DB2 files
  - Beginning with 6.1, the default is to create the database files during performance data collection
  - If you have turned this off, you will not be able to view performance data with PDI until the data is created in the files

| <ul> <li>Recommended to leave this setting<br/>at the default</li> </ul> | Configure | Collection S | Gervices                                                                |
|--------------------------------------------------------------------------|-----------|--------------|-------------------------------------------------------------------------|
|                                                                          | Gene      | eral         | Library: QPFRDATA                                                       |
|                                                                          | Data      | to Collect   | Default collection interval: 0 15 + seconds • 5 + minutes               |
| <ul> <li>Command interface:</li> </ul>                                   | Data      | Retention    | Cycling                                                                 |
| <ul> <li>CFGPFRCOL, CRTDBF(*YES)</li> </ul>                              |           |              | Cycle every: 12:00 AM Example: 12:30 PM<br>Cycle every: 24 Cycle every: |
|                                                                          |           |              | System options                                                          |
|                                                                          |           |              | Create database files during collection                                 |
|                                                                          |           |              | Create performance summary data when collection is cycled               |
|                                                                          |           |              | Send PM Agent data to IBM View disclaimer                               |
| Power is performance redefined                                           |           |              |                                                                         |

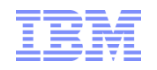

**Multiple Users** 

## Tips for Best Performance (of your Performance tasks)

Good system tuning practices are essential

| – CPU |  |
|-------|--|
|-------|--|

- Memory

Disk

CPU.5 processors uncapped2 processors uncappedMemory2 GB in \*BASE6-8 GB in \*BASEDisk Arms36

**Single User** 

- IBM Systems Director Navigator tasks run primarily in the ADMIN2 job in the QHTTPSVR subsystem
- Ensure no bad DNS entries on the system
- PDI makes extensive use of SQL to gather data for charts and tables
- <sup>11</sup> Power is performance redefined

## Terminology

**Collection Services** is the mechanism used to gather performance data with little or no observable impact on the system performance. It allows you to control what data is collected and how that data is used.

Collection services data was generally analyzed by the Performance Tools LPP and Management Central Monitors in prior releases.

Collection Services data is available for performance analysis through the Web user interface and is the data used for initial analysis. **Standard Data** is data from Collection Services which is normally collected on a 24 x 7 basis.

Wait Accounting is the technology used to collect wait time statistics.

Wait points throughout the system are identified and categorized into groups, or 'buckets'. These wait statistics can then be analyzed to determine what a thread was doing when it was running as well as when it was not running.

### <sup>12</sup> Power is performance redefined

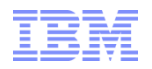

### IBM Systems Director Navigator for i Performance, Investigate Data

| IBM® Systems Director Navigator for i                                                          | Welcome                                                 | Help   Logout                            |
|------------------------------------------------------------------------------------------------|---------------------------------------------------------|------------------------------------------|
| View: All tasks 🔽                                                                              | Performance(1) ×                                        | Select Action 👻                          |
| Welcome                                                                                        |                                                         |                                          |
| My Startup Pages                                                                               |                                                         |                                          |
| 🗆 IBM i Management                                                                             | Performance -                                           | 210                                      |
| Set Target System System                                                                       | IBM i Performance tools allows you to collect and inves | stigate performance data on your system. |
| Basic Operations<br>Work Management                                                            | Investigate Data                                        | manaa data an waxa ayatam                |
| Configuration and Service<br>Network                                                           | Collections                                             | mance data on your system.               |
| Integrated Server Administration<br>Security                                                   | Allows you to manage the performance data of your s     | · system.                                |
| Users and Groups<br>Databases                                                                  | Show All Performance                                    | ce Tasks                                 |
| Journal Management                                                                             | Close                                                   |                                          |
| File Systems<br>Internet Configurations                                                        | 4                                                       |                                          |
| <ul> <li>High Availability Solutions</li> <li>Manager</li> </ul>                               |                                                         |                                          |
| <ul> <li>Cluster Resource Services</li> <li>Backup, Recovery and Media<br/>Services</li> </ul> |                                                         |                                          |
| ⊞ Settings                                                                                     |                                                         |                                          |

### 13 Power is performance redefined

| Investigate Data                                                                                                    | Perspectives are a logical<br>grouping of similar or related<br>views that benefit from being<br>rendered side-by-side for<br>reference or context. |  |
|----------------------------------------------------------------------------------------------------|----------------------------------------------------------------------------------------------------|--|
| Perspectives       Selection         Performance Explorer       Disk Watcher         Disk Watcher       Job Watcher         Health Indicators       Collection Services | <b>Content Package</b> is a set of perspectives that share a commonality (major theme)                                                              |  |
| Collection Library Collection Name<br>QPFRDATA  Most Recent Display Search Options Close                                                                                |                                                                                                    |  |

14 Power is performance redefined

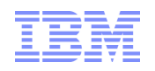

# Investigate Data – Select Collection

| Investigate Data                                                                                                    |                                                                                                    |                                                                                                    |
|----------------------------------------------------------------------------------------------------|----------------------------------------------------------------------------------------------------|----------------------------------------------------------------------------------------------------|
| Perspectives Selection                                                                                                    | Investigate Data                                                                                                    | <u> </u>                                                                                                    |
| <ul> <li>Performance Explorer</li> <li>Disk Watcher</li> <li>Job Watcher</li> <li>Health Indicators</li> <li>Collection Services</li> </ul> Collection Library Collection Name           QPFRDATA         Most Recent <ul> <li>Display</li> <li>Search</li> <li>Options</li> <li>Close</li> </ul> | Perspectives                                                                                                    | Selection Name Collection Services Description Chart and table views over a variety of performance statistics from Collection Services performance data. Default Perspective Resource Utilization Overview |
| The Collection boxes<br>allow you to specify which<br>collection you want to<br>work with. Only<br>collections valid for the<br>type of chart you select<br>will be displayed.                                                                                                    | Page Faults     Page Faults     Page Faul |                                                                                                    |
| <sup>15</sup> Power is performance rede                                                                                                    | Display Search Options Close                                                                                                    |                                                                                                    |

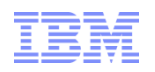

12-0

## Selecting a Collection

Investigate Data

| Perspectives                                                                                                    | Selection                                                                                                    |
|----------------------------------------------------------------------------------------------------|----------------------------------------------------------------------------------------------------|
| Perspectives         Disk Watcher         Performance Explorer         Job Watcher         Health Indicators         Collection Services         CPU Utilization and Waits Overview         CPU Utilization by Thread or Task         Bob Statistic         O25000004 (*CSFILE)         Waits         O26000004 (*CSFILE)         Disk         O25000004 (*CSFILE)         O26000004 (*CSFILE)         O26000004 (*CSFILE)         O26000004 (*CSFILE)         O26000004 (*CSFILE)         O26000004 (*CSFILE)         O26000004 (*CSFILE)         O28000005 (*CSFILE)         O231324622 (*CSFILE)         O33131852 (*CSFILE)         O33133431 (*CSFILE)         O33133431 (*CSFILE)         O33133431 (*CSFILE)         O33133431 (*CSFILE)         O33133431 (*CSFILE)         O33133431 (*CSFILE)         O33133431 (*CSFILE)         O33133431 (*CSFILE)         O34104106 (*CSFILE)         O34104106 (*CSFILE)         O34104106 (*CSFILE)         O34104106 (*CSFILE)         O34104106 (*CSFILE) | Selection Name Resource Utilization Overview Description Charts that show utilizations and rates for some of the more common collection metrics on an interval by interval basis. Use this information to find and compare relationships and select a time frame for more detailed investigation. |
| QPFRDATAQ033150619 (*CSFILE)DisplaySearchOptionsClose                                                                                                    |                                                                                                    |

16 Power is p

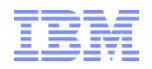

### **Resource Utilization Overview - Percentages**

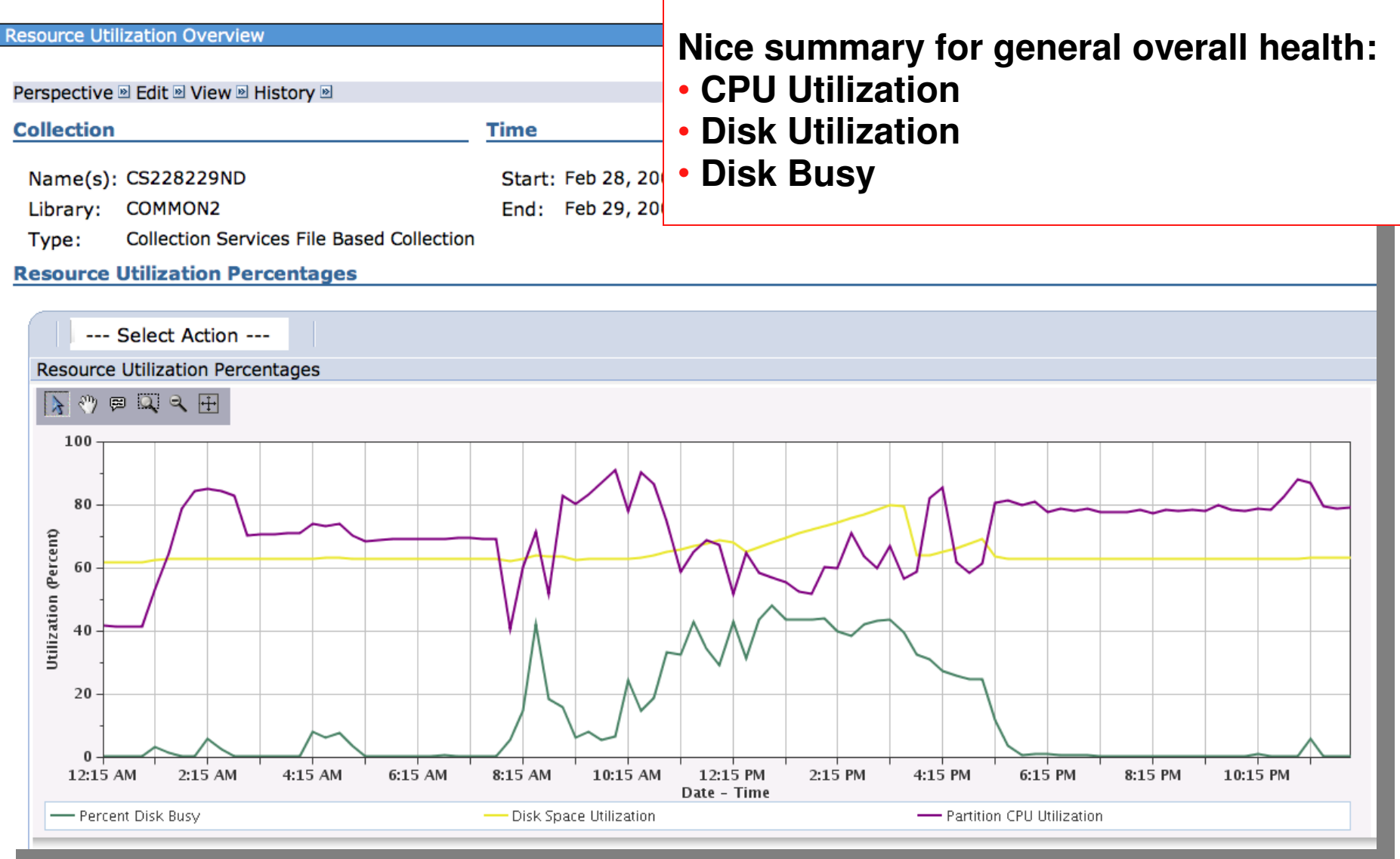

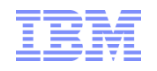

### **Resource Utilization Overview - Rates**

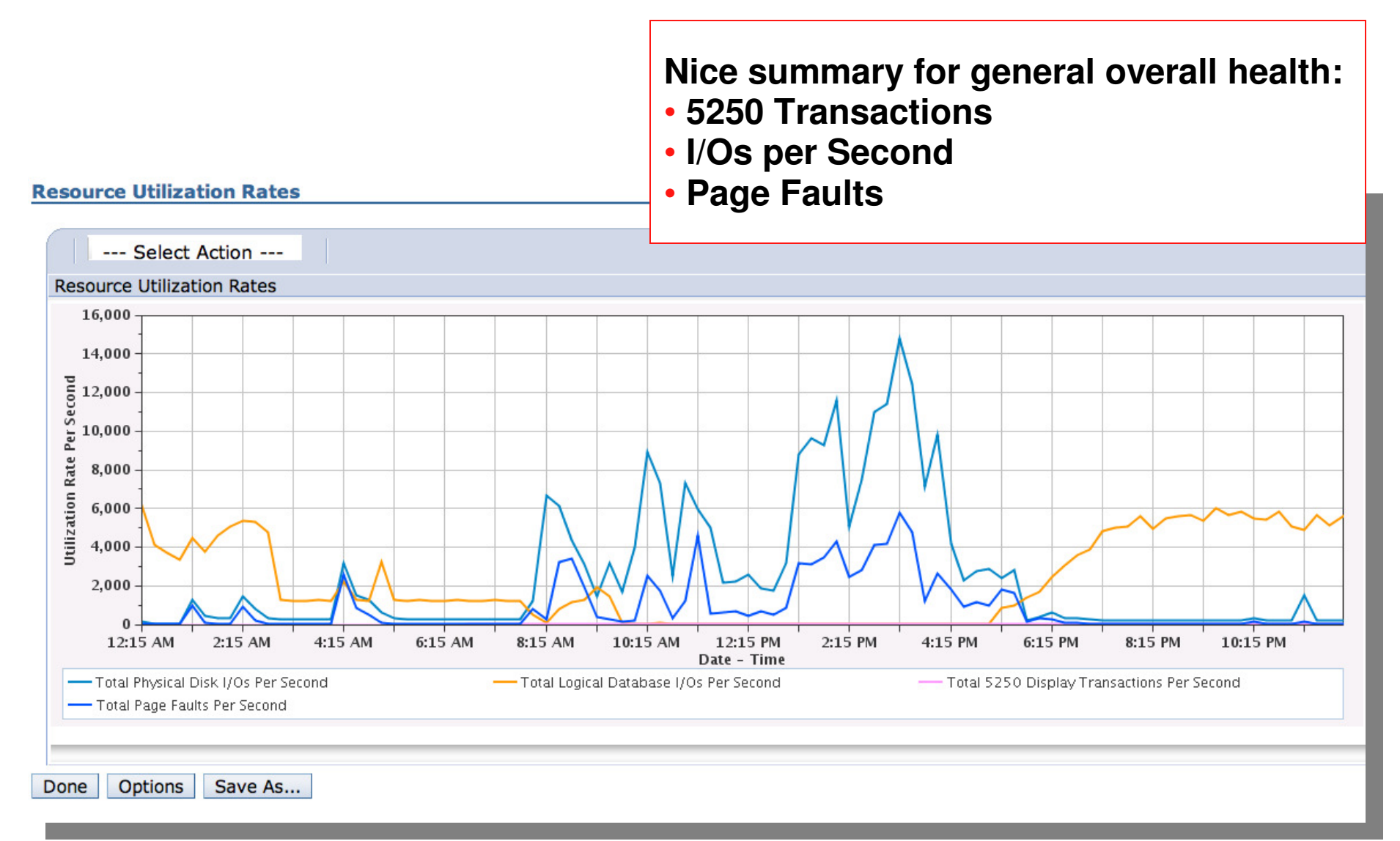

### 18 Power is performance redefined

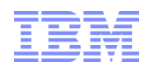

# **CPU Utilization and Waits Overview**

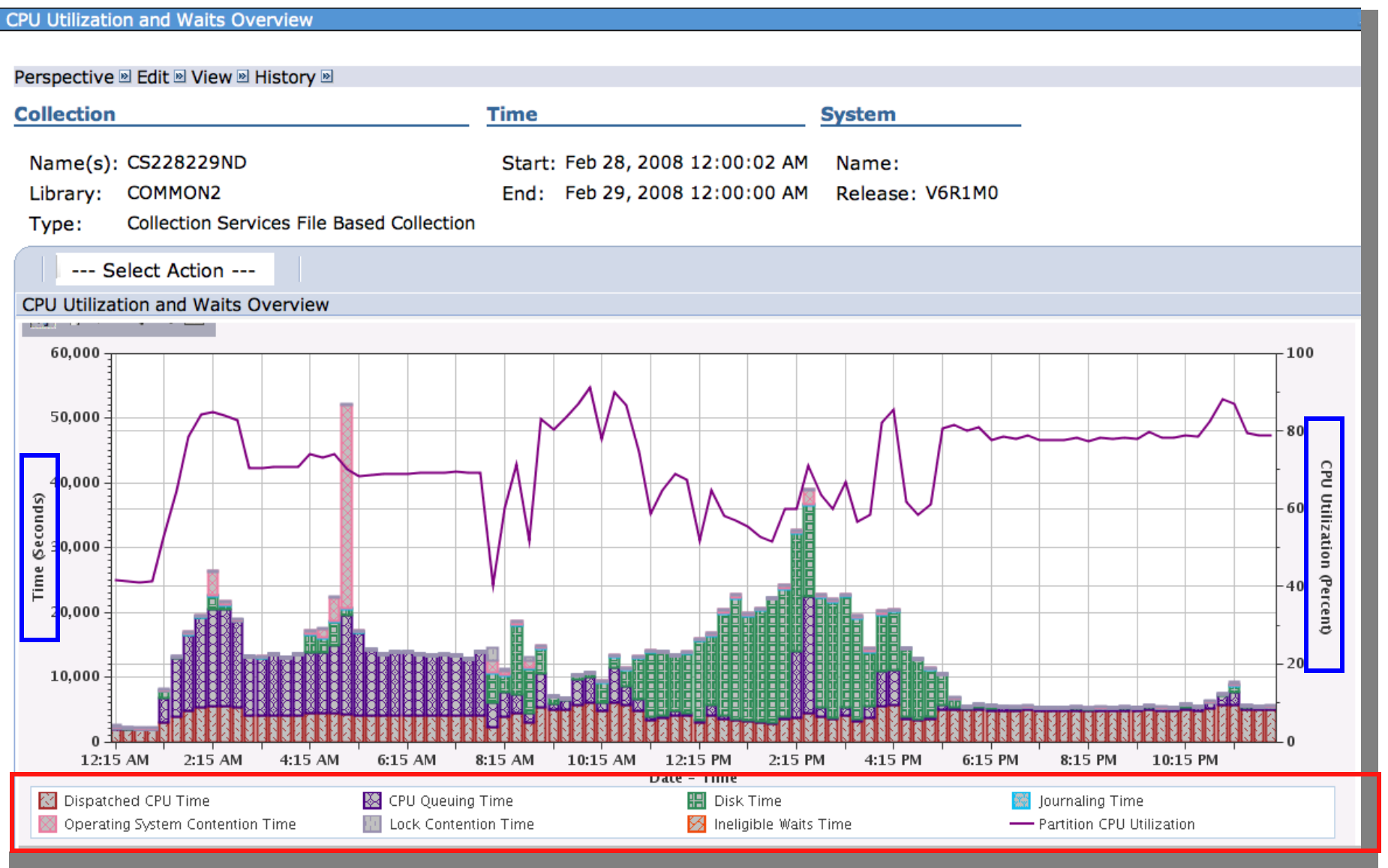

<sup>19</sup> Power is performance redefined

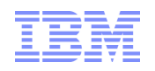

### **View** Collection Information Details

Toggle on/off the detailed information regarding the collection Collection name, library and type Start and end time Name of the system the data was collected on The release level of the collection

| Perspective | 🖻 Edit 🖻 View 🖻 🕜 Show Context            |        |                          |                 |
|-------------|-------------------------------------------|--------|--------------------------|-----------------|
| Collection  |                                           | Time   |                          | System          |
| Name(s):    | CS228229ND                                | Start: | Feb 28, 2008 12:00:02 AM | Name:           |
| Library:    | COMMON2                                   | End:   | Feb 29, 2008 12:00:00 AM | Release: V6R1M0 |
| Type:       | Collection Services File Based Collection |        |                          |                 |
| Se          | elect Action                              |        |                          |                 |

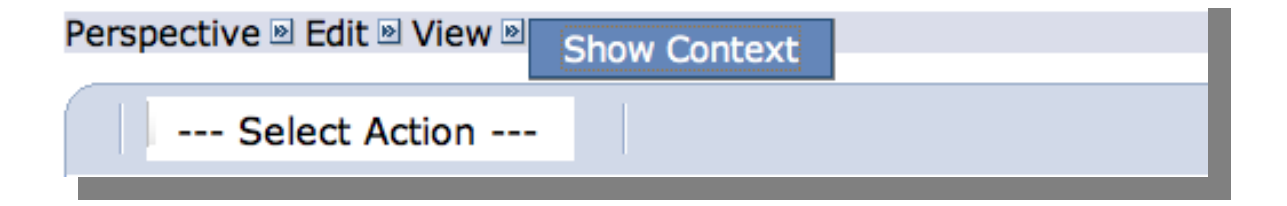

<sup>20</sup> Power is performance redefined

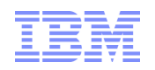

## **Tool Legend**

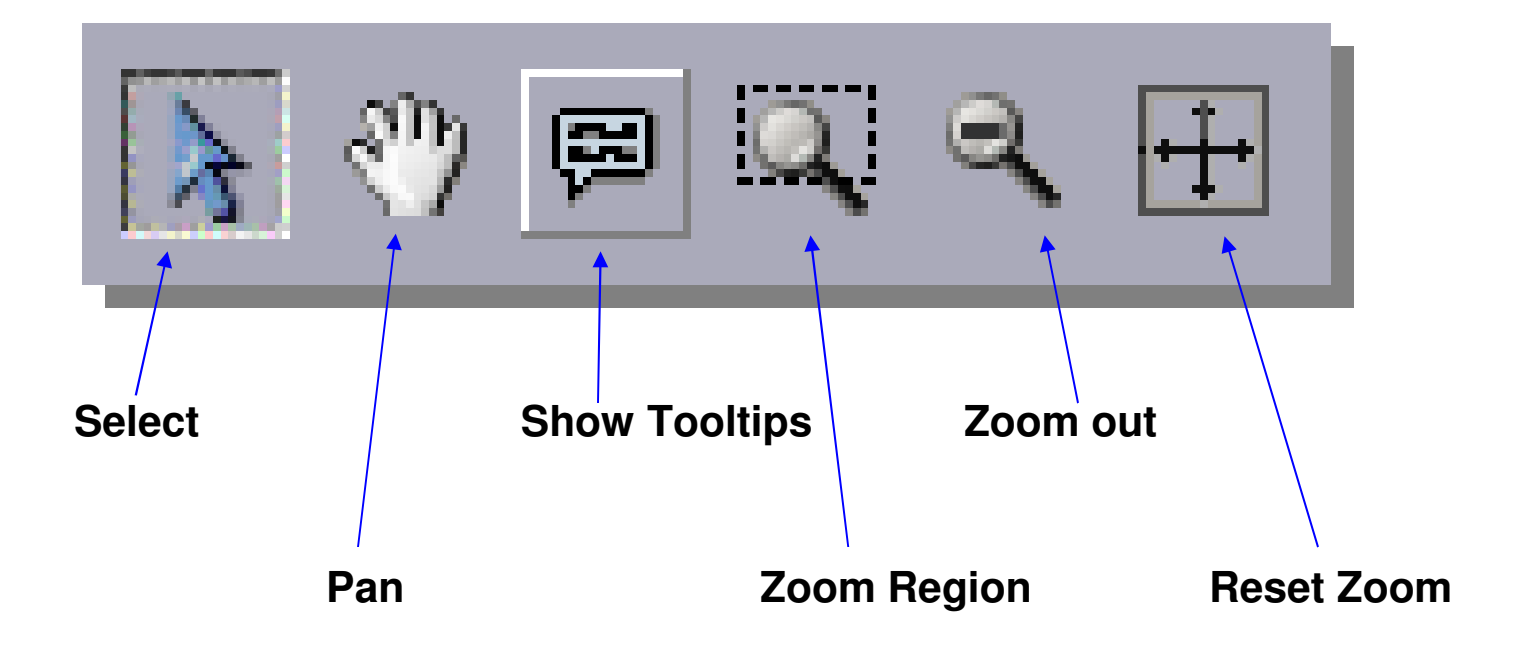

#### **IBM Power Systems**

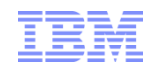

### Selection

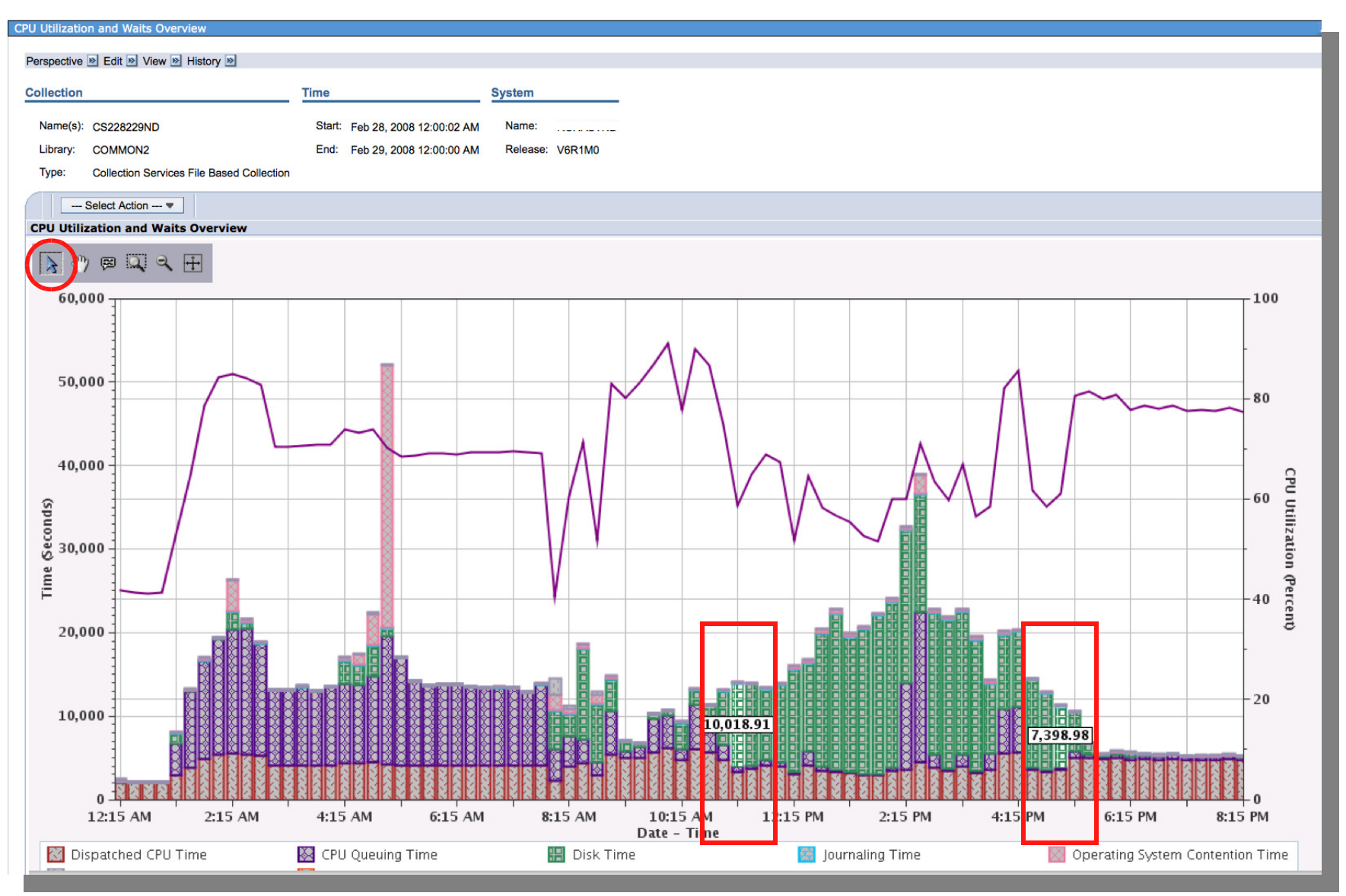

<sup>22</sup> Power is performance redefined

#### **IBM Power Systems**

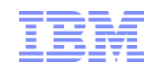

### Pan

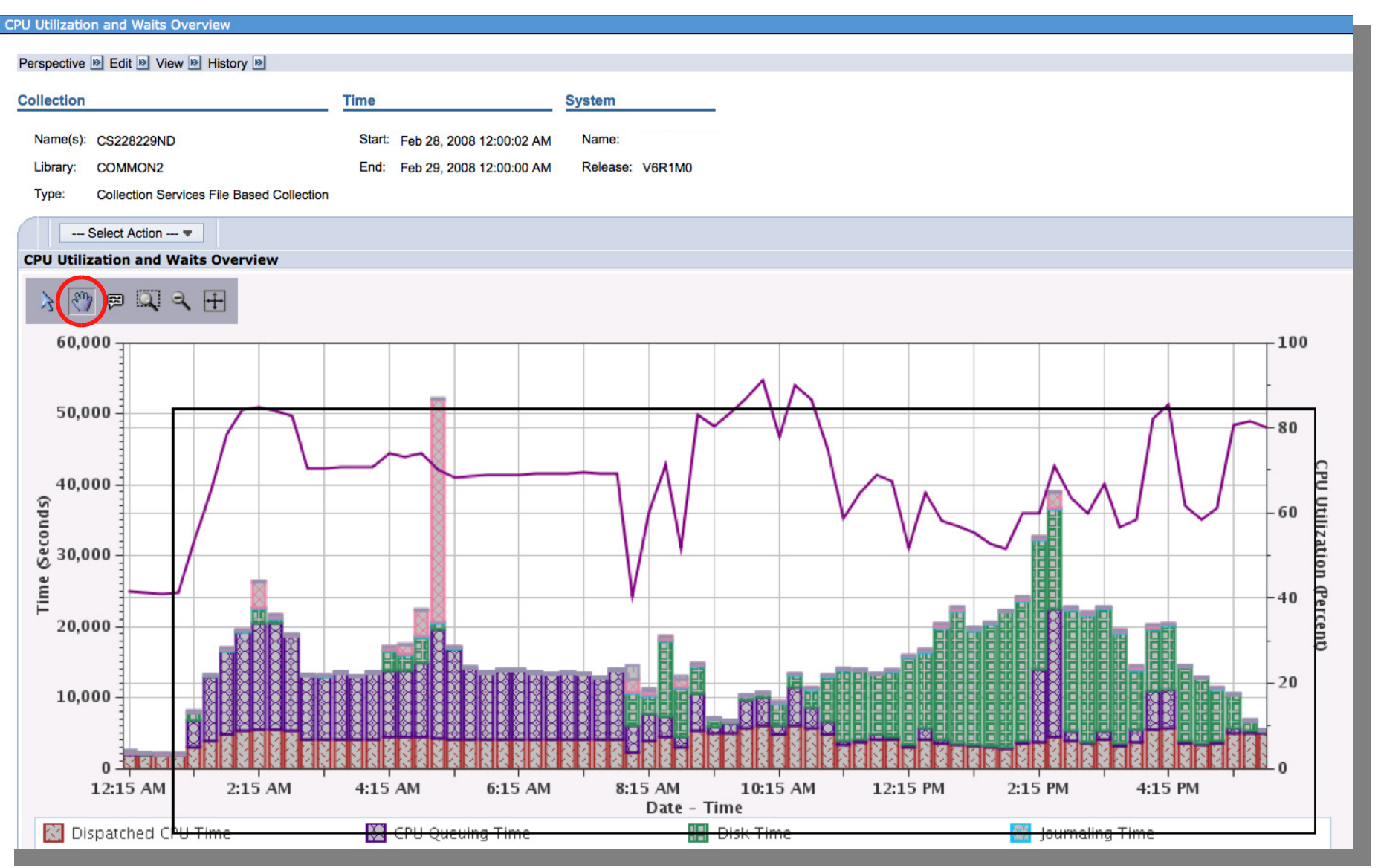

<sup>23</sup> Power is performance redefined

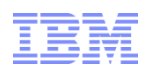

## **Tool Tips**

24

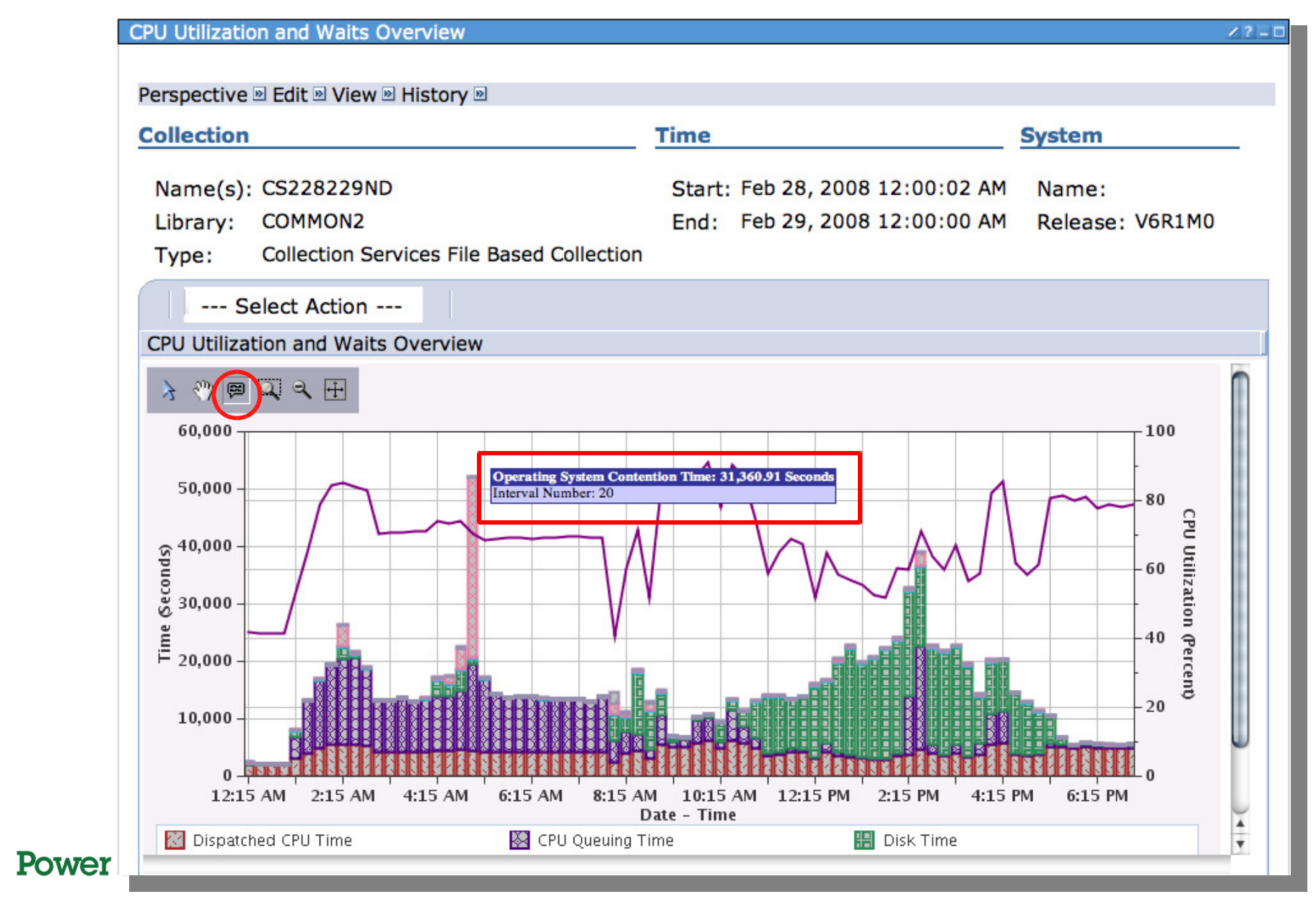

25

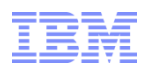

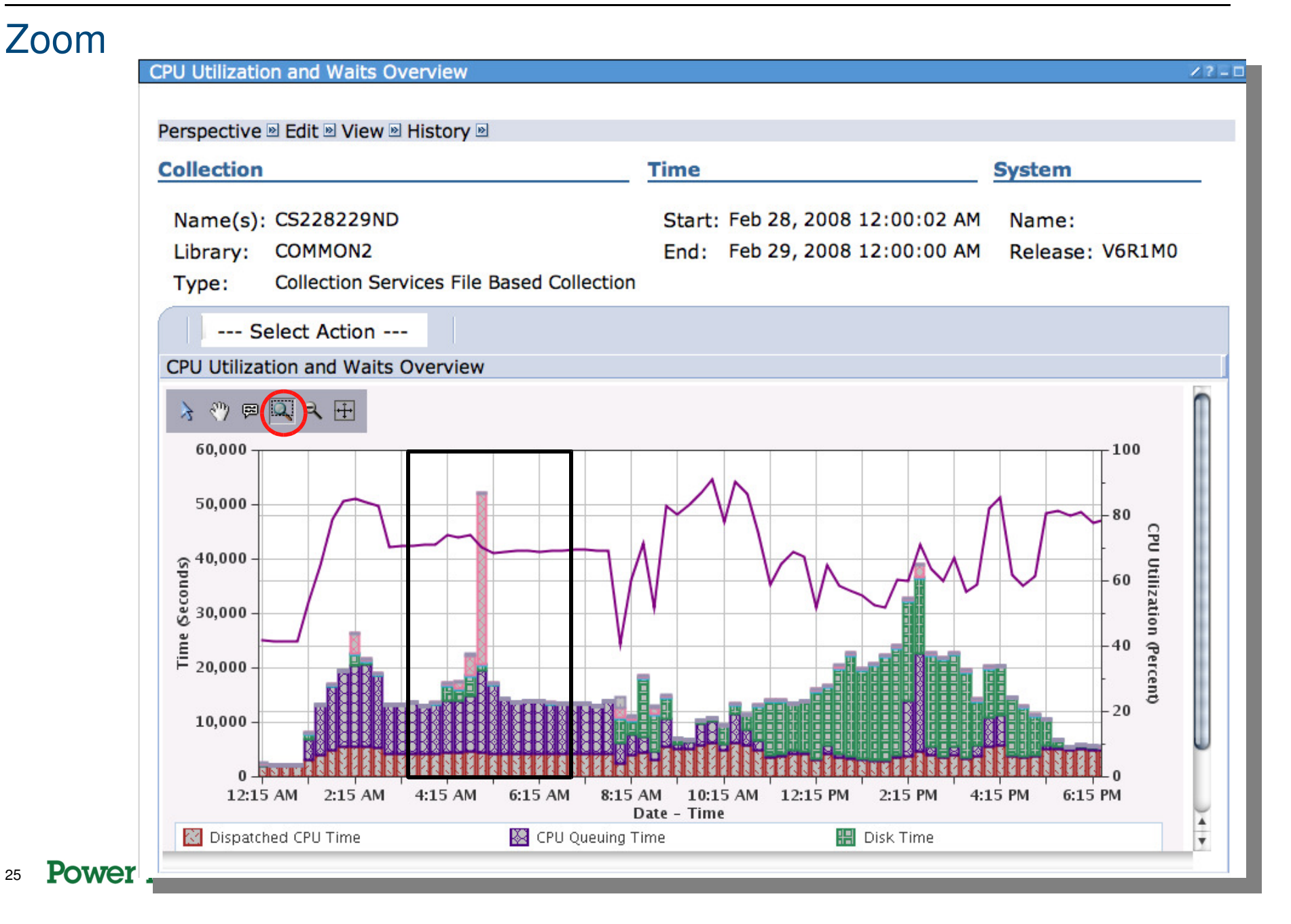

26

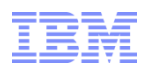

# **Zoom Results**

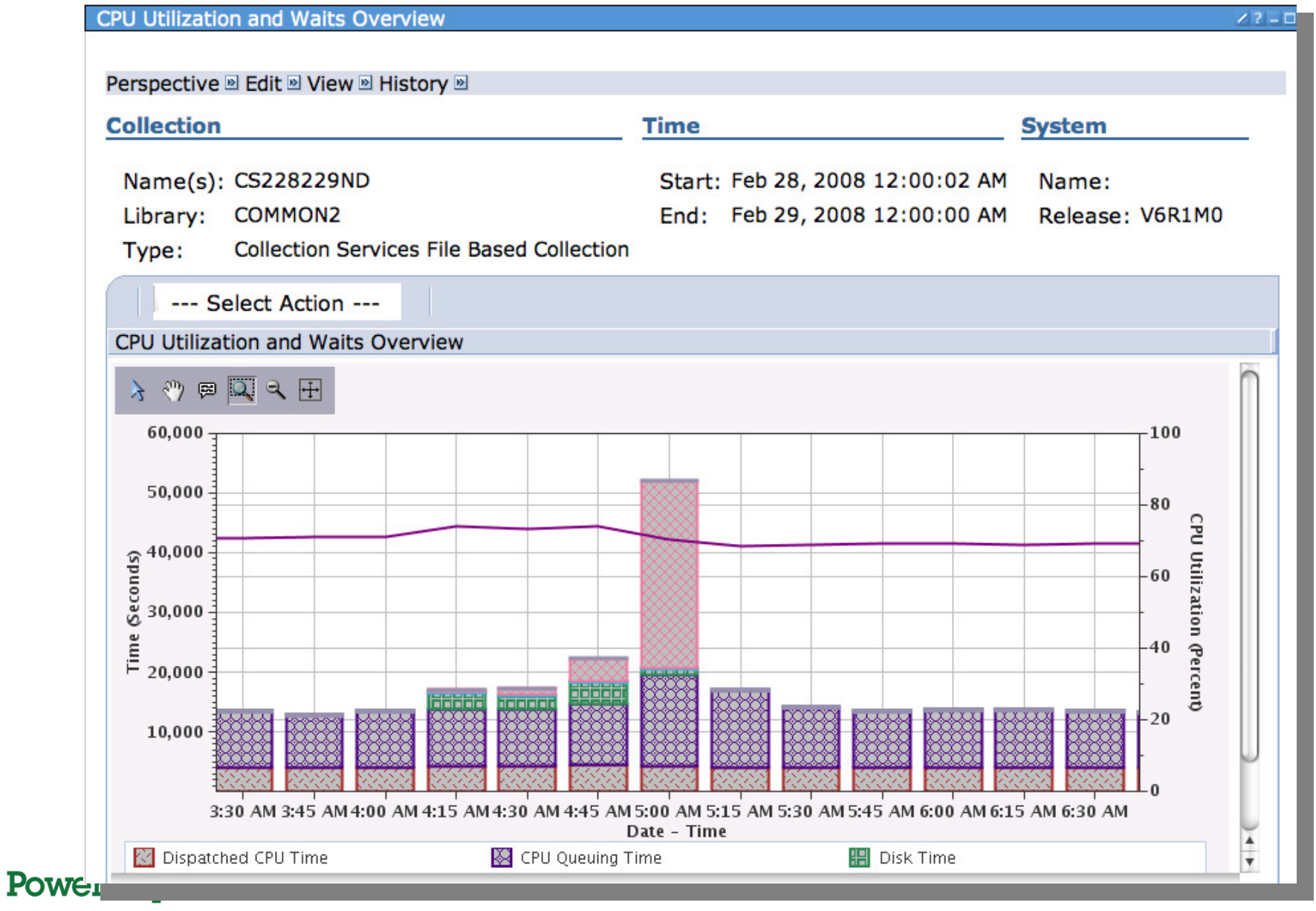

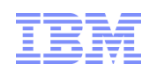

# Zoom Out

| CPU Utilization and Waits Overview              | × ? = □                                                                                                    |                                 |                 |  |  |  |
|-------------------------------------------------|----------------------------------------------------------------------------------------------------|---------------------------------|-----------------|--|--|--|
|                                                 |                                                                                                    | Zoom out expands                | s the graph     |  |  |  |
| Perspective 🖻 Edit 🖻 View 🖻 History 🖻           |                                                                                                    | each time it is clic            | ked .           |  |  |  |
| Collection Time                                 | System                                                                                                    |                                 | NCU             |  |  |  |
| Name(s): CS228229ND Start: Feb 28, 2008         | 12:00:02 AM Name:                                                                                                    |                                 |                 |  |  |  |
| Library: COMMON2 End: Feb 29, 2008              | 12:00:00 AM Release: V6R1M0                                                                                                    |                                 |                 |  |  |  |
| Type: Collection Services File Based Collection |                                                                                                    |                                 |                 |  |  |  |
| Select Action                                   |                                                                                                    |                                 |                 |  |  |  |
| CPU Utilization and Waits Overview              |                                                                                                    |                                 |                 |  |  |  |
|                                                 | CPU Utilization and Waits Overview                                                                                                    |                                 | × ? – □         |  |  |  |
| 60,000                                          |                                                                                                    |                                 |                 |  |  |  |
|                                                 | Perspective 🖻 Edit 🖻 View 🖻 History 🖻                                                                                                    |                                 |                 |  |  |  |
| 50,000                                          | Collection                                                                                                    | Time                            | System          |  |  |  |
|                                                 | Name(s): CS228229ND                                                                                                    | Start: Feb 28, 2008 12:00:02 AM | Name:           |  |  |  |
| § 40,000                                        | Library: COMMON2                                                                                                    | End: Feb 29, 2008 12:00:00 AM   | Release: V6R1M0 |  |  |  |
| Š 30,000                                        | Type: Collection Services File Based Co                                                                                                    | ollection                       |                 |  |  |  |
|                                                 | Select Action                                                                                                    |                                 |                 |  |  |  |
|                                                 | CPU Utilization and Waits Overview                                                                                                    |                                 |                 |  |  |  |
|                                                 |                                                                                                    |                                 |                 |  |  |  |
|                                                 | 60.000                                                                                                    |                                 | 100             |  |  |  |
|                                                 |                                                                                                    |                                 |                 |  |  |  |
| 3:15 AM 4:15 AM 5:15 AM<br>Date - Time          | 50,000                                                                                                    |                                 | 80              |  |  |  |
| 🔀 Dispatched CPU Time 🛛 🔯 CPU Queuing Time      |                                                                                                    |                                 | - CP            |  |  |  |
|                                                 | <u>ي</u><br>۲۰۰۵ - ۲۰۰۵ - ۲۰۰۵ - ۲۰۰۵ - ۲۰۰۵ - ۲۰۰۵ - ۲۰۰۵ - ۲۰۰۵ - ۲۰۰۵ - ۲۰۰۵ - ۲۰۰۵ - ۲۰۰۵ - ۲۰۰۵ - ۲۰۰۵ - ۲۰۰۵ - ۲۰۰۵ - ۲۰۰۵ - ۲۰۰۵ - ۲۰۰۵ - ۲۰۰۵ - ۲۰۰۵ - ۲۰۰۵ - ۲۰۰۵ - ۲۰۰۹ - ۲۰۰۹ - ۲۰۰۹ |                                 | 60 8            |  |  |  |
|                                                 | S 30,000                                                                                                    |                                 | zatio           |  |  |  |
|                                                 |                                                                                                    | V                               | -40 -2          |  |  |  |
|                                                 | F 20,000                                                                                                    |                                 | . Cen           |  |  |  |
|                                                 | 10.000                                                                                                    |                                 | -20             |  |  |  |
|                                                 |                                                                                                    |                                 |                 |  |  |  |
|                                                 |                                                                                                    |                                 |                 |  |  |  |
| Deuter is performente redefi                    | 1213 AM 113 AM 213 AM 315 AM                                                                                                    | Date - Time                     | 10.13 AM        |  |  |  |
| <sup>27</sup> Power is periormance redeil       | Dispatched CPU Time 🔯 CPU                                                                                                    | J Queuing Time 🔡 Disk Time      | T               |  |  |  |

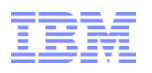

# Full Zoom-out

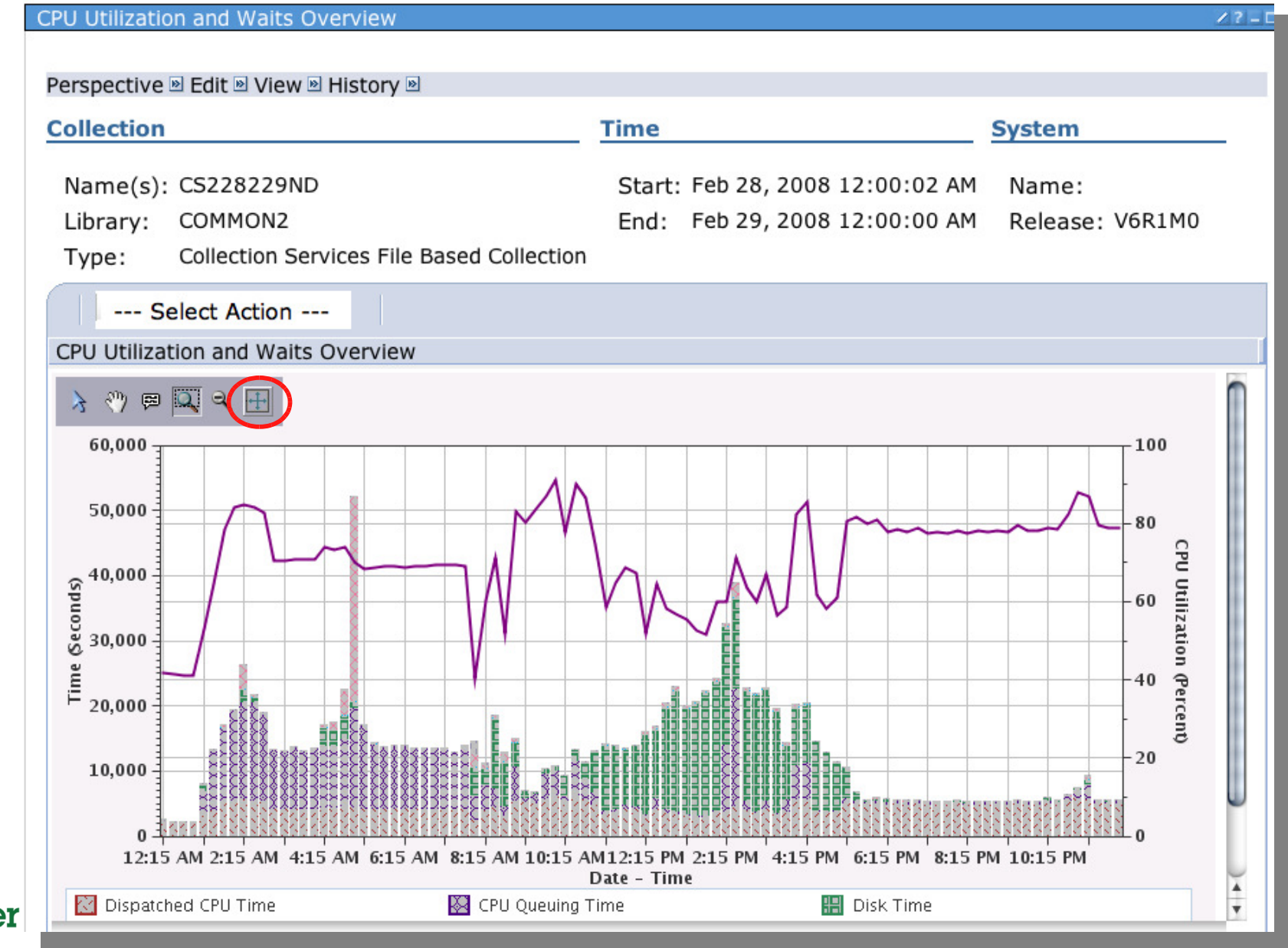

28 **Power** 

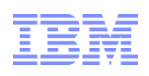

### Drill-down

29

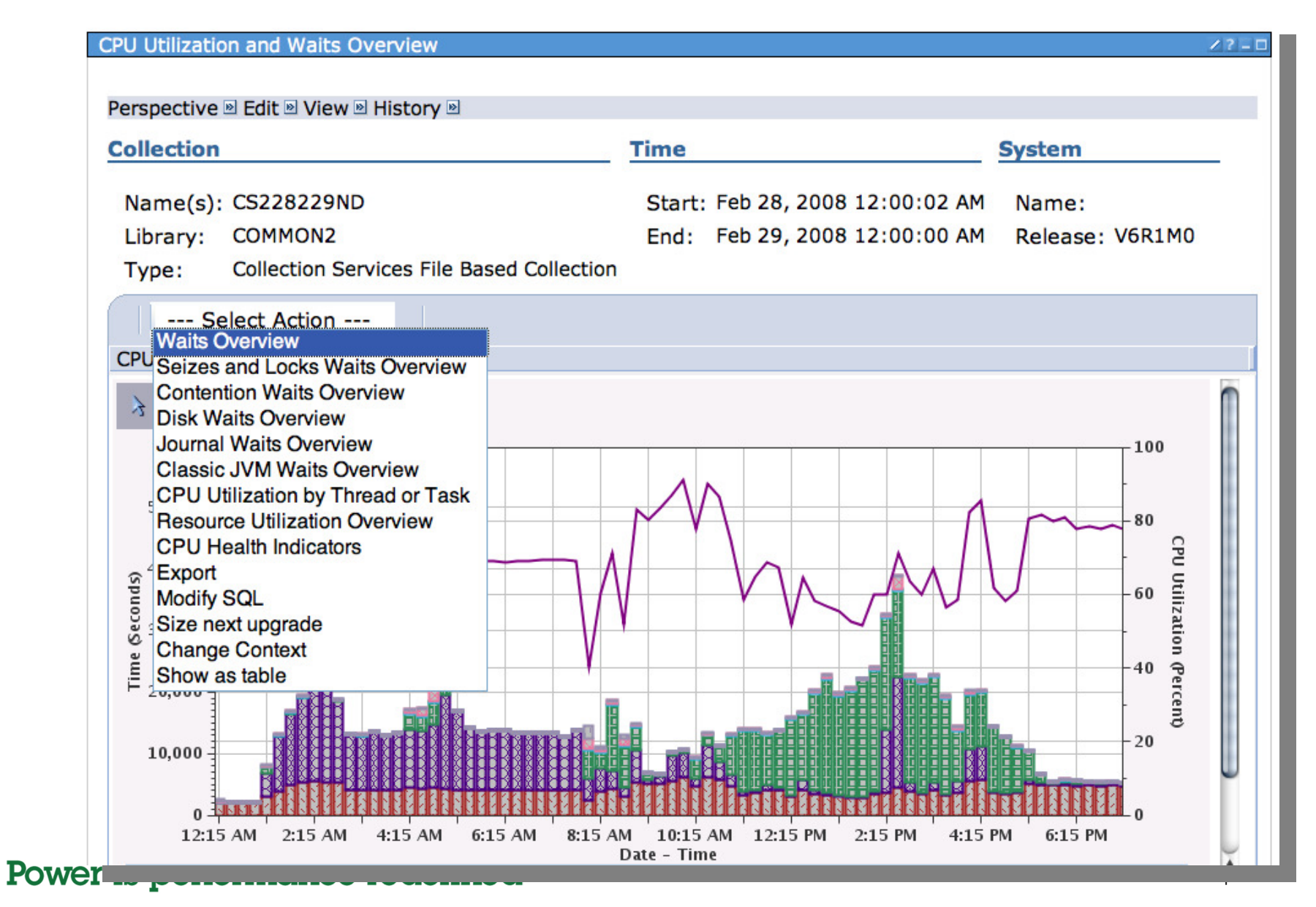

## IBM

## **Example of Drill-Down Options**

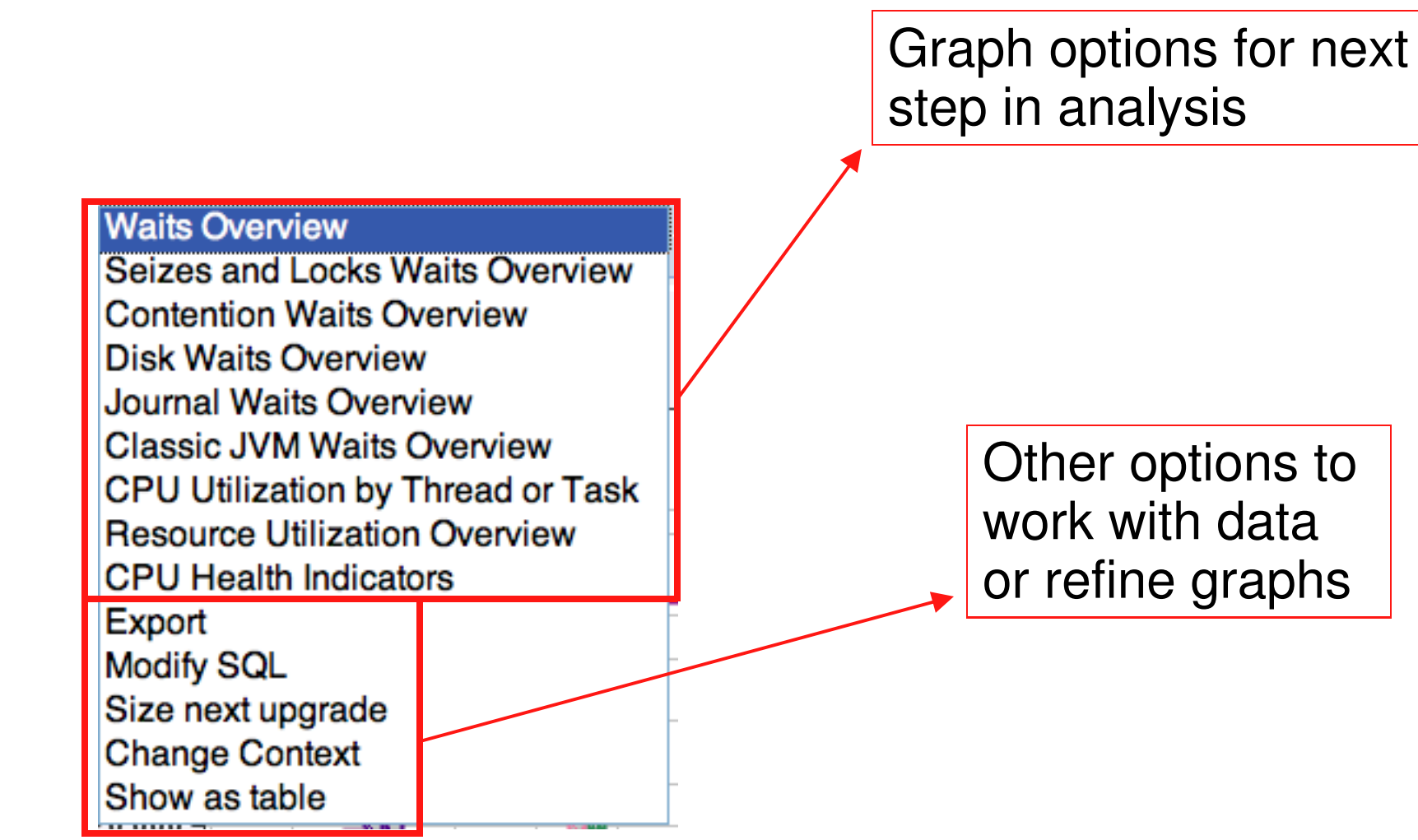

<sup>30</sup> Power is performance redefined

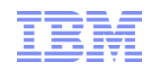

### Show as Table

| CPU Utiliz                            | ation and Wa           | aits Overview            |                                                |                                       |                                       |                        |                                   |                                                          |   |  |
|---------------------------------------|------------------------|--------------------------|------------------------------------------------|---------------------------------------|---------------------------------------|------------------------|-----------------------------------|----------------------------------------------------------|---|--|
|                                       |                        |                          |                                                |                                       |                                       |                        |                                   |                                                          |   |  |
| Perspective 🖻 Edit 🖻 View 🖻 History 🖻 |                        |                          |                                                |                                       |                                       |                        |                                   |                                                          |   |  |
| □ □ □ □ □ □ □ □ □ □ □ □ □ □ □ □ □ □ □ |                        |                          |                                                |                                       |                                       |                        |                                   |                                                          |   |  |
| Select                                | Interval<br>Number     | Date - Time              | Partition<br>CPU<br>Utilization ^<br>(Percent) | Dispatched<br>CPU Time<br>(Seconds) ^ | CPU<br>Queuing<br>Time ^<br>(Seconds) | Disk Time<br>(Seconds) | Journaling<br>Time<br>(Seconds) ^ | Operating<br>System<br>Contention ^<br>Time<br>(Seconds) |   |  |
|                                       | 1                      | Feb 28, 2008 12:15:00 AM | 41.65                                          | 2125.7                                | 12.25                                 | 64.4                   | 35.71                             | 22.6                                                     |   |  |
| Γ                                     | 2                      | Feb 28, 2008 12:30:00 AM | 41.4                                           | 2110.42                               | 12.16                                 | 10.72                  | 34.68                             | 3.62                                                     | - |  |
|                                       | 3                      | Feb 28, 2008 12:45:00 AM | 41.14                                          | 2096.73                               | 12.38                                 | 5.32                   | 35.3                              | 3.5                                                      |   |  |
| Γ                                     | 4                      | Feb 28, 2008 1:00:00 AM  | 41.23                                          | 2104.27                               | 11.71                                 | 5.67                   | 35.35                             | 3.29                                                     |   |  |
|                                       | 5                      | Feb 28, 2008 1:15:00 AM  | 52.99                                          | 2959.23                               | 3759.2                                | 1180.33                | 47.49                             | 141.01                                                   |   |  |
| Γ                                     | 6                      | Feb 28, 2008 1:30:00 AM  | 64.62                                          | 3847.86                               | 9061.6                                | 217.47                 | 32.11                             | 113.34                                                   |   |  |
|                                       | 7                      | Feb 28, 2008 1:45:00 AM  | 78.58                                          | 4853.43                               | 11796.74                              | 41.63                  | 41.27                             | 308.02                                                   |   |  |
| Г                                     | 8                      | Feb 28, 2008 2:00:00 AM  | 84.22                                          | 5367.69                               | 13984.72                              | 23.12                  | 52.58                             | 35.85                                                    |   |  |
|                                       | 9                      | Feb 28, 2008 2:15:00 AM  | 84.89                                          | 5469.88                               | 14931.39                              | 2163.59                | 69.93                             | 3686.04                                                  |   |  |
| Г                                     | 10                     | Feb 28, 2008 2:30:00 AM  | 84.07                                          | 5406.56                               | 15063.64                              | 697.16                 | 72.47                             | 399.18                                                   |   |  |
|                                       | 11                     | Feb 28, 2008 2:45:00 AM  | 82.82                                          | 5272.46                               | 13472.69                              | 57.49                  | 48.64                             | 46.06                                                    |   |  |
| Г                                     | 12                     | Feb 28, 2008 3:00:00 AM  | 70.36                                          | 4141.47                               | 9068.85                               | 20.63                  | 1.19                              | 22.3                                                     | Ť |  |
| <u> </u>                              | Total: 96 Filtered: 96 |                          |                                                |                                       |                                       |                        |                                   |                                                          |   |  |

### <sup>31</sup> Power is performance redefined

### Original 6.1 Table drill-down

--- Select Action ------ Select Action ----Waits Overview Seizes and Locks Waits Overview Contention Waits Overview Disk Waits Overview Journal Waits Overview Classic JVM Waits Overview CPU Utilization by Thread or Task Resource Utilization Overview **CPU Health Indicators** Export Modify SQL Size next upgrade Change Context Show as chart Columns... Show find toolbar --- Table Actions ---Select All

> With the latest PTFs for 6.1, actions are now nested

- 24

© 2012 IBM Corporation

## Table Drill-down Options Nested Table Actions – New in 7.1

| D      | F 👯 🗐 🦨           | P        | Select Action 🔻                   | _                   |   |
|--------|-------------------|----------|-----------------------------------|---------------------|---|
| Select | Interval Number ^ | Date - T | Waits Overview                    | zation (Percent) ^  | D |
|        | 1                 | Feb      | Seizes and Locks Waits Overview   | 41.65               |   |
|        | 2                 | Feb      | Disk Waits Overview               | 41.4                |   |
|        | 3                 | Feb      | Journal Waits Overview            | 41.14               |   |
|        | 4                 | Fe       | Classic JVM Waits Overview        | 41.23               |   |
|        |                   | Fe       | CPU Utilization by Thread or Task | 50.00               |   |
|        | 5                 | гe       | Resource Utilization Overview     | 52.99               |   |
|        | 6                 | Fe       | CPU Health Indicators             | 64.62               |   |
|        | 7                 | Fe       | Export<br>Modify SQI              | 78.58               |   |
|        | 8                 | Fe       | Size next upgrade                 | 84.22               |   |
|        | 9                 | Fe       | Change Context                    | 84.89               |   |
|        | 10                | Fe       | Show as chart                     | 84.07               |   |
|        | 11                | Fe       | Show find toolbar                 | 82.82               |   |
|        | 12                | Fe       | Table Actions                     | Select All          |   |
|        |                   |          |                                   | Deselect All        |   |
|        |                   |          |                                   | Change All Selected | - |
|        |                   |          | Total:                            | Show Filter Row     |   |
| Done   | Options Save As   |          |                                   | Clear All Filters   |   |
|        |                   |          |                                   | Edit Sort           |   |
|        |                   |          |                                   | Clear All Sorts     |   |
|        |                   |          |                                   | Restore Defaults    |   |
| 3:     |                   |          |                                   |                     |   |

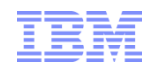

### **Table Features**

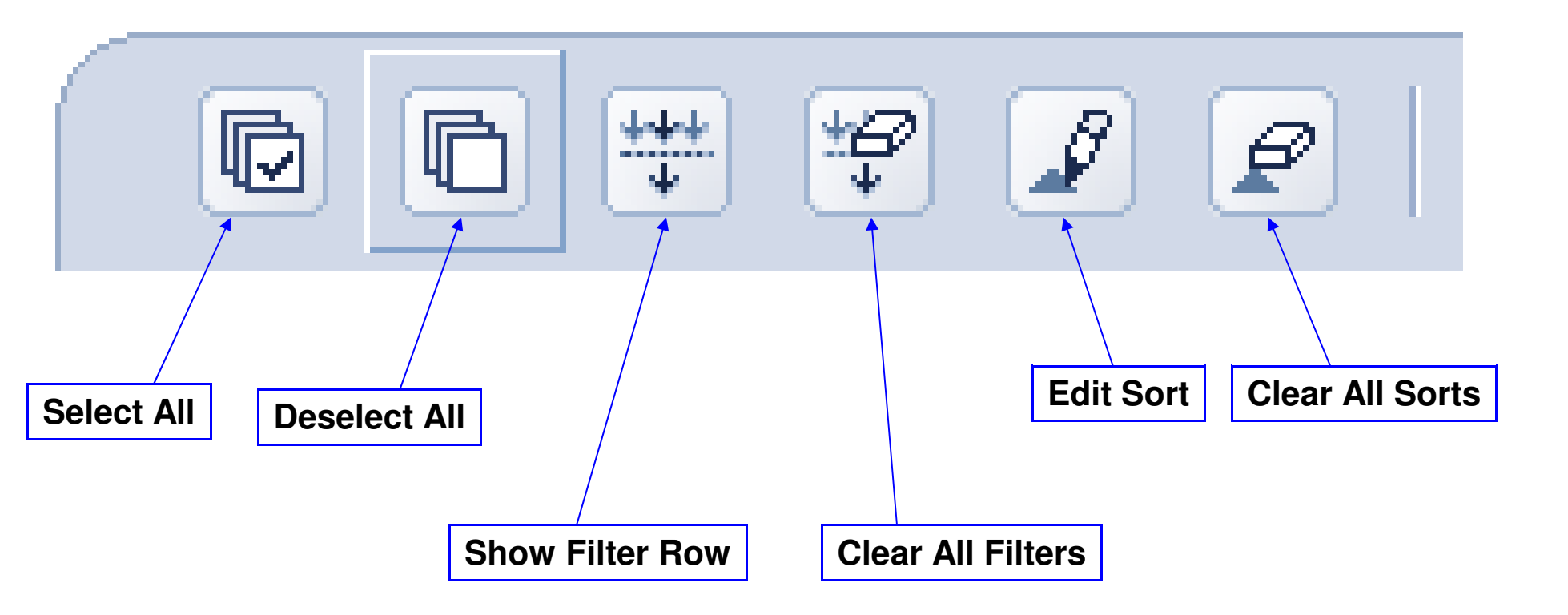

IBM

## Select / Deselect

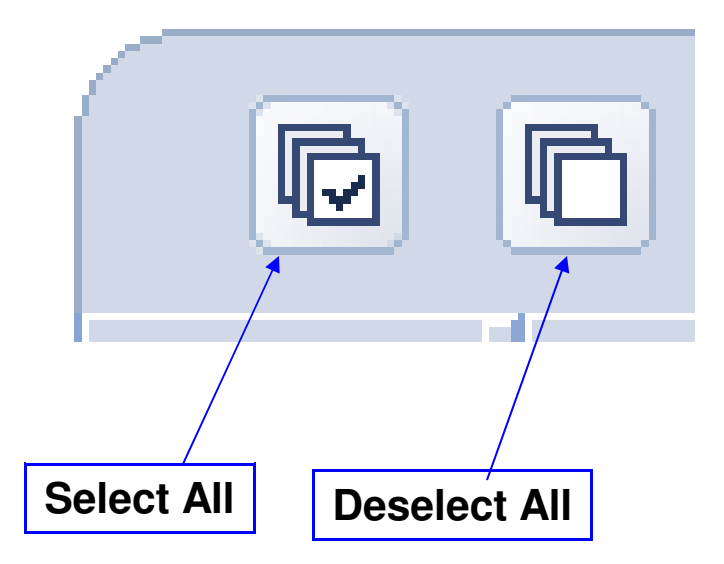

|          | 6 👯 🗐                   | l |
|----------|-------------------------|---|
| Select   | Interval<br>Number<br>^ | 1 |
| <b>~</b> | 1                       | F |
|          | 2                       | F |
|          | 3                       | F |
| <b>V</b> | 4                       |   |
| <b>×</b> | 5                       |   |
| <b>~</b> | 6                       |   |
| <b>~</b> | 7                       |   |
| <b>~</b> | 8                       |   |
| ~        | 9                       |   |
| ~        | 10                      |   |
| <b>~</b> | 11                      |   |
| ~        | 12                      |   |
|          |                         |   |
|          |                         |   |

<sup>34</sup> Power is performance redefined

## Filtering

### Show Filter Row

|                                                                                                    | [] [] [] [] [] [] [] [] [] [] [] [] |                    |            |                                                |                                       |                                    |                        |                                   |                                                          |
|----------------------------------------------------------------------------------------------------|-------------------------------------|--------------------|------------|------------------------------------------------|---------------------------------------|------------------------------------|------------------------|-----------------------------------|----------------------------------------------------------|
| Select                                                                                                    | Inter al<br>Number                  | Date - Time        | ~          | Partition<br>CPU<br>Utilization ^<br>(Percent) | Dispatched<br>CPU Time<br>(Seconds) ^ | CPU Queuing<br>Time<br>(Seconds) ^ | Disk Time<br>(Seconds) | Journaling<br>Time<br>(Seconds) ^ | Operating<br>System<br>Contention ^<br>Time<br>(Seconds) |
|                                                                                                    | <u>Filter</u>                       | Filter             |            | <u>Filter</u>                                  | Filter                                | Filter                             | Filter                 | Filter                            | <u>Filter</u>                                            |
| ©<br>Select                                                                                                    | Interval<br>Number                  | Date - Time        | ect Action | Partition<br>CPU<br>Utilization ^<br>(Percent) | Dispatched<br>CPU Time<br>(Seconds)   | CPU Queuing<br>Time<br>(Seconds) ^ | Disk Time<br>(Seconds) | Journaling<br>Time<br>(Seconds) ^ | Operating<br>System<br>Contention ^<br>Time<br>(Seconds) |
| Filter Filter     Filter     Filter |                                     |                    |            |                                                |                                       |                                    |                        |                                   |                                                          |
| Num                                                                                                    | bers equal to                       | Peb 28, 2008 12:   | 5:00 AM    | 41.65                                          | 2125.7                                | 12.25                              | 64.4                   | 35.71                             | 22.6                                                     |
| Num                                                                                                    | bers between                        | n Feb 28, 2008 12: | 30:00 AM   | 41.4                                           | 2110.42                               | 12.16                              | 10.72                  | 34.68                             | 3.62                                                     |
| Num                                                                                                    | bers between                        | n and including    | 5:00 AM    | 41.14                                          | 2096.73                               | 12.38                              | 5.32                   | 35.3                              | 3.5                                                      |

### <sup>35</sup> Power is performance redefined

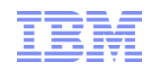

# Sorting

| 🕞 🗈 🚓 🗐 🖉 🖉 🗐 Select Action                                 | •                                           |                                       |                                    |                        |                              |                                                    |
|-------------------------------------------------------------|---------------------------------------------|---------------------------------------|------------------------------------|------------------------|------------------------------|----------------------------------------------------|
| Select Interval Date - Time<br>Number                       | Partition CPU<br>Utilization<br>(Percent) ^ | Dispatched<br>CPU Time<br>(Seconds) ^ | CPU Queuing<br>Time<br>(Seconds) ^ | Disk Time<br>(Seconds) | Journaling Time<br>(Seconds) | Operatii<br>System<br>Contenti<br>Time<br>(Second: |
| First Sort                                                  |                                             |                                       |                                    |                        |                              |                                                    |
| Date - Time                                                 | Ascending -                                 |                                       |                                    |                        |                              |                                                    |
| Second Sort                                                 |                                             |                                       |                                    |                        |                              |                                                    |
|                                                             | Ascending -                                 |                                       |                                    |                        |                              |                                                    |
| Third Sort                                                  |                                             |                                       |                                    |                        |                              |                                                    |
|                                                             | Ascending -                                 |                                       |                                    |                        |                              |                                                    |
| Interval Number                                             |                                             |                                       |                                    |                        |                              |                                                    |
| Partition CPU Utilization (Percent) 12:15:00 AM             | 41.65                                       | 2125.7                                | 12.25                              | 64.4                   | 35.71                        |                                                    |
| Dispatched CPU Time (Seconds)                               | 41.4                                        | 2110.42                               | 12.16                              | 10.72                  | 34.68                        |                                                    |
| Disk Time (Seconds)                                         | 41.14                                       | 2096.73                               | 12.38                              | 5.32                   | 35.3                         |                                                    |
| Journaling Time (Seconds)                                   | 41.23                                       | 2104.27                               | 11.71                              | 5.67                   | 35.35                        |                                                    |
| Lock Contention Time (Seconds)                              | 52.99                                       | 2959.23                               | 3759.2                             | 1180.33                | 47.49                        | 1                                                  |
| Ineligible Waits Time (Seconds) DB 1130100 AM               | 64.62                                       | 3847.86                               | 9061.6                             | 217.47                 | 32.11                        | 1                                                  |
| 100 Percent Utilization (Percent)<br>Interval Date And Time | 78.58                                       | 4853.43                               | 11796.74                           | 41.63                  | 41.27                        | 3                                                  |
| Century Digit                                               | 84.22                                       | 5367.69                               | 13984.72                           | 23.12                  | 52.58                        |                                                    |

### <sup>36</sup> Power is performance redefined
#### **IBM Power Systems**

Columns ....

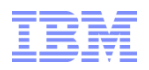

| Select Action<br>CPU Utilization for Jobs | or Ta | asks |   |
|-------------------------------------------|-------|------|---|
| CPU Utilization by Thre                   | ad or | Task | 1 |
| Export                                    |       |      | e |
| Modify SQL                                |       |      |   |
| Size next upgrade                         |       |      |   |
| Change Context                            |       |      |   |
| Show as chart                             |       |      |   |
| Columns                                   |       |      |   |
| Show find toolbar                         |       |      |   |
| Table Actions                             |       | >>   |   |

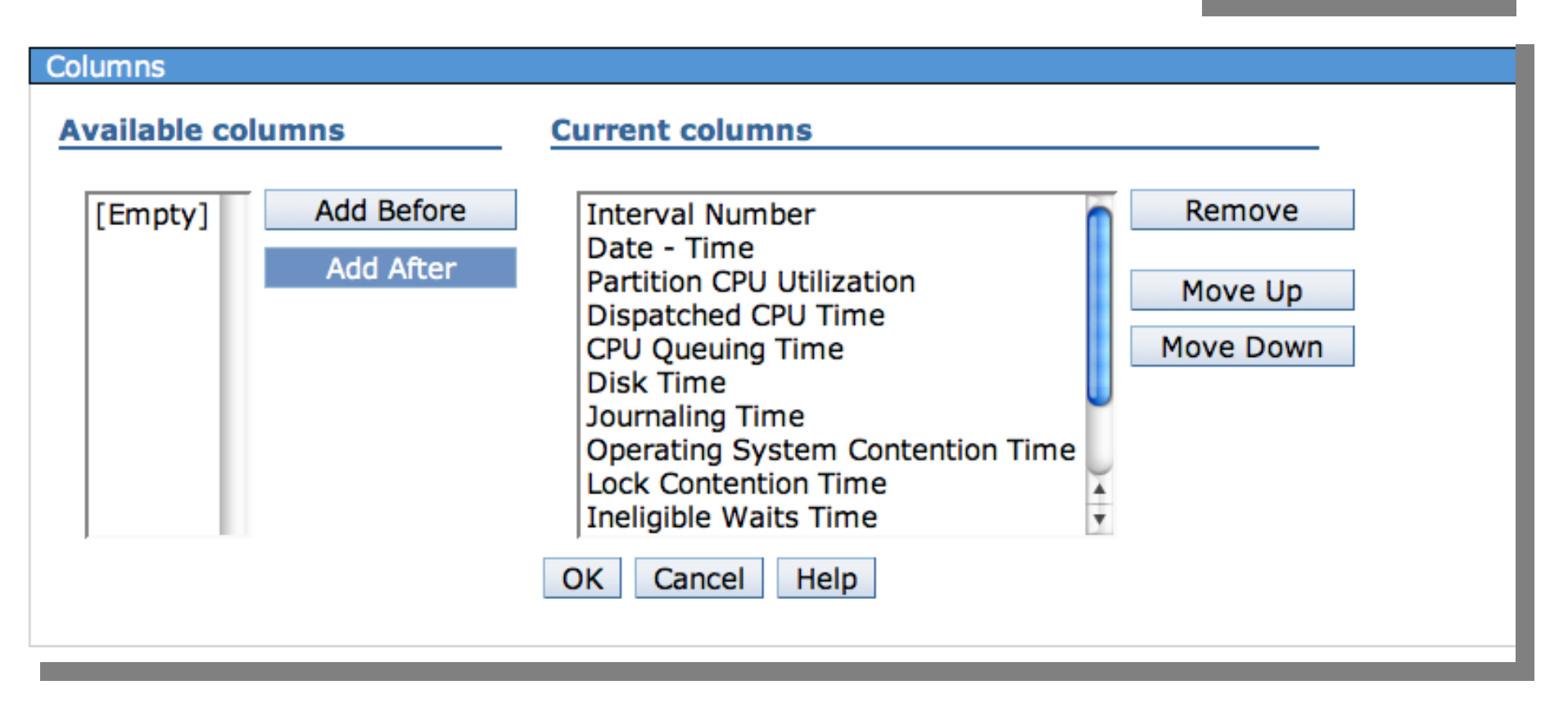

#### <sup>37</sup> Power is performance redefined

Show find toolbar

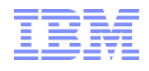

| Select Action               |      |          |
|-----------------------------|------|----------|
| CPU Utilization for Jobs of | r Ta | asks     |
| CPU Utilization by Thread   | or   | Task     |
| Export                      |      |          |
| Modify SQL                  |      |          |
| Size next upgrade           |      |          |
| Change Context              |      |          |
| Show as chart               |      |          |
| Columns                     |      |          |
| Show find toolbar           |      |          |
| Table Actions               |      | <b>»</b> |
|                             |      |          |

| Type: | Collection | Services | File | Based | Collection |
|-------|------------|----------|------|-------|------------|
|-------|------------|----------|------|-------|------------|

| Search f | for:               | Condition Colum          | nn:<br>olumns                                  |                                       | 1                                     | Direction Down         |                                   |                                                          |
|----------|--------------------|--------------------------|------------------------------------------------|---------------------------------------|---------------------------------------|------------------------|-----------------------------------|----------------------------------------------------------|
| Find     |                    | Match case               |                                                |                                       |                                       |                        |                                   |                                                          |
| Ø        | 6 # \$             | 🖉 😰 🛛 Select Action      |                                                |                                       |                                       |                        |                                   |                                                          |
| Select   | Interval<br>Number | Date - Time              | Partition<br>CPU<br>Utilization ^<br>(Percent) | Dispatched<br>CPU Time<br>(Seconds) ^ | CPU<br>Queuing<br>Time ^<br>(Seconds) | Disk Time<br>(Seconds) | Journaling<br>Time<br>(Seconds) ^ | Operating<br>System<br>Contention ^<br>Time<br>(Seconds) |
|          | 92                 | Feb 28, 2008 11:00:00 PM | 88.04                                          | 5670.59                               | 1588.24                               | 78.92                  | 61.31                             | 13.06                                                    |
| Γ        | 36                 | Feb 28, 2008 9:00:00 AM  | 82.9                                           | 5350.25                               | 5274.46                               | 3814.89                | 16.5                              | 372.2                                                    |
|          | 6                  | Feb 28, 2008 1:30:00 AM  | 64.62                                          | 3847.86                               | 9061.6                                | 217.47                 | 32.11                             | 113.34                                                   |
| Г        | 75                 | Feb 28, 2008 6:45:00 PM  | 77.92                                          | 4801.75                               | 398.55                                | 178.88                 | 64.01                             | 6.28                                                     |

#### <sup>38</sup> Power is performance redefined

#### **IBM Power Systems**

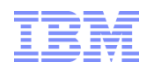

## **Change Context**

#### **CPU Utilization by Job or Task**

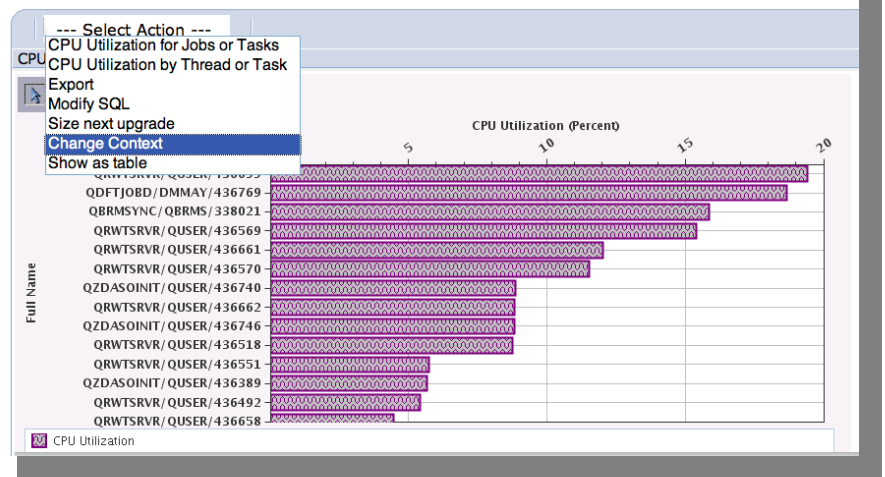

| /ariable           |                        |                           |          |
|--------------------|------------------------|---------------------------|----------|
| /ariable           |                        |                           |          |
| Variable           | Description            | Value                     | Required |
| - Set 1            |                        |                           |          |
|                    |                        |                           |          |
| JBNAME             | Name                   | QRWTSRVR                  | No       |
| JBNBR              | Job Number             |                           | No       |
| JBUSER             | Job User               |                           | No       |
| MINDTECEN          | Century Digit          |                           | No       |
| MINDTETIM          | Interval Date And Time |                           | No       |
| MAXDTECEN          | Century Digit          |                           | No       |
| MAXDTETIM          | Interval Date And Time |                           | No       |
| Collection Library |                        | COMMON2                   | Yes      |
| Collection Name    |                        | Q071123119                | Yes      |
| Page 1 of 1        |                        | 11 <sup>^</sup> Total: 11 |          |

#### **CPU Utilization by Job or Task**

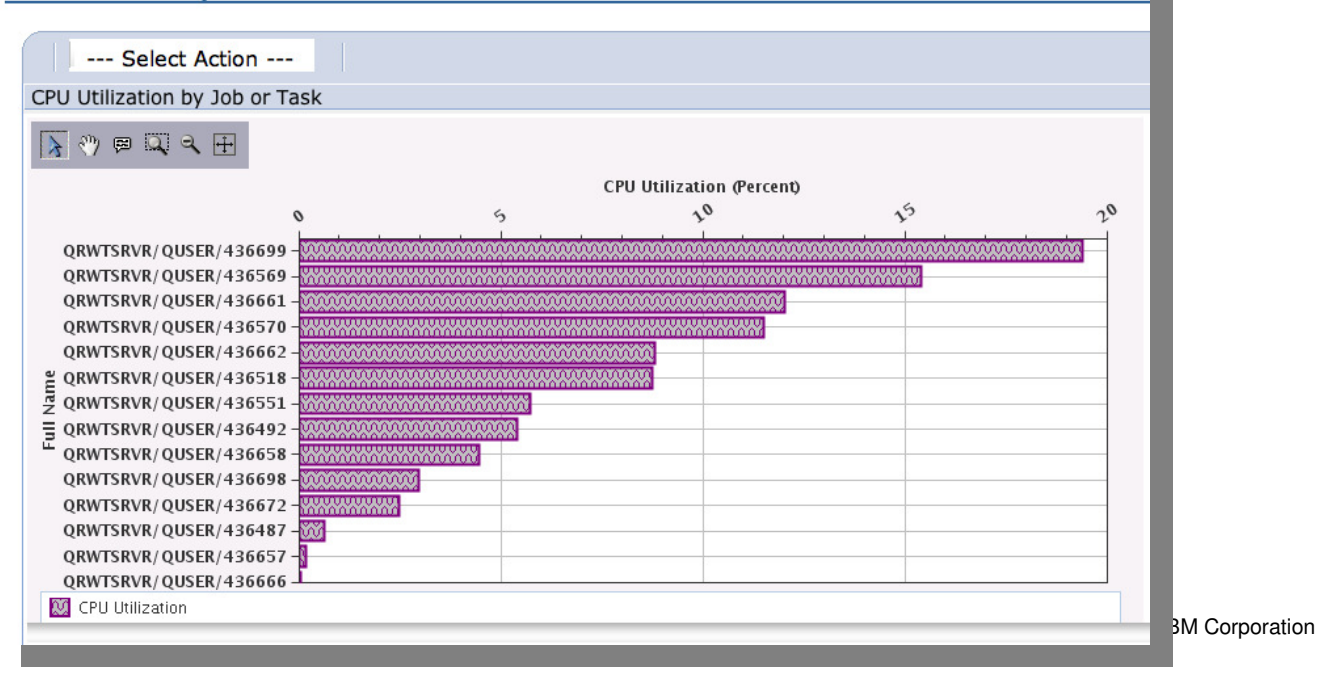

Change Context

#### **39** Power is performan

40

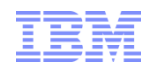

#### $\mathsf{Perspective} \to \mathsf{Save} \ \mathsf{As}$

| CPU Utilization | and Waits Ov | erview    |
|-----------------|--------------|-----------|
|                 |              |           |
| Perspective 🖻   | Save As      | History 🖻 |
| Collection      | Done         |           |
|                 |              |           |

When a table or chart is modified, you can save that table or chart for your own custom perspective using "Save As..."

|                      | Save a Perspectiv  | e                                                                                                    |                                                                                                    |
|----------------------|--------------------|----------------------------------------------------------------------------------------------------|----------------------------------------------------------------------------------------------------|
|                      | Saving a custo     | m perspective                                                                                                    |                                                                                                    |
|                      | Original Loca      | tion                                                                                                    |                                                                                                    |
|                      | Custom Persp       | pectives - DMMAY > CPU Utilization and V                                                                                           | Vaits Overview - Dawn                                                                                                  |
|                      | Perspective        | 25                                                                                                    | Selection                                                                                                    |
|                      | └- 🖻 <u>Custor</u> | m Perspectives - DMMAY                                                                                                    | Name                                                                                                    |
|                      | └─                 | J Utilization and Waits Overview - Dawn                                                                                            | Custom Perspectives - DMMAY                                                                                            |
|                      |                    |                                                                                                    | Description                                                                                                    |
|                      |                    |                                                                                                    | Perspectives that have been saved by the user.                                                                         |
|                      | Perspective        |                                                                                                    |                                                                                                    |
|                      | *Name:             | CPU Utilization and Waits Overview - Da                                                                                            | wn                                                                                                    |
|                      | Description:       | This chart shows CPU utilization and som<br>contributing jobs and tasks over time for<br>time frame for further detailed investiga | ne categories of the more interesting waits for all<br>r the selected collections. Use this chart to select a<br>tion. |
|                      |                    | ✓ Locked                                                                                                    |                                                                                                    |
|                      | Save Cancel        |                                                                                                    |                                                                                                    |
| Power is performance |                    | -                                                                                                    |                                                                                                    |

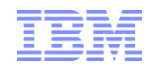

#### $\mathsf{Perspective} \to \mathsf{Save} \ \mathsf{As}$

Save Complete

This perspective was saved successfully.

URL to saved perspective: https://isz1lp13:2005/ibm/action/launch?pageID=com.ibm.i5OS.webnav.navigationElement.WebnavBasePortlet&system=localhost&WnLocale=en\_US&Wi

Close Message

#### Perspectives

- Dawn May
   Disk Watcher
- Performance Explorer
- Job Watcher
- Collection Services
- Health Indicators
- <u>End Tech\_Sales2</u>
- Custom Perspectives DMMAY
  - CPU Utilization and Waits Overview Dawn

<sup>41</sup> Power is performance redefined

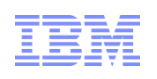

## **Physical System Charts**

Collection Services has the ability to collect certain high-level cross-partition processor performance metrics for all logical partitions on the same single physical server regardless of operating system. This is available on Power 6 and above servers, with a minimum firmware level xx340\_061. When this data is available, it can be viewed via several perspectives found under "Physical System".

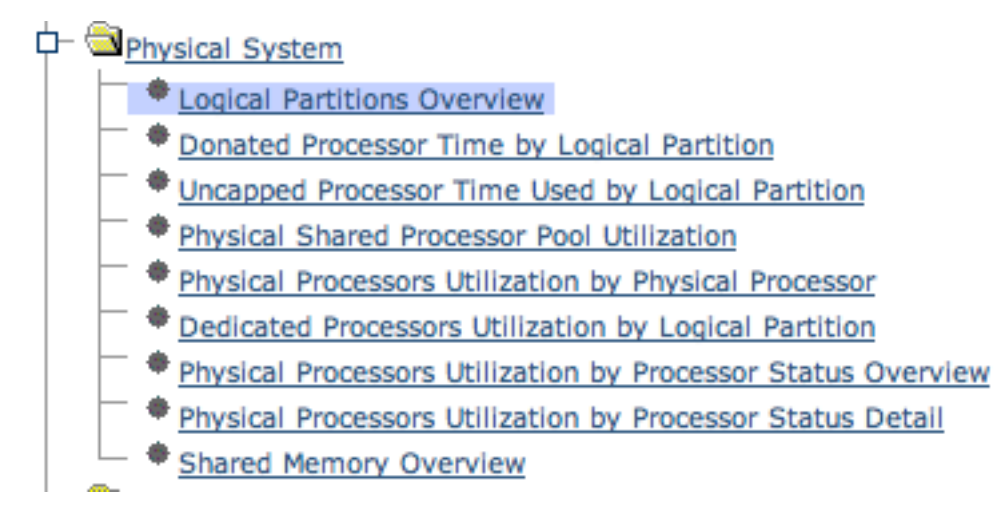

HMC option to enable performance collection must be turned on for the IBM i partition to collect the data

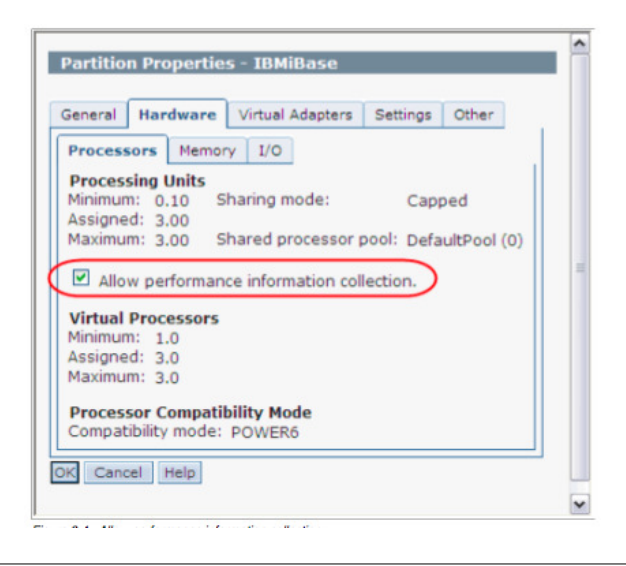

http://ibmsystemsmag.blogs.com/i\_can/2009/10/i-can-display-cpu-utilization-for-all-partitions.html

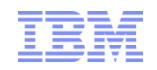

## Logical Partitions Overview Requires Power 6 and IBM i 6.1 or later

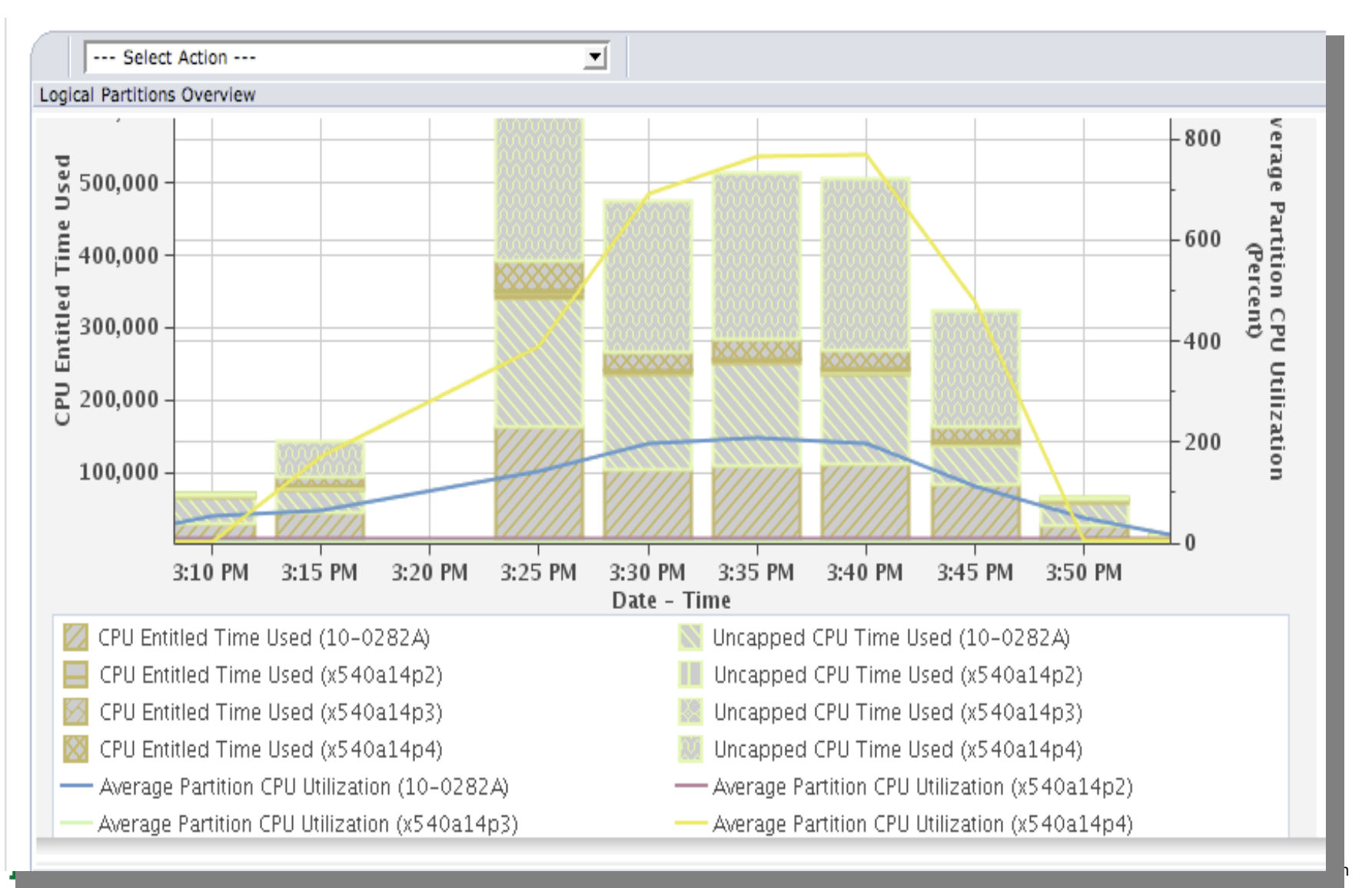

Physical System

- Logical Partitions Overview
- Donated Processor Time by Logical Partition
- Uncapped Processor Time Used by Logical Partition
- Virtual Shared Processor Pool Utilization
- Physical Processors Utilization by Physical Processor
- Dedicated Processors Utilization by Logical Partition
- Physical Processors Utilization by Processor Status Overview
- Physical Processors Utilization by Processor Status Detail
- Shared Memory Overview

Shared Memory Overview

**Shared Memory Overview** 

| lection           |                   | <u>T</u>         | me            |                    | System      | _                 |                  |                |          |      |
|-------------------|-------------------|------------------|---------------|--------------------|-------------|-------------------|------------------|----------------|----------|------|
| lame(s): AMS1     |                   |                  | Start: Aug 11 | , 2008 7:06:22 PM  | Name: A'    |                   |                  |                |          |      |
| ibrary: AMSD      |                   |                  | End: Aug 12   | , 2008 12:00:05 AM | Release: V6 | R1M0              |                  |                |          |      |
| ype: Collection : | Services File Bas | ed Collection    |               |                    |             |                   |                  |                |          |      |
| Select Action     | n 🔻               |                  |               |                    |             |                   |                  |                |          |      |
| ared Memory Ov    | erview            |                  |               |                    |             |                   |                  |                |          |      |
| 300               |                   |                  |               |                    |             |                   |                  |                |          | F 50 |
| -                 |                   |                  |               |                    |             |                   |                  |                |          |      |
| 250               |                   |                  |               |                    |             |                   |                  |                |          | 40   |
| -                 |                   |                  |               |                    |             | $\langle \rangle$ |                  |                |          |      |
| P 200             |                   |                  |               |                    |             | V                 | V                |                |          | 20   |
| Sec               |                   |                  |               |                    |             |                   |                  |                |          | 50   |
| a 150             |                   |                  |               |                    |             |                   |                  |                |          |      |
| ate               |                   |                  |               |                    |             | 1111              |                  |                |          | 20   |
| ≈ 100             |                   |                  |               |                    |             |                   |                  |                |          | -    |
| 50                |                   |                  |               |                    |             |                   |                  |                |          | 10   |
| 50-               |                   |                  |               |                    |             |                   |                  |                |          | Ē    |
|                   |                   |                  |               |                    |             |                   |                  | No.            |          | 6    |
| 7:10 PM           | 7:40 PM           | 8:10 PM          | 8:40 PM       | 9:10 PM            | 9:40 PM     | 10:10 PM          | 10:40 PM         | 11:10 PM       | 11:40 PM |      |
| Partition UO      | Memory Mar        | oning Delays     | Per Second    | U                  | Parti       | ion Real Merr     | nry Arress De    | elays Per Seco | nd       |      |
| - Partition Phy   | kical Roal Me     | mon ( I tilizati | ion (0)       |                    | - Parti     | ion Memory f      | or I/O Utilizati | on (0)         |          |      |

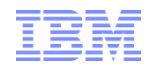

#### **Additional Content Packages**

| Investigate Data                                                                                                    |
|----------------------------------------------------------------------------------------------------|
| Perspectives Selection                                                                                                    |
| *                                                                                                    |
| Disk Watcher                                                                                                    |
| Performance Explorer                                                                                                    |
| Job Watcher                                                                                                    |
| Collection Services                                                                                                    |
| F Health Indicators                                                                                                    |
| Collection                                                                                                    |
| Collection Library       Collection Name         COMMON       Image: Collection Name         Display       Search       Options       Refresh Perspectives       Close |
|                                                                                                    |
|                                                                                                    |

<sup>45</sup> Power is performance redefined

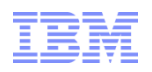

## Performance Explorer

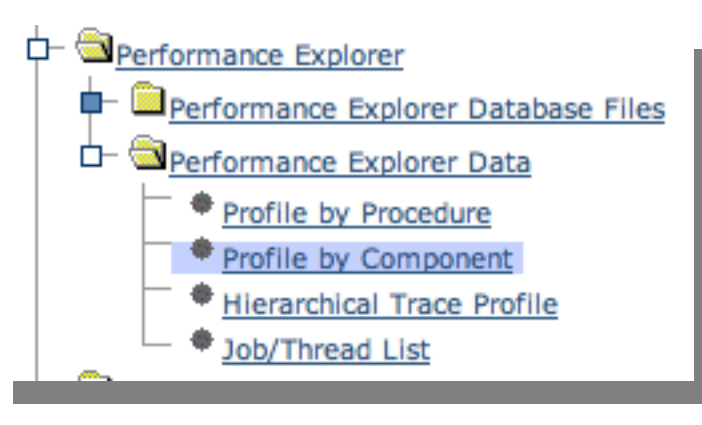

The Profile Perspectives provide function similar to what Performance Data Trace Visualizer offers

|        |             |                |                                                                                                    | Time              |                                                      | System          |
|--------|-------------|----------------|----------------------------------------------------------------------------------------------------|-------------------|------------------------------------------------------|-----------------|
| ne(s): | MYTPR       | OF             |                                                                                                    | Start: Sep        | 25, 1997 2:16:32 PM                                  | Name:           |
| prary: | PEXTP       | TST<br>mance E | xplorer File Based Collection                                                                        | End: Sep          | 25, 1997 2:18:16 PM                                  | Release: V5R3M0 |
| ile by | Comp        | onent          |                                                                                                    |                   |                                                      |                 |
| ø      | D           | 5              | Select Action 💌                                                                                      |                   |                                                      |                 |
| elect  |             | Total          | Component                                                                                            | Procedure<br>Name | Hit Count                                            |                 |
| Г      | •           | Total          |                                                                                                    |                   | 24112(100%)                                          |                 |
| Г      | •           |                | SLIC Database                                                                                        |                   | 5228(21.68%)                                         |                 |
|        | •           |                | SLIC Index                                                                                           |                   | 4354(18.06%)                                         |                 |
| Г      | •           |                | SLIC Common Functions                                                                                |                   | 1525(6.32%)                                          |                 |
|        | •           |                | SLIC Storage Management                                                                              |                   | 1404(5.82%)                                          |                 |
| E      | •           |                | SLIC Activation/Invocation                                                                           |                   | 1170(4.85%)                                          |                 |
| 1      |             |                | Unknown                                                                                              |                   | 1058(4.39%)                                          |                 |
|        | - N.        |                |                                                                                                    |                   |                                                      |                 |
|        | •           |                | XPF Message Handler                                                                                  |                   | 990(4.11%)                                           |                 |
|        | •           |                | XPF DB2/400 Query<br>Optimizer                                                                       |                   | 990(4.11%)<br>805(3.34%)                             |                 |
|        | •<br>•<br>• |                | XPF Message Handler<br>XPF DB2/400 Query<br>Optimizer<br>SLIC String Functions                       |                   | 990(4.11%)<br>805(3.34%)<br>799(3.31%)               |                 |
|        | •<br>•<br>• |                | XPF Message Handler<br>XPF DB2/400 Query<br>Optimizer<br>SLIC String Functions<br>XPF Database Other |                   | 990(4.11%)<br>805(3.34%)<br>799(3.31%)<br>783(3.25%) |                 |

46 Power is performance redefined

IBM

## **Health Indicators**

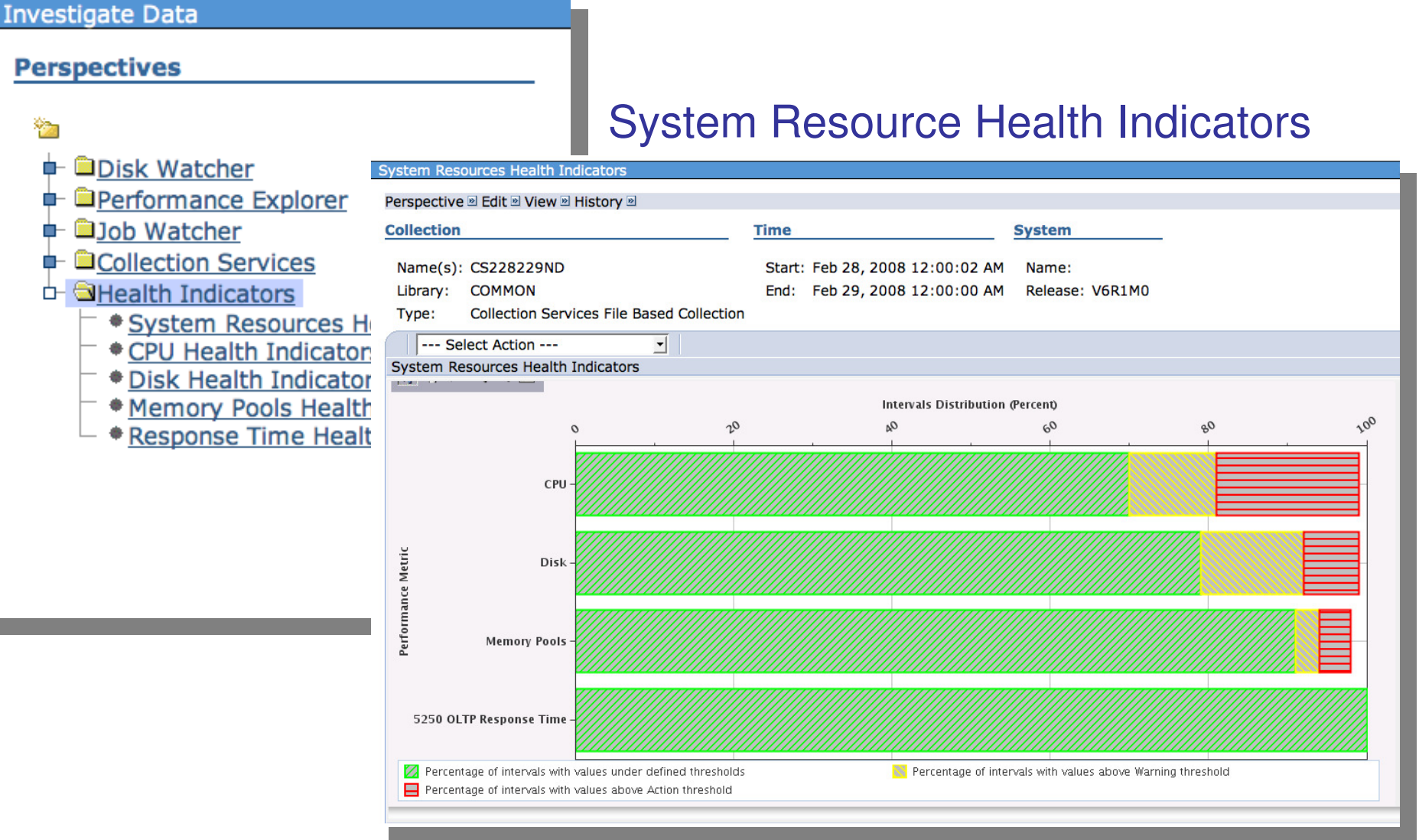

47 Power is performance redefined

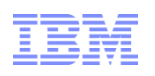

## **CPU Health Indicators**

| llection                                                                                                    | Time              | Syste               | em             |         |     |
|----------------------------------------------------------------------------------------------------|-------------------|---------------------|----------------|---------|-----|
| Name(s): CS228229ND                                                                                                    | Start: Feb 28, 20 | 008 12:00:02 AM Nan | ne:            |         |     |
| Library: COMMON                                                                                                    | End: Feb 29, 20   | 008 12:00:00 AM Rel | ease: V6R1M0   |         |     |
| Type: Collection Services File Based Colle                                                                                                    | ection            |                     |                |         |     |
| Select Action<br>Select Action<br>System Resources Health Indicators<br>CPU Utilization and Waits Overview<br>CPU Utilization Overview<br>nteractive Capacity CPU Utilization |                   |                     |                |         | Ĩ   |
| Define Health Indicators                                                                                                    | 0                 | Intervals Distribut | tion (Percent) | 0       | 20  |
| fodify SQL                                                                                                    | 20                | 04                  | 60             | 80<br>1 | 200 |
| Change Context                                                                                                    |                   |                     |                |         |     |
| Partition CPII IItilization                                                                                                    |                   |                     |                |         |     |
| an ce Metric                                                                                                    |                   |                     |                |         |     |
| jobs CPU Queuing Percent -                                                                                                    |                   |                     |                |         |     |
| Per                                                                                                    | <u>//////</u>     |                     |                |         |     |
|                                                                                                    |                   |                     |                |         |     |
| interactive Cro ourration -                                                                                                    |                   |                     |                |         |     |
|                                                                                                    |                   |                     |                |         |     |

48 **P**C

49

### **Define Health Indicators**

| fine Health Indicators             |                      |           |                               | 1                        | ? - 🗆 |
|------------------------------------|----------------------|-----------|-------------------------------|--------------------------|-------|
| System Resources Health Indicators | Available Indicators |           | Selected Indicators           | Current Threshold Values |       |
| CPU                                | [Empty]              |           | Interactive CPLI Litilization | Warning 70               |       |
| Disk                               | [Empty]              | Add >>    | Jobs CPU Queuing Percent      | Action 90                |       |
| Memory Pools                       |                      | Remove << | Farmon CFC Oulzadon           |                          |       |
| 5250 OLTP Response Time            |                      |           |                               |                          |       |
|                                    |                      |           |                               |                          |       |

| Define Health Indicators                                                                                                    |
|----------------------------------------------------------------------------------------------------|
| System Resources Health Indicators       Available Indicators       Selected Indicators       Current Threshold Values         CPU       Add >>       Average Disk Percent Busy<br>Average Disk Space Percent Used<br>Average Disk Response Time       Warning 20         Memory Pools       Remove <       Add >>       Average Disk Response Time       Action 30 |

|          | Def | îne Health Indicators              |                      |           |                                | /?=0                     |
|----------|-----|------------------------------------|----------------------|-----------|--------------------------------|--------------------------|
|          |     | System Resources Health Indicators | Available Indicators |           | Selected Indicators            | Current Threshold Values |
|          |     | CPU                                | [Empty]              |           | Page Faults Pending Per Second | Warning 4000             |
|          |     | Disk                               | [2                   | Add >>    | Page Faults Per Second         | Action 5000              |
|          |     | Memory Pools                       |                      | Remove << |                                | 0000                     |
|          |     | 5250 OLTP Response Time            |                      |           |                                |                          |
| Power is | 1   |                                    |                      |           |                                |                          |

---- Select Action --- CPU Health Indicators
 Disk Health Indicators
 Memory Pools Health Indicators
 Response Time Health Indicators
 Define Health Indicators
 Export
 Modify SQL
 Size next upgrade
 Change Context
 Show as table

50

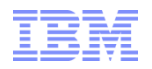

#### **Disk Health Indicators**

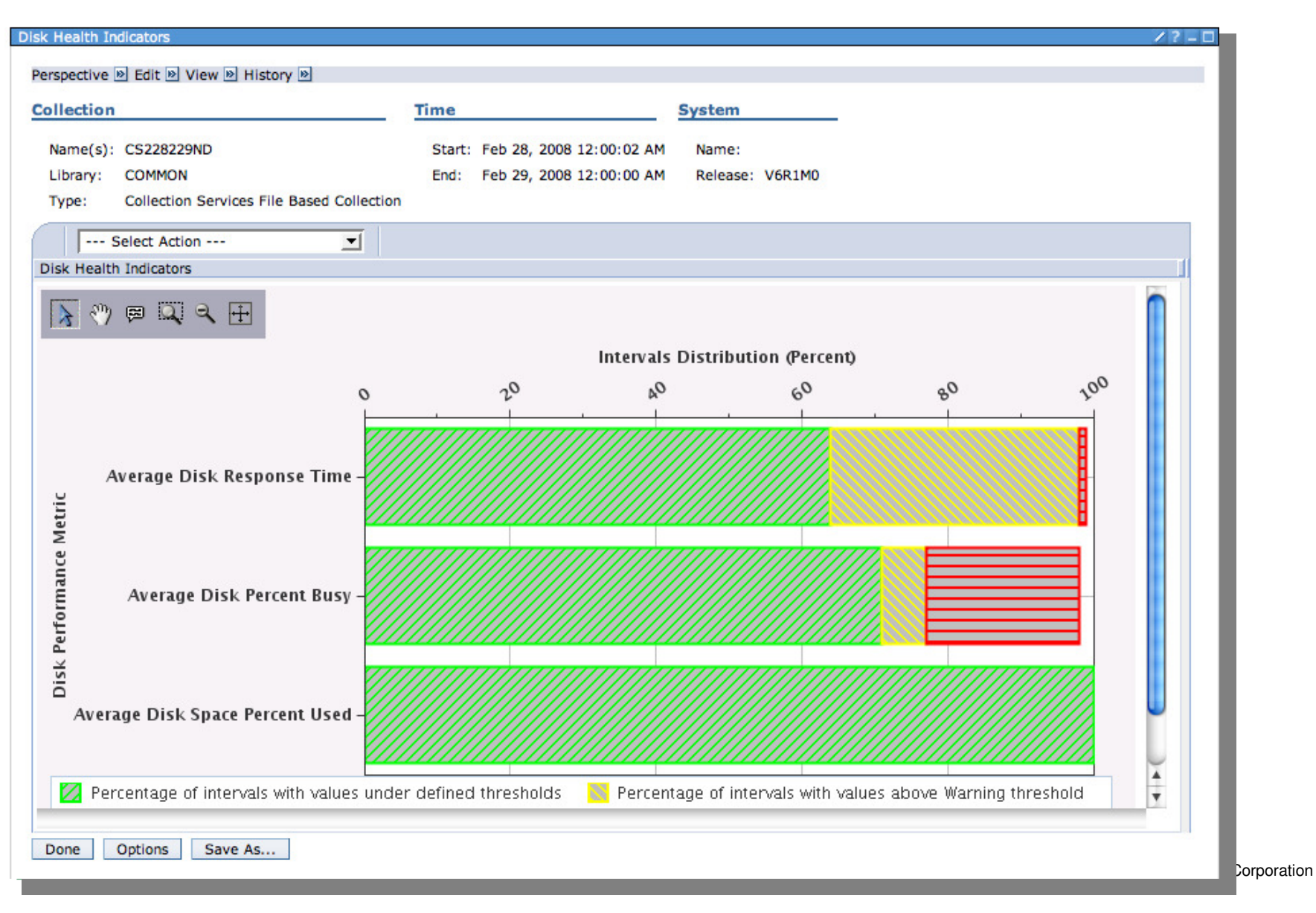

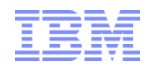

#### Memory Pool Health Indicators

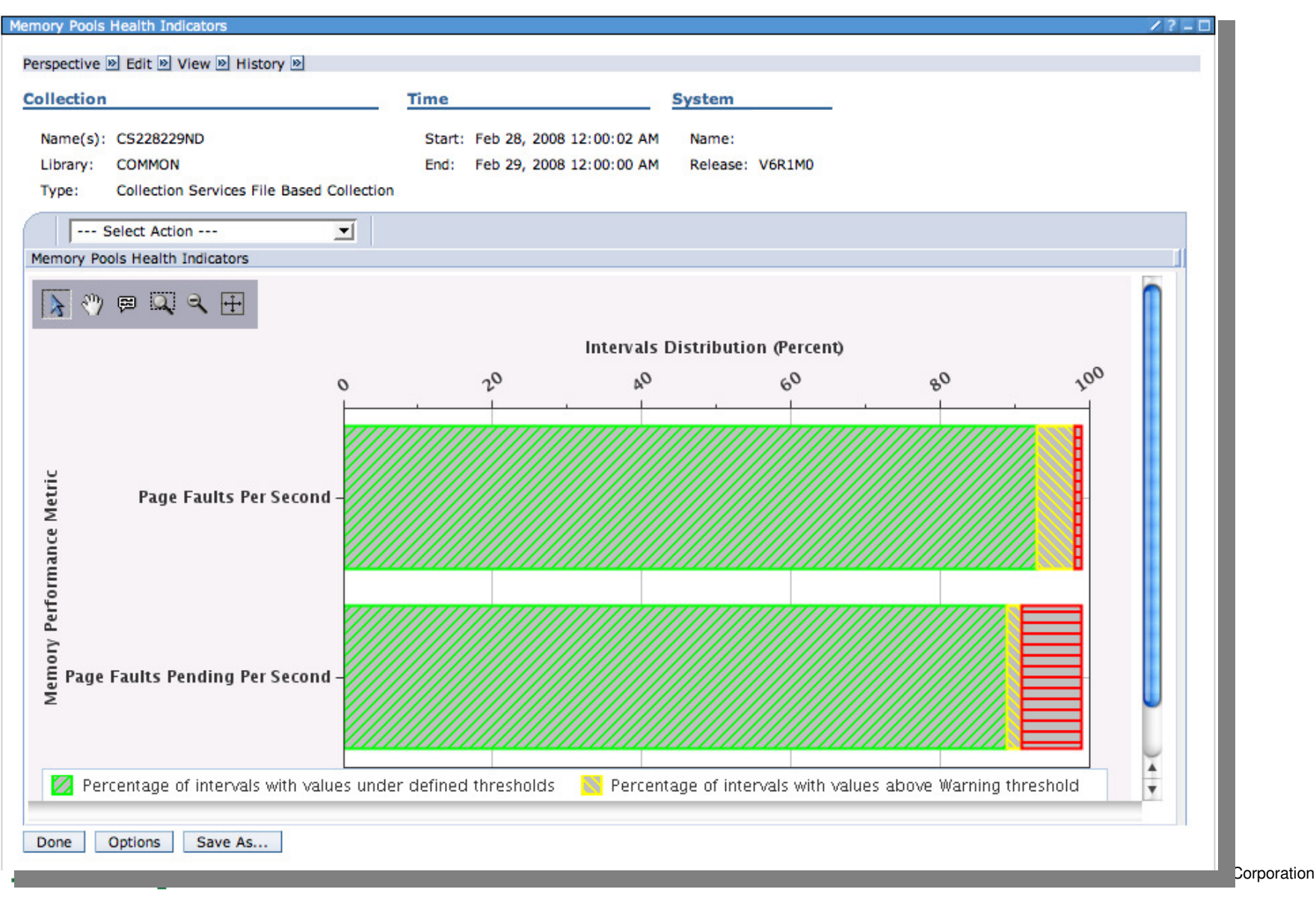

52

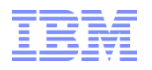

#### **Response Time Health Indicators**

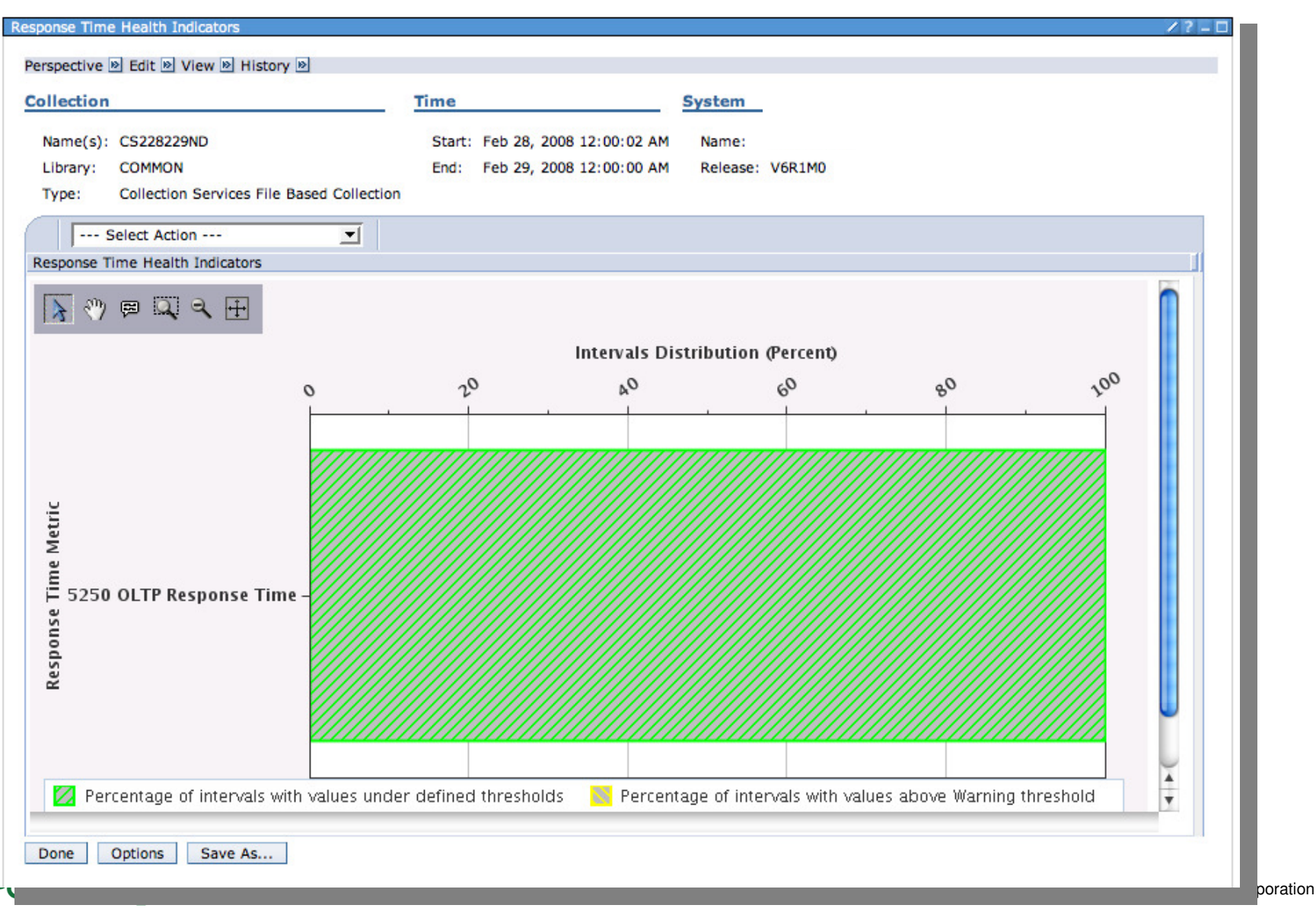

#### **IBM Power Systems**

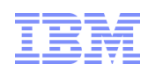

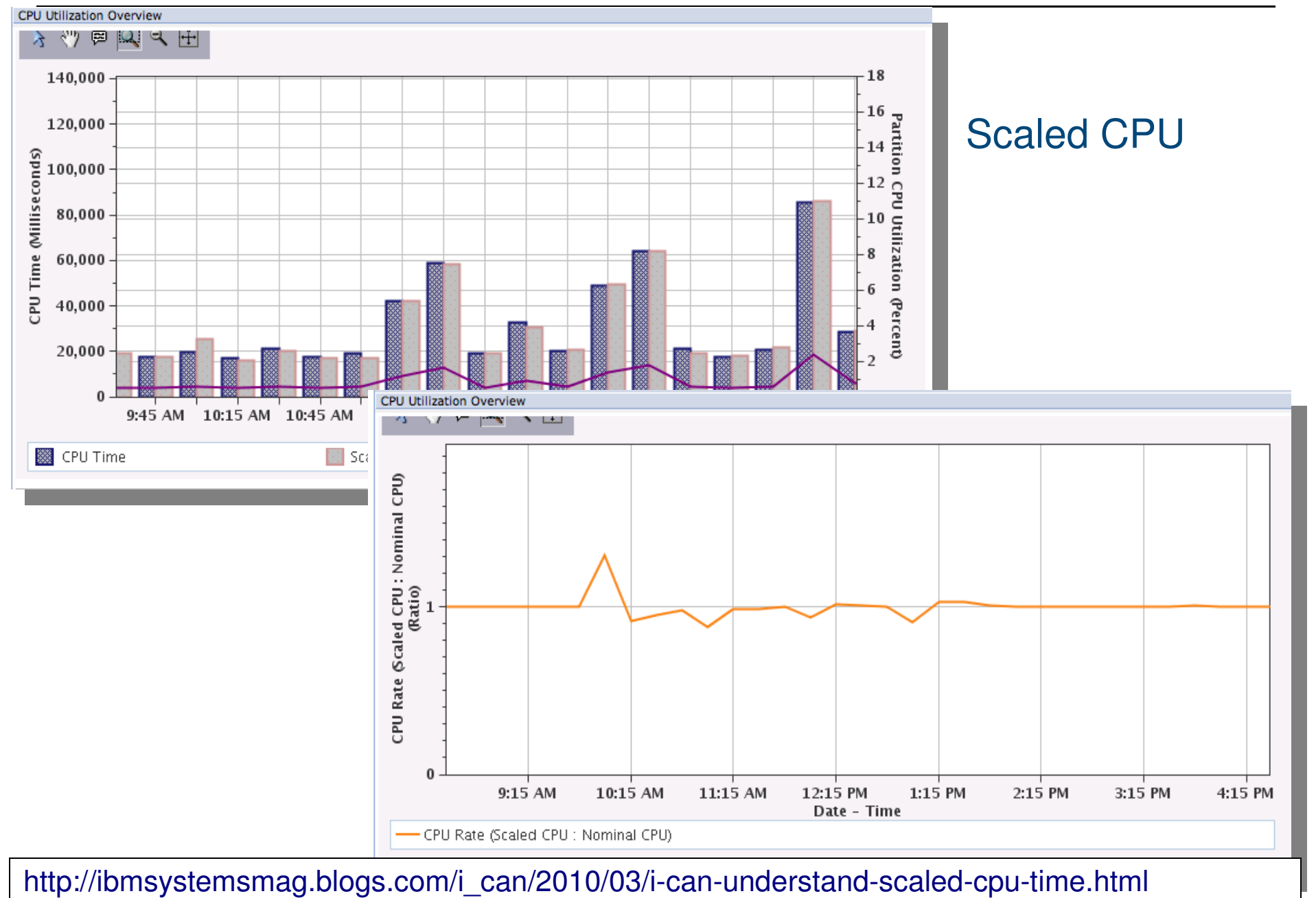

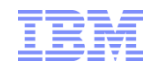

Number of errors

#### **Communications Perspectives**

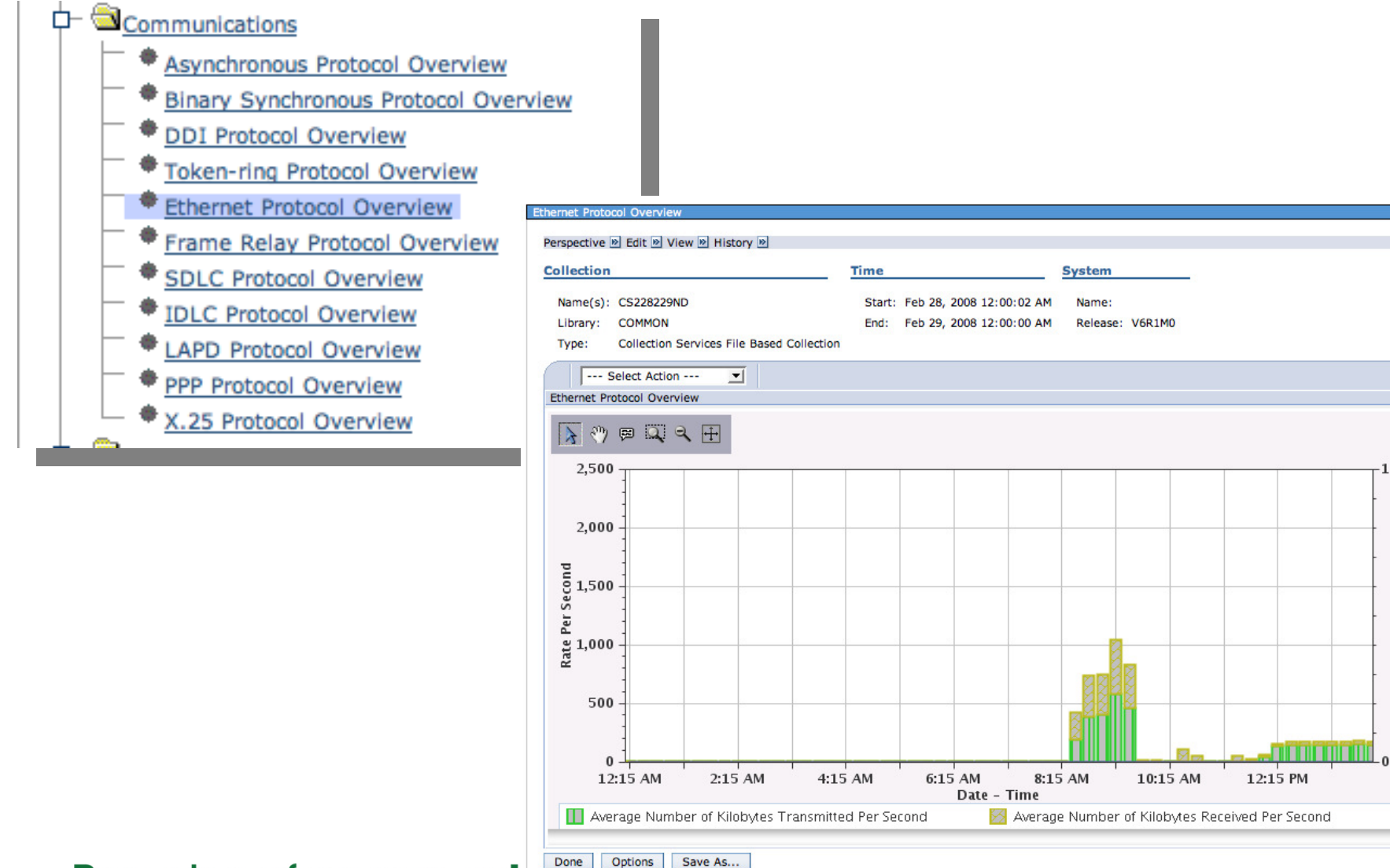

54 Power is performance red

## Options

| Investigate Data                                               |                                                                              |
|----------------------------------------------------------------|------------------------------------------------------------------------------|
| Options                                                        |                                                                              |
| ✓ Use Patterns                                                 | Use patterns where applicable in charts.                                     |
| Show Charts                                                    | Whenever possible, show charts instead of tables.                            |
| T Enable Design Mode                                           | Enable advanced features allowing design and development of new content.     |
| ☐ Show Help                                                    | Show help messages for many tasks.                                           |
| Set Table Size Rows: 15 Columns: 8                             | Specify the number of visible rows and columns shown for tables.             |
| Default library                                                | Specify the default library that will be used when a collection is selected. |
| <ul> <li>Use Collection Services configured library</li> </ul> |                                                                              |
| <ul> <li>Use last visited library</li> </ul>                   |                                                                              |
| C Use library:                                                 |                                                                              |
|                                                                |                                                                              |
| OK                                                             | Cancel                                                                       |
|                                                                |                                                                              |
|                                                                |                                                                              |

#### 55 Power is performance redefined

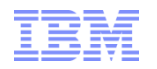

| IBM Power | Systems |
|-----------|---------|
|-----------|---------|

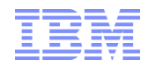

| Design Mode                                                                                                    | Once you "Enable Design Mode" additional options become available to create and edit your own charts and tables.                                                                                                    |
|----------------------------------------------------------------------------------------------------|----------------------------------------------------------------------------------------------------|
| Investigate Data  Perspectives  Disk Watcher  Performance Explorer  Disk Watcher  Collection Services  Health Indicators                                                                                       | Selection          Name         Disk Watcher         Description         Chart and table views over a variety of performance statistics from Disk Watcher performance data.         Image: Image: Imag |
| Collection         Collection Library       Collection         COMMON       Image: Collection         Display       Search         Display       Search         Option         56       http://ibmsystemsmag.b | n Name<br>cent<br>s Refresh Perspectives Close<br>logs.com/i_can/2011/08/customizing-a-perspective-in-pdi.html proration                                                                                                    |

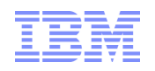

## Creating Custom Content Packages

|                                   | Add View                                               |                                                                                                    |
|-----------------------------------|--------------------------------------------------------|----------------------------------------------------------------------------------------------------|
| New Package                       | View                                                   |                                                                                                    |
| Name *                            | Name: Dawn May                                         |                                                                                                    |
| Description                       | Type: 🔿 Table 📀 Chart                                  |                                                                                                    |
|                                   | Data Set                                               |                                                                                                    |
|                                   | Modify SQL                                             |                                                                                                    |
|                                   | Drilldown                                              |                                                                                                    |
| OK Cancel                         | Health Indicators     Collection Services     Dawn May |                                                                                                    |
|                                   | Chart Properties                                       |                                                                                                    |
|                                   | Transpose Axes                                         |                                                                                                    |
|                                   | Data Series                                            |                                                                                                    |
|                                   | [Empty] Add<br>Edit<br>Delete<br>Move Up               | Investigate Data           Perspectives         Selection                                                                                           |
|                                   | Thresholds                                             | 🖕 🖨 Dawn May                                                                                                    |
|                                   | [Empty] Add<br>Edit<br>Delete                          | Disk Watcher     Derformance Explorer     Dob Watcher     Dob Watcher     Dob Watcher     Collection Services     Health Indicators     Tech_Sales2 |
| 57 Power is performance redefined |                                                        | © 2012 IBM Corporation                                                                                                    |

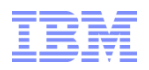

#### Advanced Edit – Edit the markup language directly

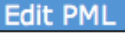

Performance Markup Language (PML) Text:

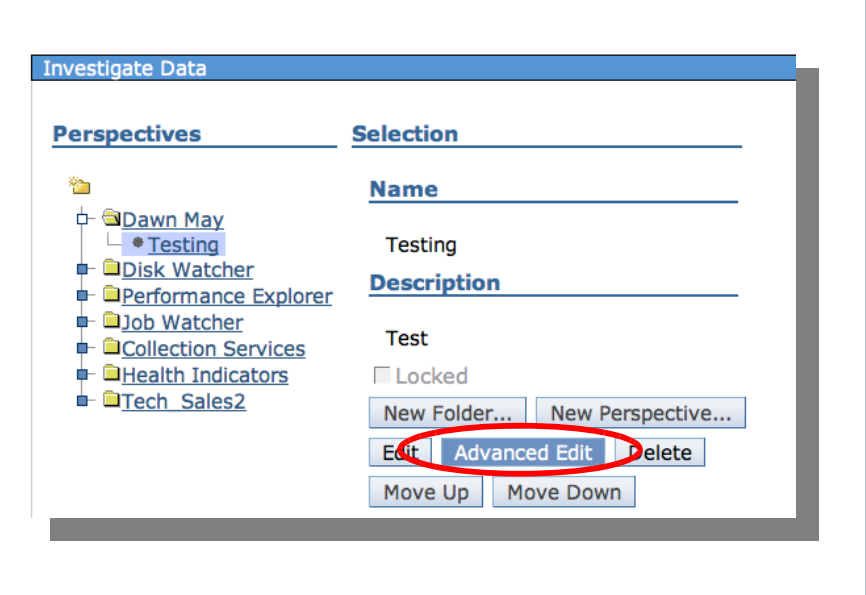

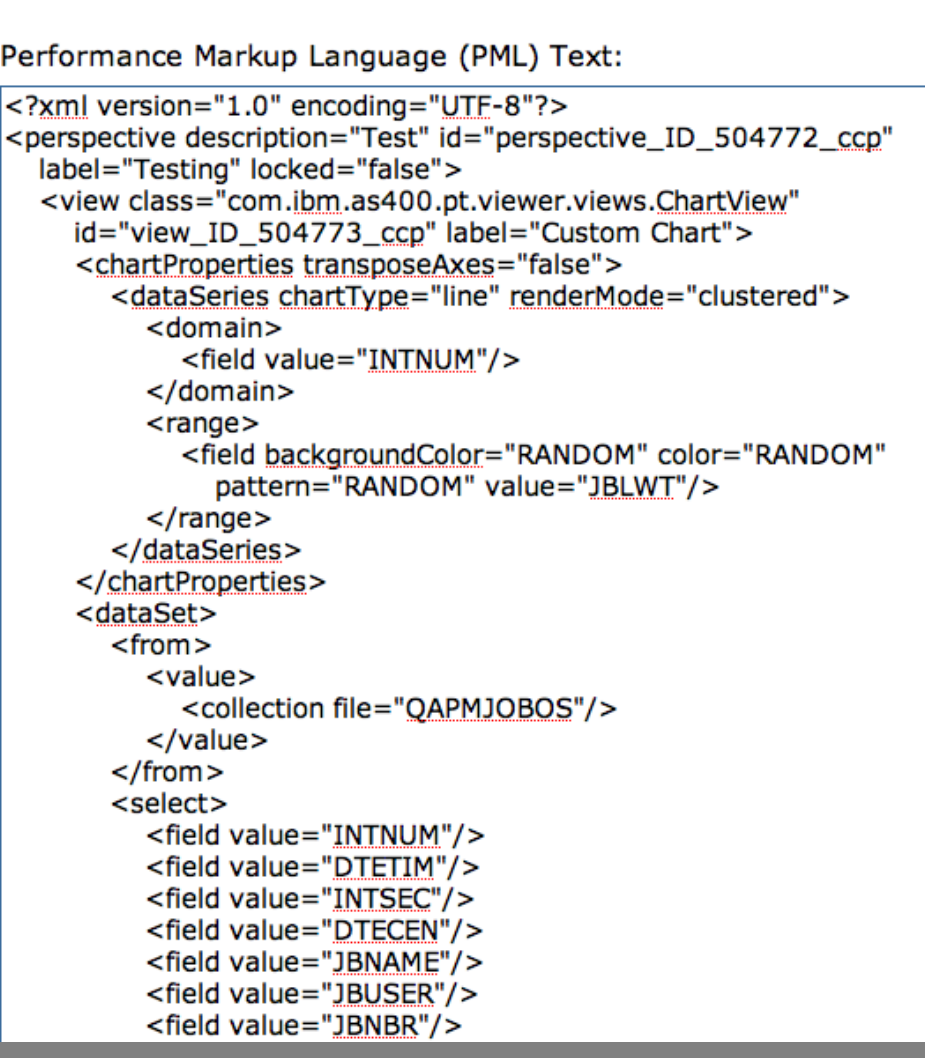

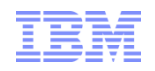

#### Design Mode – Edit View

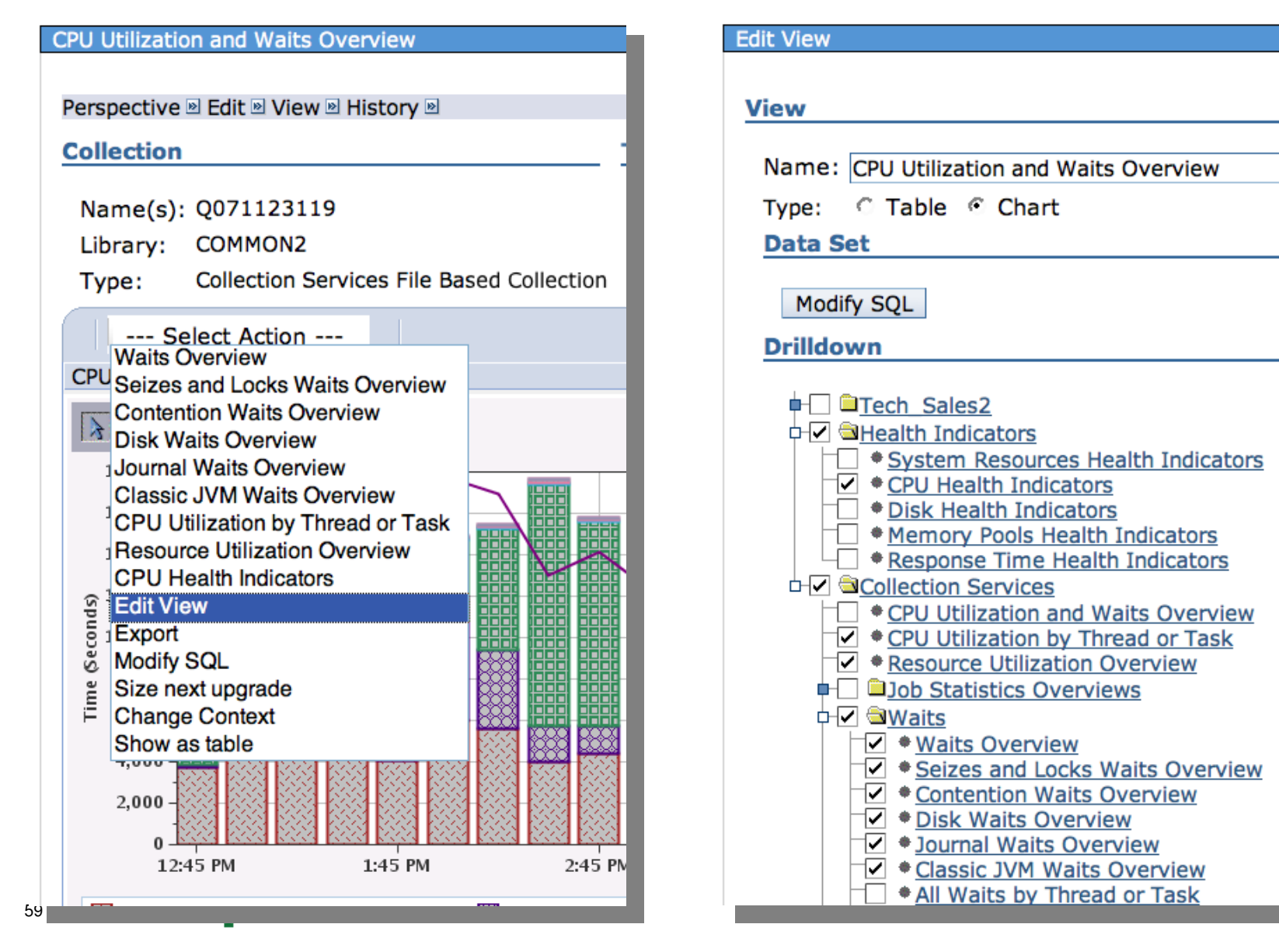

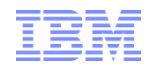

#### Design Mode – Edit View

| Chart Properties                                                            |                                               | Domain:<br>Range:<br>Type:                                              | Date - Time  The doma Available Interval Number 100 Percent Utilization Line (poly)                                   | Add >><br>Remove <<          | e this chart alread<br>Selected<br>Select Name<br>None | y has a domain specified. | Pattern |
|-----------------------------------------------------------------------------|-----------------------------------------------|-------------------------------------------------------------------------|----------------------------------------------------------------------------------------------------|------------------------------|--------------------------------------------------------|---------------------------|---------|
| Group0<br>Partition CPU Utilization                                         | Add<br>Edit<br>Delete<br>Move Up<br>Move Down | Breakdown:<br>Tooltip fields:<br>OK Cance                               | None<br>None<br>Interval Number<br>Date - Time<br>Partition CPU Utilizatic<br>Dispatched CPU Time<br>CPU Queuing Time | on O                         |                                                        |                           |         |
| Thresholds         [Empty]       Add         Edit         Delete         OK |                                               | Add Thresho<br>Name<br>Field<br>Color<br>Current Va<br>Default Va<br>OK | Id                                                                                                    | n Time<br>Seconds<br>Seconds | Reset to<br>Update to                                  | Default Value             |         |

Add Data Series

#### 60 Power is performance redefined

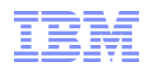

#### Design Mode - Add Data Series

- The Add Data Series option allows you to add additional data to your graphs for customization
- Example: Use Design Mode for Edit View actions
  - Start with ...

 $Disk \rightarrow Disk$  Overview for Disk Pools

 We can combine the Average Response Time and Percent Disk Busy metrics to be on one chart

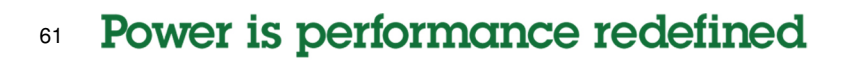

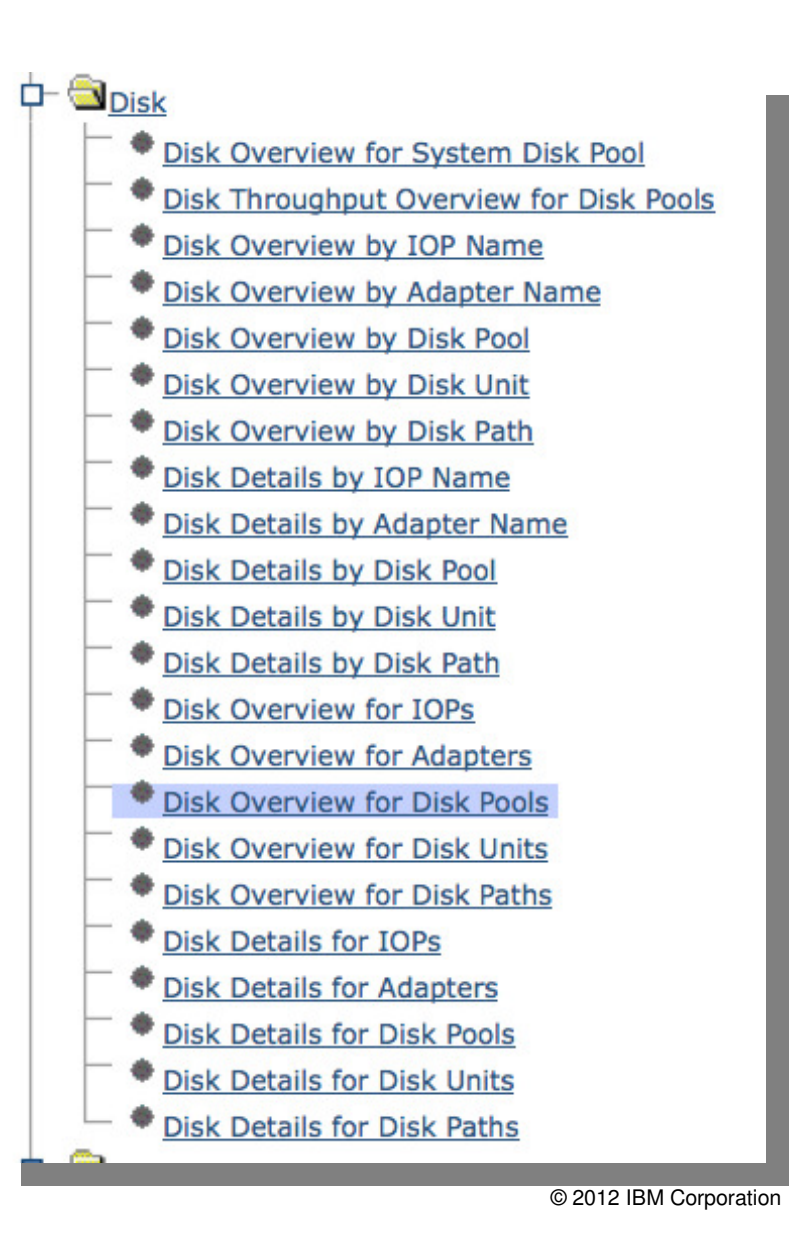

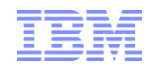

## Disk Overview for Disk Pools gives us two charts we want this in one...

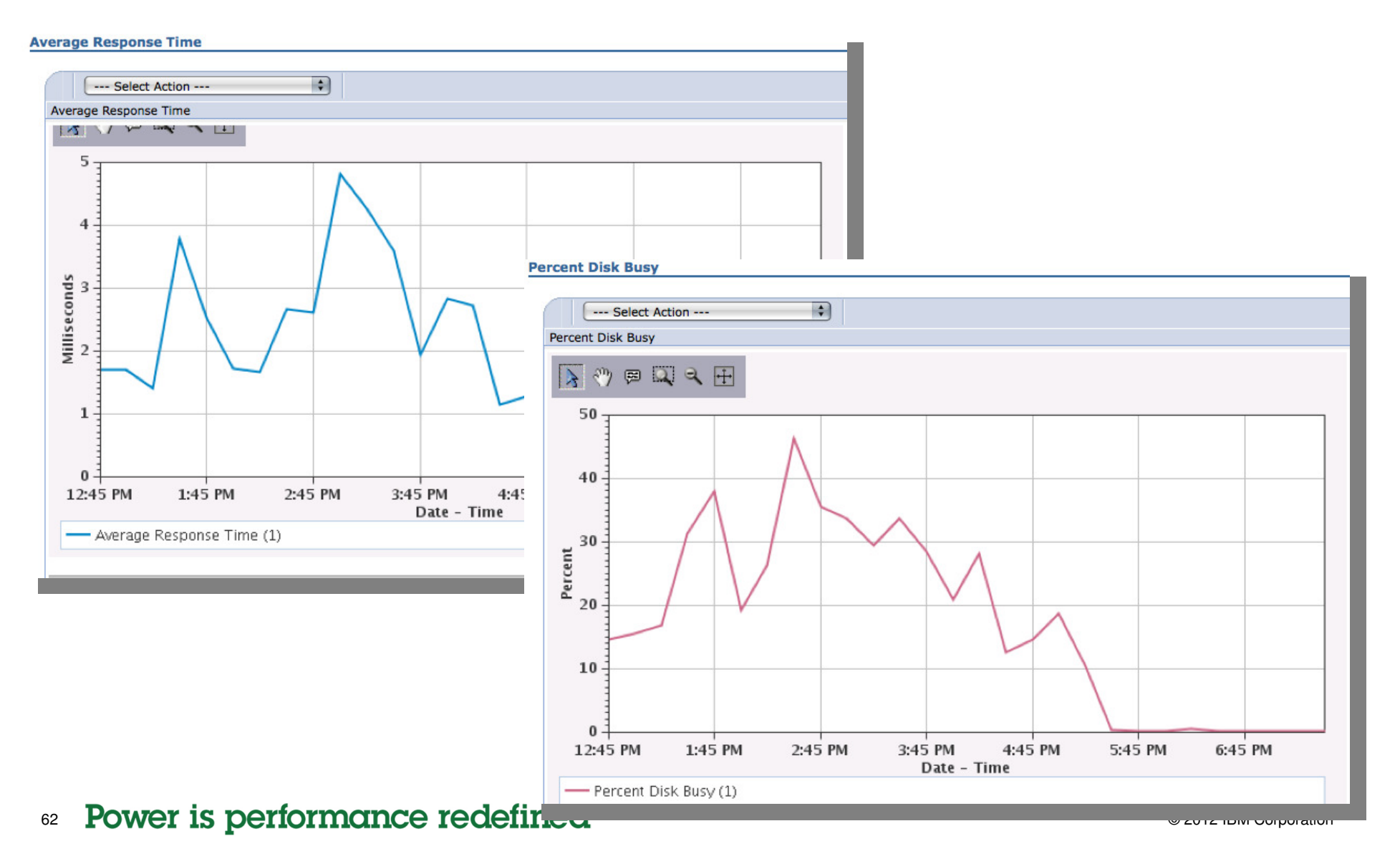

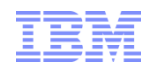

## Select Edit View from the Average Response Time chart's action drop-down

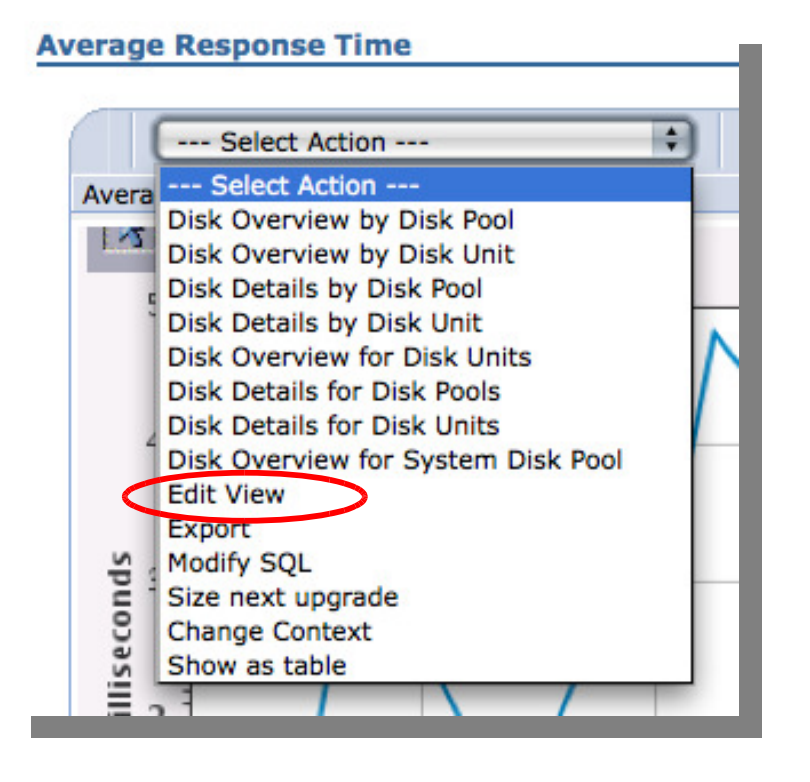

Scroll down and find the "Data Series" Box and take "Add..."

| Transpose Axes        |           |
|-----------------------|-----------|
| ata Series            |           |
|                       |           |
| Average Response Time | Add       |
|                       | Edit      |
|                       | Delete    |
|                       | Move Up   |
|                       | Move Down |
| presholds             |           |

<sup>63</sup> Power is performance redefined

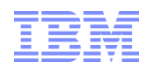

# Select the new Range "Percent Disk Busy" then click on "Add"

| pe: (                               | Drive Capacity<br>Percent Disk Capacity Full<br>Percent Disk Busy<br>Reads Per Second<br>Line (poly)                                                                               | Remove << None                                            | the pattern, use a bar<br>Type graph, and turn on<br>Toolstips for "Percent Disk<br>Busy" |
|-------------------------------------|----------------------------------------------------------------------------------------------------|-----------------------------------------------------------|-------------------------------------------------------------------------------------------|
| elds:<br>Add Dat<br>Doma            | None     Interval Number     Interval Date And Time     ata Series     Interval Date And Time     The domain is lock                                                               | C<br>ced since this chart already has a domain specified. |                                                                                           |
| OK Range                            | ge: Available<br>Interval Number<br>Drive Capacity<br>Percent Disk Capacity Full<br>Reads Per Second<br>Writes Per Second                                                          | Add >>     Image: Color       Remove <                    | Background Color     Pattern     Random     Random                                        |
| Type:<br>Break<br>Toolti<br>fields: | 2: Bar (clustered)<br>akdown: Disk Pool Identifier<br>tip None<br>Is: Disk Pool ruenumer<br>Drive Capacity<br>Percent Disk Capacity Full<br>Average Response Fine<br>Participation |                                                           |                                                                                           |

| Edit View                                                                     |                                                                                                    |
|-------------------------------------------------------------------------------|----------------------------------------------------------------------------------------------------|
| <b>Information</b><br>The data series has been added.<br><u>Close Message</u> | Modify the View title and click Ok                                                                              |
| View                                                                          | You now have the customized chart                                                                               |
| Name: Average Response Time and Percent Disk Busy                             |                                                                                                    |
| Average Response Time and Percent Dis                                         | k Busy                                                                                                    |
| Select Action i                                                               |                                                                                                    |
| Average Response Time and Percent Disk Bus                                    | y designed and the second second second second second second second second second second second second second s |
| <u>}</u> ₪ Щ <. []                                                            |                                                                                                    |
| 5                                                                             | 50                                                                                                    |
|                                                                               | 40                                                                                                    |
| s a                                                                           | 30 g                                                                                                    |
|                                                                               | 20 20                                                                                                    |
|                                                                               |                                                                                                    |
| 12:45 PM 1:45 PM 2:45 PM                                                      | 4 3:45 PM 4:45 PM 5:45 PM 6:45 PM<br>Date - Time                                                                |
| 65 Power is pe                                                                | Percent Disk Busy (1)                                                                                           |

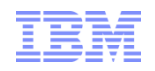

## History – Navigation history and other easily-accessible options

| Waits by Pool                                                              |                                                                                                    |              |
|----------------------------------------------------------------------------|----------------------------------------------------------------------------------------------------|--------------|
| Perspective 🖻 Edit 🖻 View 🖻 History 🖻                                      | Home                                                                                                    |              |
| Collection                                                                 | Waits Overview                                                                                                 |              |
| Name(s): CS228229ND<br>Library: COMMON<br>Type: Collection Services File E | Waits for One Job or Task<br>Waits by Job or Task<br>Disk Waits Overview<br>CPU Utilization and Waits Overview | 12:0<br>12:0 |
| Soloct Action                                                              |                                                                                                    |              |

#### 66 Power is performance redefined

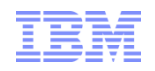

## Export - \*.png, \*.jpeg, \*.csv, \*.txt

| CPU Utilization and Waits Overview                                                                       |                                                                                               |
|----------------------------------------------------------------------------------------------------|-----------------------------------------------------------------------------------------------|
|                                                                                                    | Export                                                                                        |
| Perspective 🖻 Edit 🖻 View 🖻 History 🖻                                                                    |                                                                                               |
| Collection                                                                                               | Title                                                                                         |
| Name(s): Q071123119<br>Library: COMMON2<br>Type: Collection Services File Based Collection               | CPU Utilization and Waits Overview Format                                                     |
| Select Action                                                                                            | Image (*.png)                                                                                 |
| CPU Seizes and Locks Waits Overview                                                                      | Data Range                                                                                    |
| Contention Waits Overview<br>Disk Waits Overview<br>Journal Waits Overview<br>Classic JVM Waits Overview | <ul> <li>All data</li> <li>Displayed data</li> <li>User-defined range: Data Series</li> </ul> |
| Resource Utilization Overview                                                                            | Dispatched CPU Time                                                                           |
| CPU Health Indicators                                                                                    | CPU Queuing Time                                                                              |
| S Export                                                                                                 | Disk Time                                                                                     |
| Size next upgrade                                                                                        | Operating System Contention Time                                                              |
| E Change Context                                                                                         |                                                                                               |
| F Show as table                                                                                          | First Record Number 1 1,2,328                                                                 |
| 4,000 - 🧱 🐯 🚫 🥰 🚟 💥 🚫 🛱 🚟 🛗 🐯 🚫                                                                          | Last Record Number 28 1,2,328                                                                 |
|                                                                                                    | OK Cancel                                                                                     |
| 12:45 PM 1:45 PM 2:45 PM 3:45 PM                                                                         |                                                                                               |
| 🔀 Dispatched CPU Time 📓 CPU Queuing Tir                                                                  |                                                                                               |

<sup>67</sup> Power is performance redefined

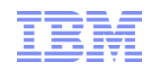

#### Modify SQL – customize the queries

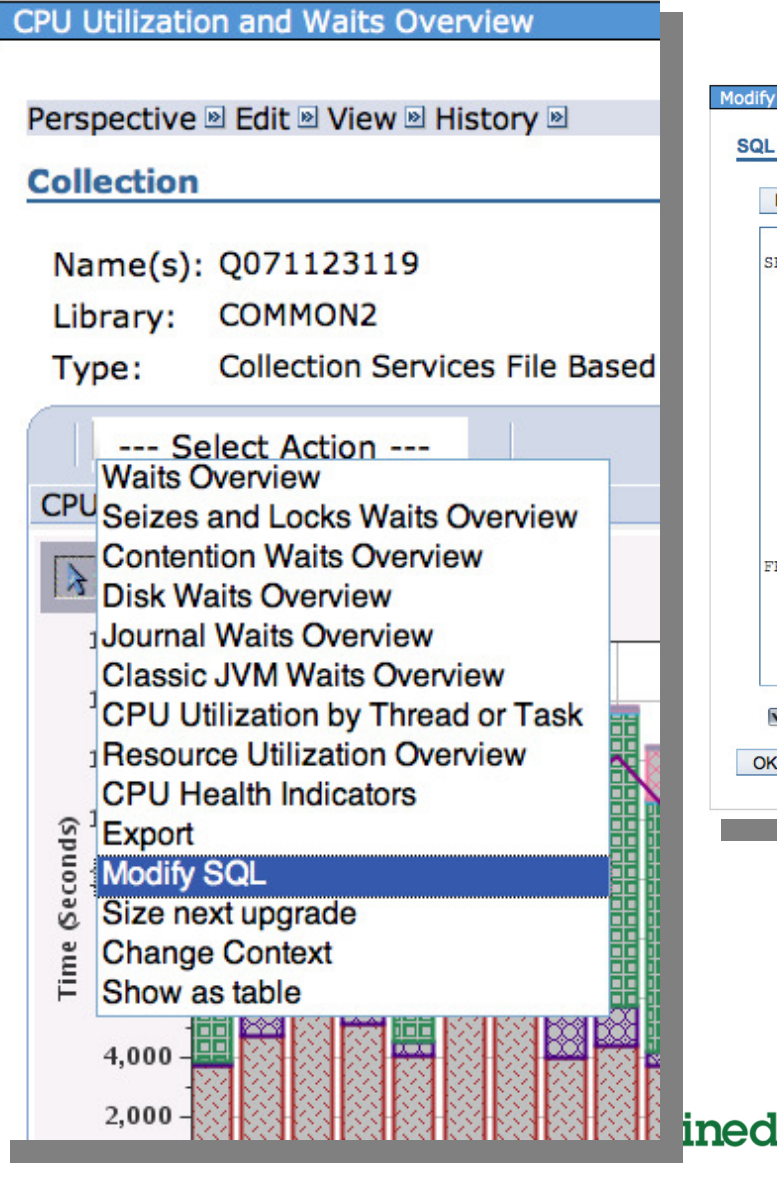

| Reset |                                                                                       |     |
|-------|---------------------------------------------------------------------------------------|-----|
| ELECT |                                                                                       | n   |
|       | QSY.INTNUM,                                                                           |     |
|       | QSY.CSDTETIM AS CSDTETIM,                                                             |     |
|       | MAA(PUISISCEU) AS PUISISCEU,<br>SIM(THEOL) * 000001 AS WB01                           |     |
|       | SUM(TIMEO2) * .000001 AS WBO2.                                                        | L   |
|       | SUM(TIME05 + TIME06 + TIME07 + TIME08 + TIME09 + TIME10) * .000001 AS WB050607080910, |     |
|       | SUM(TIME11) * .000001 AS WB11,                                                        | - 1 |
|       | SUM(TIME14 + TIME15 + TIME19 + TIME32) * .000001 AS WB14151932,                       | - 1 |
|       | SUM(TIME16 + TIME17) * .000001 AS WB1617,                                             | - 1 |
|       | SUM(TIME18) * .000001 AS WB18,                                                        | - 1 |
|       | 100 AS PCTIOO,                                                                        | - 1 |
|       | DIFEREN AS DIFEREN                                                                    | - 1 |
| ROM   | DICCER AS DIECES                                                                      | - 1 |
|       | (                                                                                     | - 1 |
|       | SELECT                                                                                | - 1 |
|       | DTECEN    DTETIM AS CSDTETIM,                                                         |     |
|       | DOUBLE(JWTM01) AS TIME01,                                                             |     |
|       | DOUBLE(JWIM02) AS TIME02,                                                             | 4   |
| Allow | collection choice                                                                     |     |
| ( (   | ancel                                                                                 |     |
|       |                                                                                       |     |
|       |                                                                                       |     |
|       |                                                                                       |     |
|       |                                                                                       |     |
|       |                                                                                       |     |
|       |                                                                                       |     |
|       |                                                                                       |     |

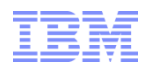

## Size Next Upgrade

Send data directly to the IBM Workload Estimator

Takes the measured data from Collection Services and inputs it to the IBM Workload Estimator (WLE)

Intended for a one-time sizing activity

<sup>69</sup> Power is performance redefined

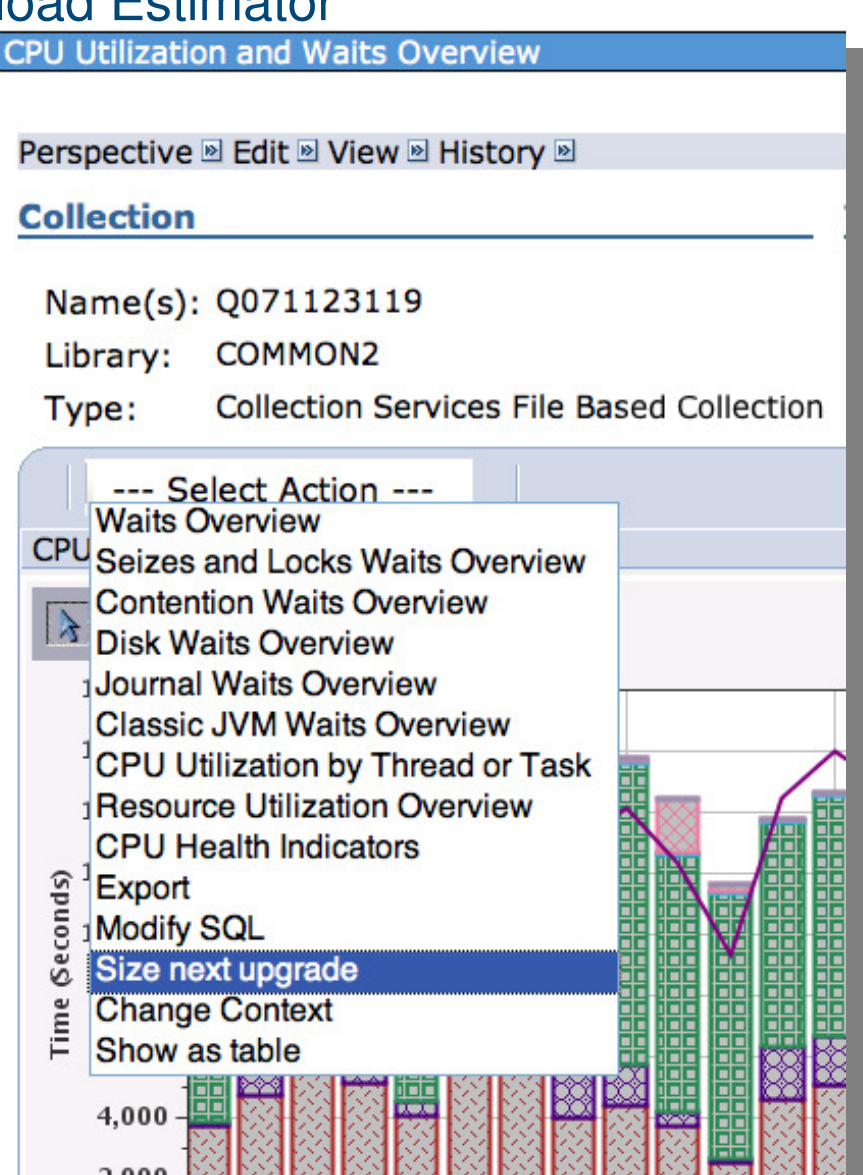

#### **IBM Power Systems**

Collection

Display

Collection Library QPFRDATA

•

Search

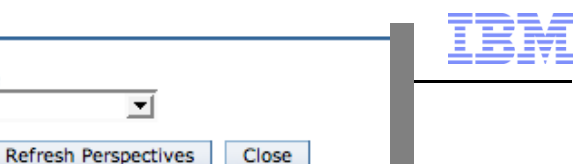

#### **Metric Finder**

#### Investigate Data

**Metric Finder** 

Col Samples Taken

Di

| 1 2 2 2 2 2 2 E                                                                                                    | Investigate Da                  | ata                                                                                                    |   |  |
|----------------------------------------------------------------------------------------------------|---------------------------------|----------------------------------------------------------------------------------------------------|---|--|
| etric Finder                                                                                                    | Metric                          |                                                                                                    |   |  |
| 1etric                                                                                                    | Scaled (                        | CPU Time                                                                                                    | G |  |
| Metric Name:                                                                                                    | Perspective                     |                                                                                                    |   |  |
| Scaled CPU Microseconds                                                                                             | Select                          | Perspective                                                                                                    |   |  |
| SOI Statement                                                                                                    | 0                               | Collection Services> CPU> CPU Utilization Overview                                                                                                    |   |  |
| SOL Statement CCSID                                                                                                 | 0                               | Collection Services> CPU> CPU Utilization by Generic Job or Task                                                                                             |   |  |
| SQL Statement Full Length                                                                                           | 0                               | Collection Services> CPU> CPU Utilization by Job Current User<br>Profile                                                                                     |   |  |
| STRDW Command String                                                                                                | 0                               | Collection Services> CPU> CPU Utilization by Job User Profile                                                                                                |   |  |
| STRJW Command String                                                                                                | 0                               | Collection Services> CPU> CPU Utilization by Job or Task                                                                                                    |   |  |
| Samples Taken                                                                                                    | 0                               | Collection Services> CPU> CPU Utilization by Pool                                                                                                    |   |  |
| SaveDocument URLs Received                                                                                          | 0                               | Collection Services> CPU> CPU Utilization by Server Type                                                                                                    |   |  |
| Scaled CPU Time                                                                                                    | 0                               | Collection Services> CPU> CPU Utilization by Subsystem                                                                                                    |   |  |
| Scaled CPU Time Microseconds                                                                                        | 0                               | Collection Services> CPU> CPU Utilization by Thread or Task                                                                                                  |   |  |
| Scaled CPU Time Used                                                                                                | 0                               | Collection Services> CPU Utilization by Thread or Task                                                                                                    |   |  |
| Scaled CPU Utilization<br>Screen Width                                                                              | Collection                      | 1                                                                                                    |   |  |
| Search String Commands<br>Second Most Frequent Journal Entry Type<br>Secondary Control Unit<br>Secondary GC Threads | Collection<br>QPFRDA<br>Display | Library       Collection Name         TA       Image: Most Recent       Image: Most Recent         List       Options       Refresh Perspectives       Close |   |  |
| Secondary Line Description<br>Secondary Thread Flag                                                                 |                                 |                                                                                                    |   |  |

Collection Name

Options

Most Recent

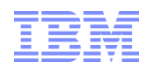

### Disk Response Time Charts – New in 7.1

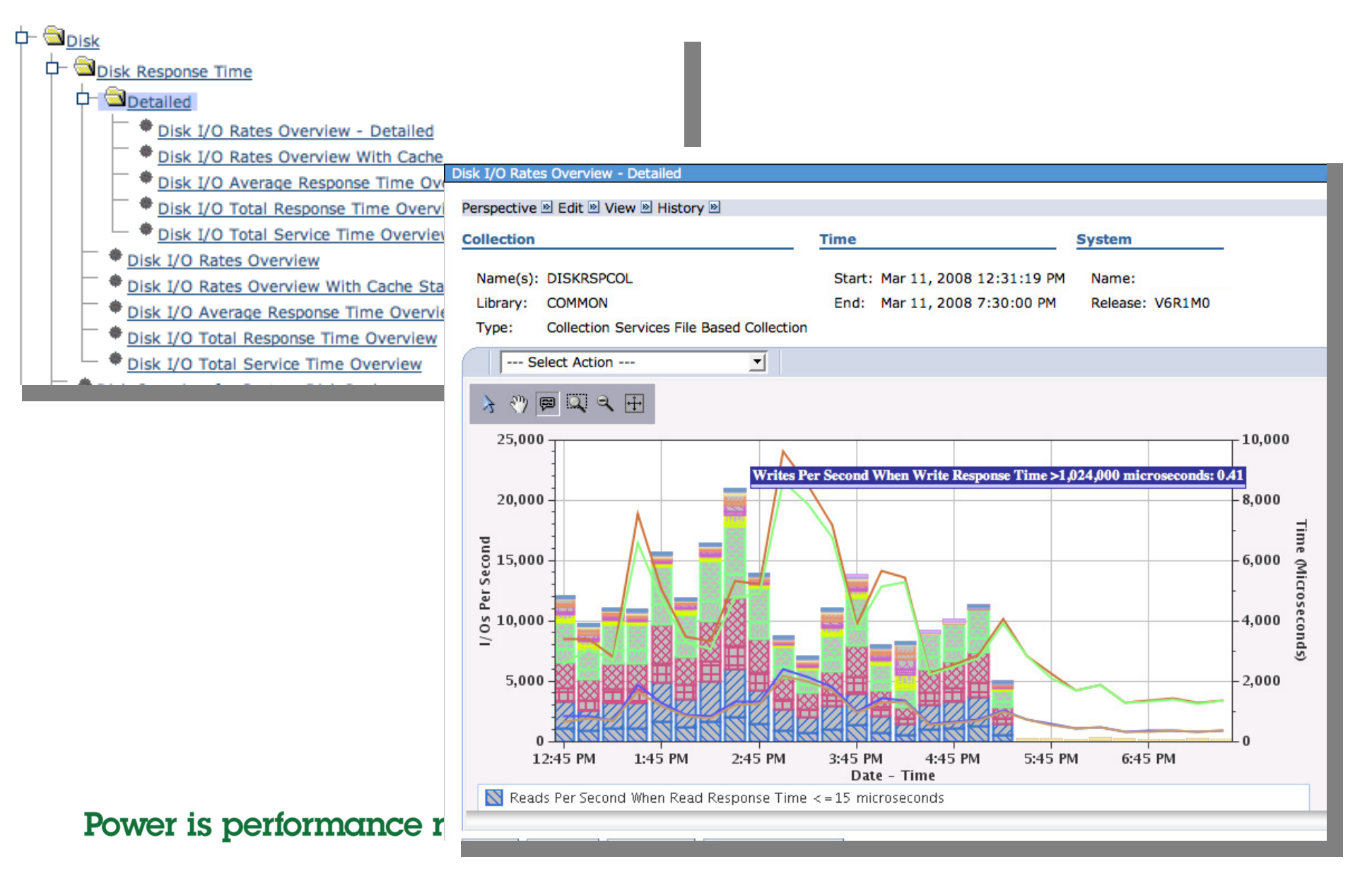

72

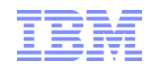

#### Java Perspectives – New in 7.1

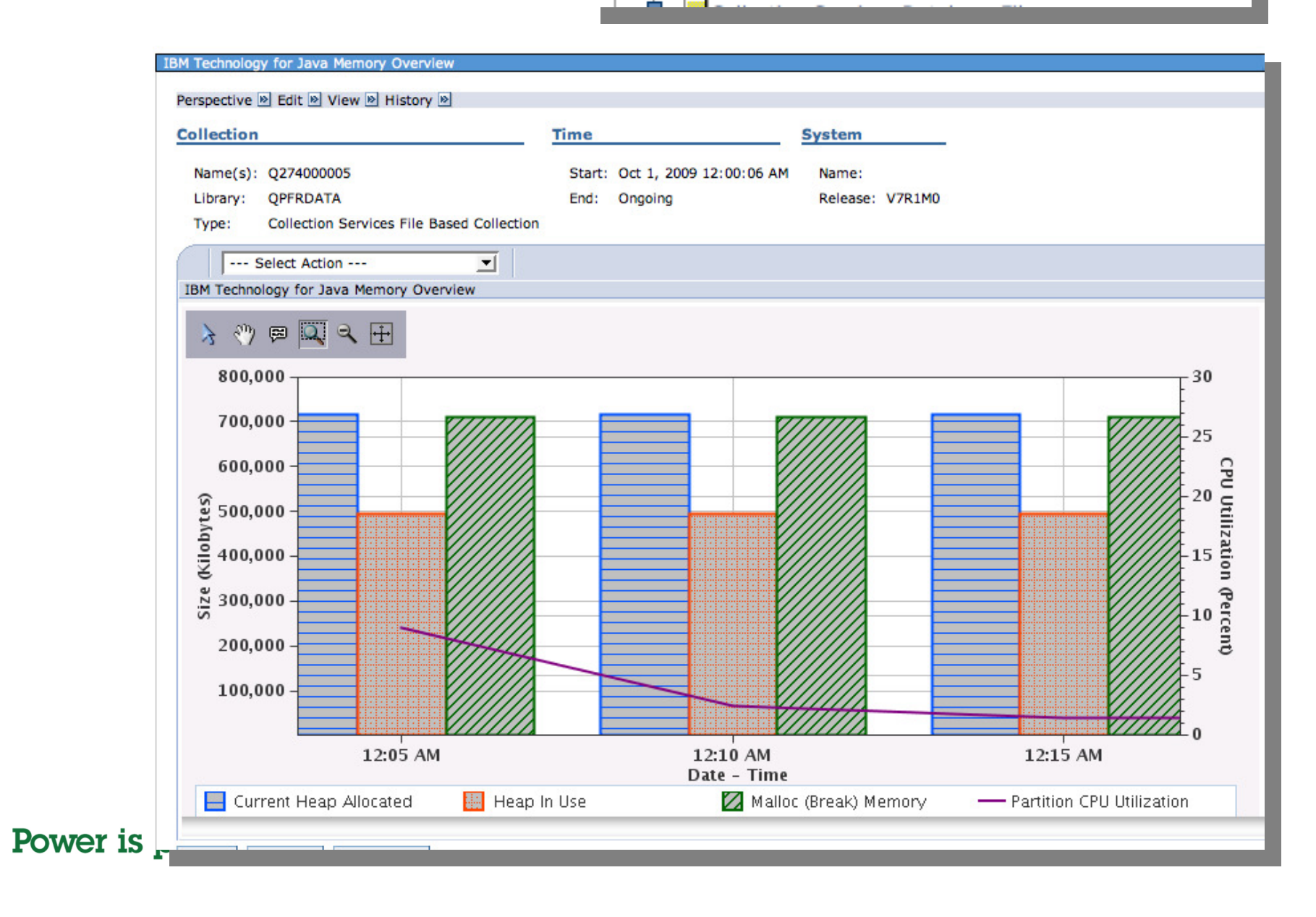

d- <u>Java</u>

IBM Technology for Java Memory Overview
#### **IBM Power Systems**

### Display Collection Services DB Files .... QAPMCONF – New in 7.1

IBM<sup>®</sup>

| QAPMARMTRT           |
|----------------------|
| QAPMBUSINT           |
|                      |
| APMDISK              |
|                      |
|                      |
| QAPMDPS              |
| - • QAPMETH          |
|                      |
| - • QAPMHTTPB        |
|                      |
|                      |
| ─ ● <u>QAPMISUM</u>  |
| ─ ◆ QAPMJOBMI        |
| APMJOBOS             |
| ─ ◆ <u>QAPMJOBSR</u> |
| ─ ◆ QAPMJOBWT        |
| APMJOBWTD            |
| APMJOBWTG            |
| ─ ◆ <u>QAPMJSUM</u>  |
| ─ ◆ <u>QAPMJVM</u>   |
| APMLPARH             |
| ─ ◆ <u>QAPMMIOP</u>  |
| ─ ◆ <u>QAPMPOOLB</u> |
| APMPOOLT             |
| APMPPP               |
| APMSHRMP             |
| APMSYSCPU            |
| APMSYSPRC            |
| APMSYSTEM            |
| ─ ● <u>QAPMTAPE</u>  |
| APMTCP               |
| APMTCPIFC            |
| QAPMUSRTNS           |
|                      |
| or is porformance    |

73 Power is performance redefined

| Systems Director Navigator for                                                                    | i                     |                |                                                                                                    |                                   |                |
|---------------------------------------------------------------------------------------------------|-----------------------|----------------|----------------------------------------------------------------------------------------------------|-----------------------------------|----------------|
| arformance(1) X Investigate X                                                                     |                       |                |                                                                                                    |                                   |                |
| Collection                                                                                        |                       | Time           |                                                                                                    | System                            |                |
| Name(s): CS228229ND<br>Library: COMMON<br>Type: Collection Services File E<br>QAPMCONF Panel View | Based Collection      | Start:<br>End: | Feb 28, 2008 12:00:02 AM<br>Feb 29, 2008 12:00:00 AM                                                                                                    | Name: RC<br>Release: V6F          | HASTND<br>R1M0 |
| Library Name:                                                                                     | COMMON                |                | Processor Firmware                                                                                                    | Time:                             |                |
| Member Name:                                                                                      | CS228229ND            |                | Task Threshold Valu                                                                                                    | ue (ms):                          | 0              |
| Start Time:                                                                                       | Feb 28, 2008 12<br>AM | :00:02         | Secondary Thread 1<br>Disk Response Tim                                                                                                    | Thresh (ms):<br>a Boundary 1 (us) | 0              |
| Model Number:                                                                                     | MMA                   |                | Disk Response Time                                                                                                    | e Boundary 2 (us)                 | 0              |
| System Type:                                                                                      | 9406                  |                | Disk Response Time                                                                                                    | e Boundary 3 (us)                 | : 0            |
| Partition Memory (KB):                                                                            | 30670848              |                | Disk Response Time                                                                                                    | e Boundary 4 (us)                 | : 0            |
| Comm Data Collected:                                                                              | Y                     |                | Disk Response Time                                                                                                    | e Boundary 5 (us)                 | : 0            |
| Machine Serial Number:                                                                            | 10-2C7B0              |                | Disk Response Time                                                                                                    | e Boundary 6 (us)                 | : 0            |
| Response Time Boundary 1 (ms):                                                                    | 1000                  |                | Disk Response Time                                                                                                    | e Boundary 7 (us)                 | : 0            |
| Response Time Boundary 2 (ms):                                                                    | 2000                  |                | Disk Response Time                                                                                                    | e Boundary 8 (us)                 | : 0            |
| Response Time Boundary 3 (ms):                                                                    | 4000                  |                | Disk Response Time                                                                                                    | e Boundary 9 (us)                 | : 0            |
| Response Time Boundary 4 (ms):                                                                    | 8000                  |                | Disk Response Time                                                                                                    | e Boundary 10                     | 0              |
| System ASP Capacity (KB):                                                                         | 2,067,333,120         |                | (us):                                                                                                    | ·                                 |                |
| Checksum Protection On:                                                                           | N                     |                | Hypervisor Memory                                                                                                    | (MB):                             | 6,656          |
| Virtual Processors:                                                                               | 4                     |                | SMT Hardware Thre                                                                                                    | ads:                              | 0              |
| Installed Processors:                                                                             | 16                    |                | Time Interval (minut                                                                                                    | es):                              | 15             |
| Remote Response Boundary 1<br>(ms):                                                               | -                     |                | Interactive Limit (%)<br>Time Interval (secor                                                                                                    | t<br>nds):                        | 100.00<br>900  |
| Remote Response Boundary 2                                                                        | -                     |                | Interactive Threshol                                                                                                    | d (%):                            | 100.00         |
| (ms):                                                                                             |                       |                | Processor Multi-tas                                                                                                    | king Capability:                  | -              |
| (ms):                                                                                             | 54 - C                |                | Output File System:                                                                                                    |                                   | RCHASTND       |
| System ASP Capacity (KB):                                                                         | 2,067,333,120         |                | Partition Count:                                                                                                    |                                   | 9              |
| Perm 16MB Addr Remaining:                                                                         | 274,852,741,633       | 2              | Processor Folding S                                                                                                    | Support:                          |                |
| Temp 16MB Addr Remaining                                                                          | 274,362,038,016       | 6              | Partition ID:                                                                                                    |                                   | 1.077.952.576  |
| Disk Resp Time Boundary 1 (ms):                                                                   | 1                     |                | Primary Partition ID                                                                                                    |                                   | 1,077,952,576  |
| Disk Resp Time Boundary 2 (ms):                                                                   | 16                    |                | Processor Units:                                                                                                    |                                   | 4.00           |
| Disk Resp Time Boundary 3 (ms):                                                                   | 64                    |                | System Version:                                                                                                    |                                   | 6              |
| Disk Resp Time Boundary 4 (ms):                                                                   | 256                   |                | System Release:                                                                                                    |                                   | 1.0            |
| Disk Resp Time Boundary 5 (ms):                                                                   | 1,024                 |                | System Name:                                                                                                    |                                   | RCHASTND       |
| Collection Data:                                                                                  | Consistent with       | SYS            | Performance Monito                                                                                                    | or Select Job:                    |                |
| Collect Internal Data:                                                                            | N                     |                | Shared Processor P                                                                                                    | ool:                              | No             |
| *CSMGTCOL Collection Library:                                                                     | QMPGDATA              |                | Partition Sharing Ca                                                                                                    | ipped:                            | Capped         |
|                                                                                                   |                       |                | , in the second second s | 2.04.5                            | 2.96422        |

Γ

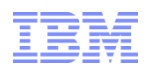

# Improved Integration with Active Jobs

| 1          | New                                                     | in 7.1 (and on 6.         | I with la | test PTFs)                 |                                                                 | Select Action<br>Select Action                                                                                                    |        |
|------------|---------------------------------------------------------|---------------------------|-----------|----------------------------|-----------------------------------------------------------------|----------------------------------------------------------------------------------------------------|--------|
| ctive lobs |                                                         |                           |           |                            |                                                                 | - Reset Statistics                                                                                                    |        |
| Refresh    | Elapsed time:                                           | 00:00:00                  | <b>P</b>  | Select Action Current User | <br>Type                                                        | Job Log<br>Details > Call Stack<br>Details > Library List<br>Details > Locked Objects<br>Details > Open Files > Library Objects<br>Details > Open Files > File System Objects<br>Details > Threads<br>Details > Transactions |        |
|            | ⊖ Admin⊵                                                | Reset Statistics          | ľ         | Qtmhhttp                   | Batch immediat                                                  | Details > SQL<br>Hold<br>Delete/End                                                                                                    |        |
|            | <ul> <li>Admin</li> <li>Admin</li> <li>Admin</li> </ul> | Printer Output<br>Job Log | l<br>d    | Qtmhhttp<br>Qlwisvr        | Batch immediat<br>Batch immediat                                | Performance > Elapsed Performance Statist<br>Performance > Investigate Job Walt Data<br>Performance > Start Job Watcher                                                                                                    | ics    |
|            | e Admin2 ■                                              | Details<br>Hold           | d         | Qlwisvr                    | Batch immediat                                                  |                                                                                                    | A<br>V |
|            | Admin3                                                  | Delete/End                | d         | Qlwisvr                    | Walts for One Job or Task                                       | Cravens Interactive                                                                                                    |        |
|            | Admin4                                                  | Performance               | Elapsed   | d Performance Stat         | Perspective  Edit  View History Collection                      | Time System                                                                                                    |        |
|            | S. Ointer                                               | Properties                | Investi   | gate Job Wait Data         | Name(s): Q274000005                                             | Start: Oct 1, 2009 12:00:06 AM Name:                                                                                                    |        |
|            | Isz1lp13                                                | Waiting for select        | Start J   | ob Watcher                 | Library: QPFRDATA<br>Type: Collection Services File Based Colle | End: Ongoing Release: V7R1M0                                                                                                    |        |
|            | Qpadev00                                                | 00b Waiting for work      | station   | Vc882I                     | Waits for One Job or Task                                       |                                                                                                    |        |
|            |                                                         |                           |           |                            | 0.3<br>0.25<br>0.2<br>0.15<br>0.15<br>0.15<br>0.15              |                                                                                                    |        |

0

🔣 Dispatched CPU Time

12:05 AM 12:35 AM 1:05 AM 1:35 AM 2:05 AM 2:35 AM 3:05 AM 3:35 AM 4:05 AM 4:35 AM Date - Time

💹 CPU Queuing Time

#### 74 Power is performance redefined

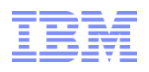

## Improved Integration with System and Disk Status – New in 7.1

| System Status - |                                    |
|-----------------|------------------------------------|
| Last refresh:   | 10/8/09 8:18:28 AM                 |
| General         | Jobs                               |
| <u>Jobs</u>     | Total: 798                         |
| Processors      | Active: 280                        |
| Memory          | Addresses used                     |
| Disk Space      |                                    |
| Addresses       | Permanent: 0.022 %                 |
|                 | Temporary: 0.053 %                 |
|                 | Total disk space: 176.30 GB        |
|                 | System disk pool                   |
|                 | Capacity: 176.30 GB                |
|                 | Usage: 89.587 %                    |
| C               | System Resources Health Indicators |
|                 |                                    |

| System Status - |                                |
|-----------------|--------------------------------|
| Last refresh:   | 10/8/09 8:23:16 AM             |
| General         | Total memory: 4,051.50 MB      |
| Jobs            | Active Memory Pools            |
| Processors      | Memory Pools Health Indicators |
| Memory          |                                |
| Disk Space      |                                |
| Addresses       |                                |
|                 |                                |
|                 |                                |

| Disk Stat | us - 🗍     | 10010-200<br>• • • • • • • • |             |                                                                |                         |
|-----------|------------|------------------------------|-------------|----------------------------------------------------------------|-------------------------|
| Refresh   | Elapse     | d time: 0                    | 0:00:00     |                                                                |                         |
|           | 6 🗰        | \$                           |             | Select Action                                                  | Go                      |
| Select    | Unit ^     | Туре ^                       | Size (MB) ^ | Investigate Disk Data                                          | I, O Requests \land 🛛 R |
|           | <b>G</b> 1 | 4326                         | 35166       | Start Disk Watcher                                             | 0                       |
|           | G 🚱 2      | 4327                         | 70565       | Reset Statistics                                               | 0                       |
|           | G 🚱        | 4327                         | 70565       | Columns                                                        | 0                       |
| Page      | e 1 of 1   |                              |             | Show find toolbar                                              | isplayed: 3 Selecte     |
| Close     |            |                              |             | Table Actions<br>Select All<br>Deselect All<br>Show Filter Row |                         |

#### 75 Power is performance redefined

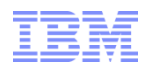

### Set Target System – New in 7.1 (and on 6.1 with latest PTFs)

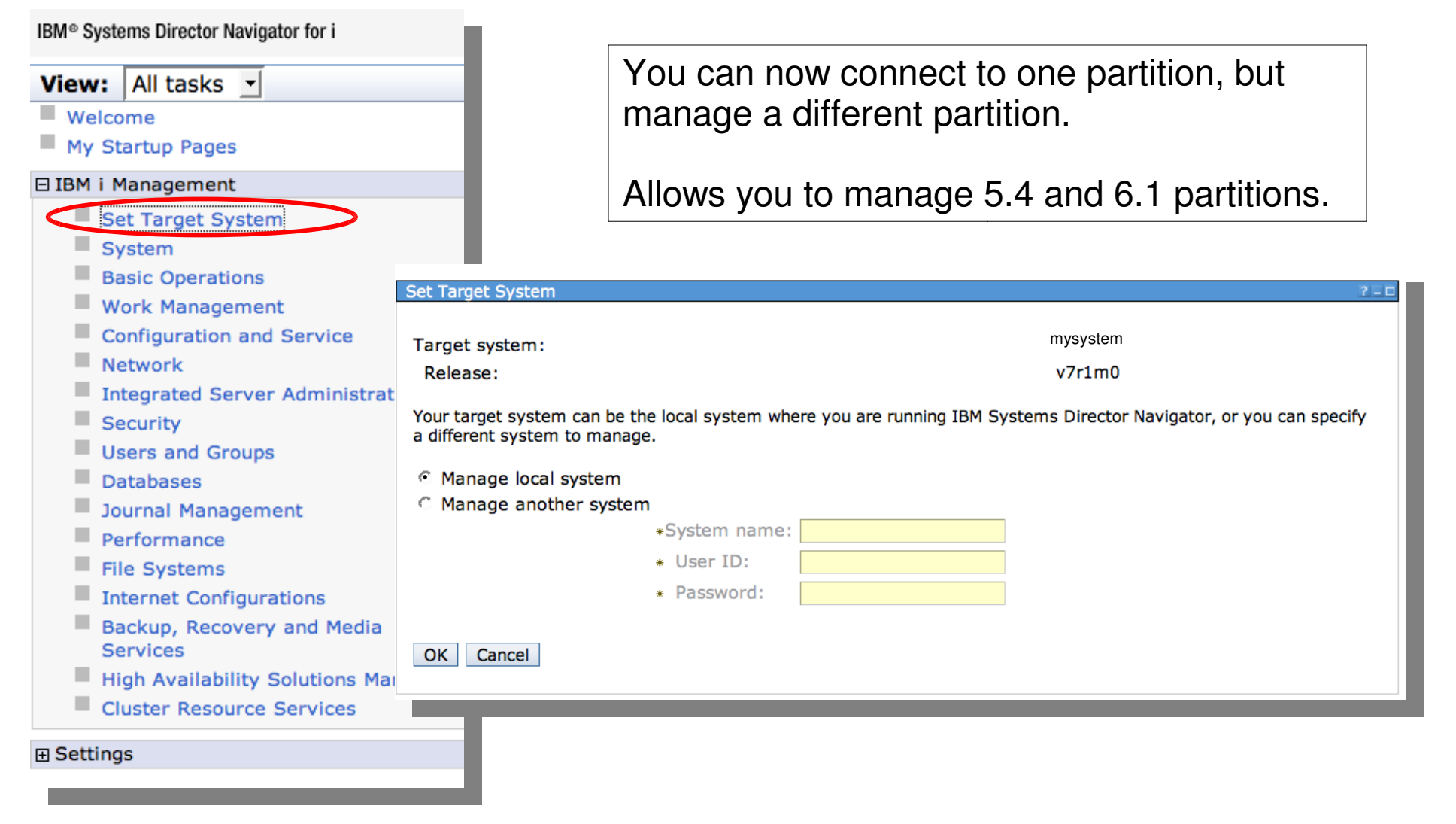

#### 76 Power is performance redefined

## Considerations for Viewing V5R3 or 5.4 Collection Services data

### Collection Services data from V5R3 or 5.4 releases can be viewed with the Performance Data Investigator

- Note: Not all graphs and charts are available due to changes in data content and format
- Preferred approach is to save the Management Collection object to a save file
  - SAVOBJ OBJ(MYMGTCOL) LIB(MYLIB) DEV(\*SAVF) SAVF(MYLIB/MYSAVF)
  - FTP the save file to the 6.1 or 7.1 partition
  - Use the Restore Performance Collection command to restore the \*CSMGTCOL collection type
  - Use the Create Performance Data command to get the data into database files
- Alternatively,
  - Use SAVOBJ to save the collected collection services database files into a save file
  - SAVOBJ OBJ(QAPM\*) LIB(MYLIB) DEV(\*SAVF) OBJTYPE(\*FILE) SAVF(MYLIB/MYSAVF) FILEMBR((\*ALL (MYDATA)))
  - FTP the save file to the 6.1 or 7.1 partition
  - Restore Collection capability on Performance Tasks GUI

or

- Use the Restore Performance Collection (RSTPFRCOL) command to restore the data on the 6.1 or 7.1 partition. The type of the collection will be \*CSFILE
- Use the "Convert Performance Collection" capability to convert the V5 database files to the 6.1 or 7.1 format
- 77 Power is performance redefined

### **Disk Watcher**

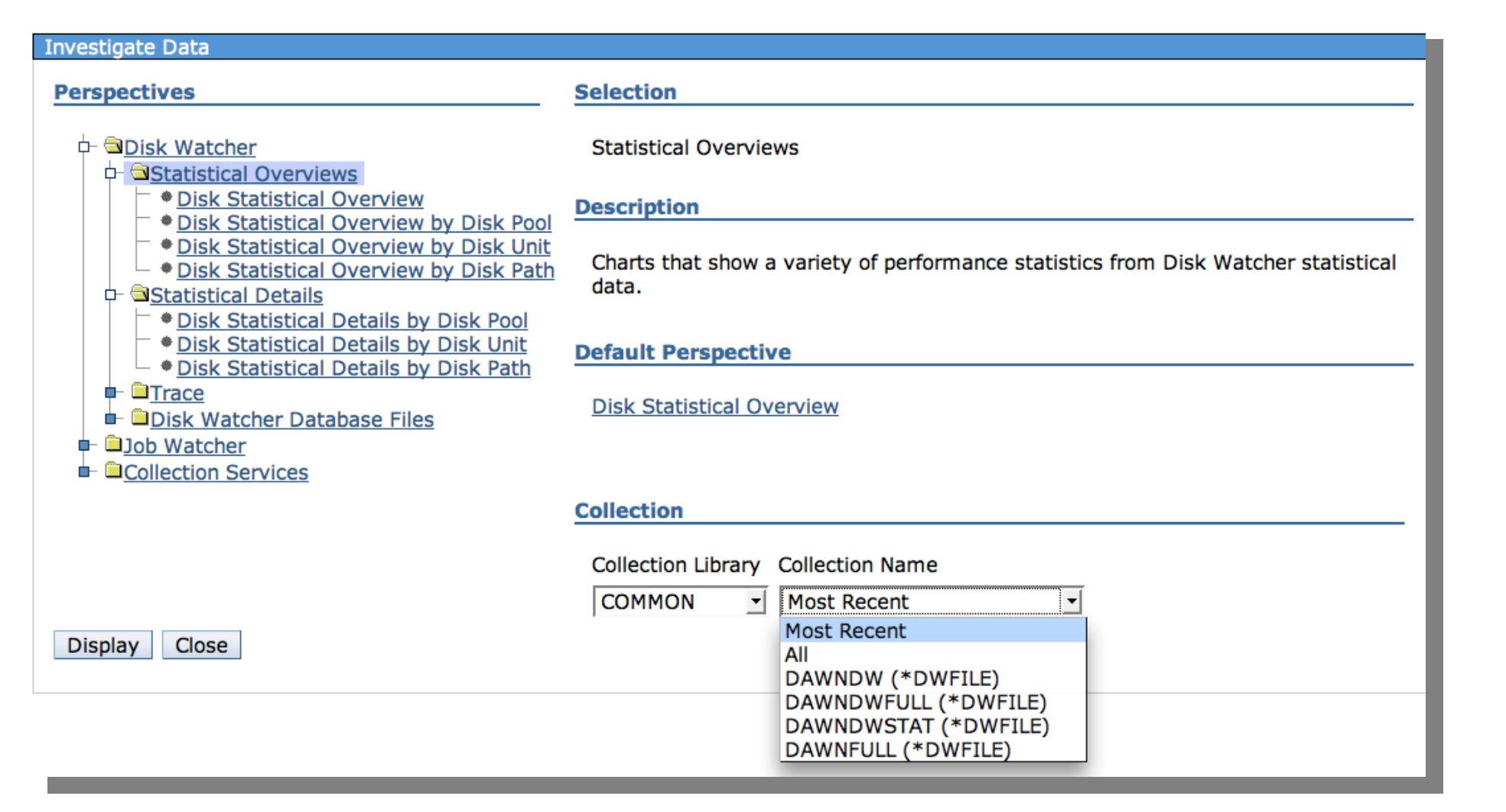

#### 78 Power is performance redefined

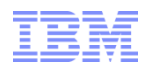

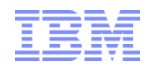

### Disk Watcher – Statistical Overviews

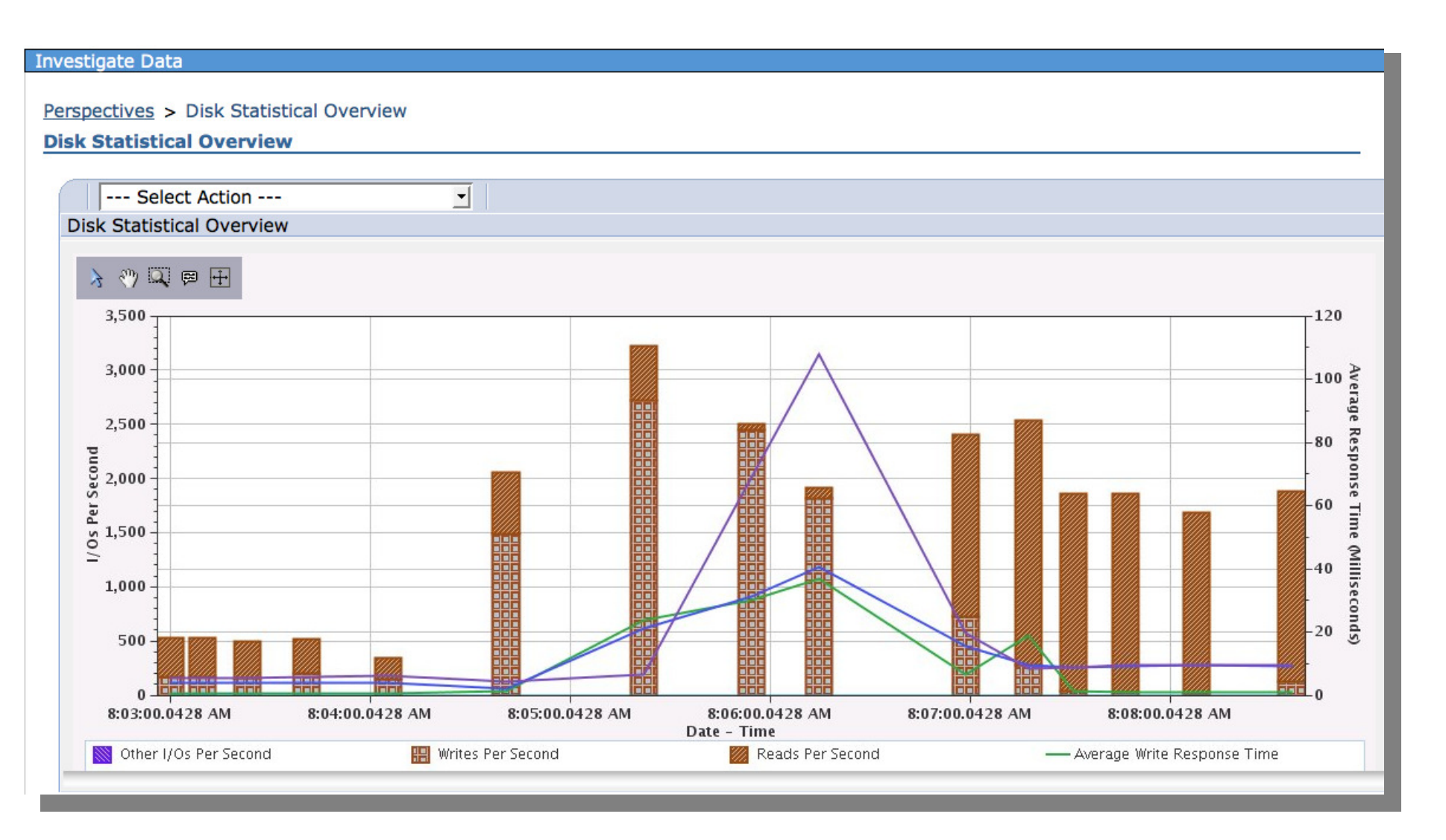

#### 79 Power is performance redefined

## Job Watcher

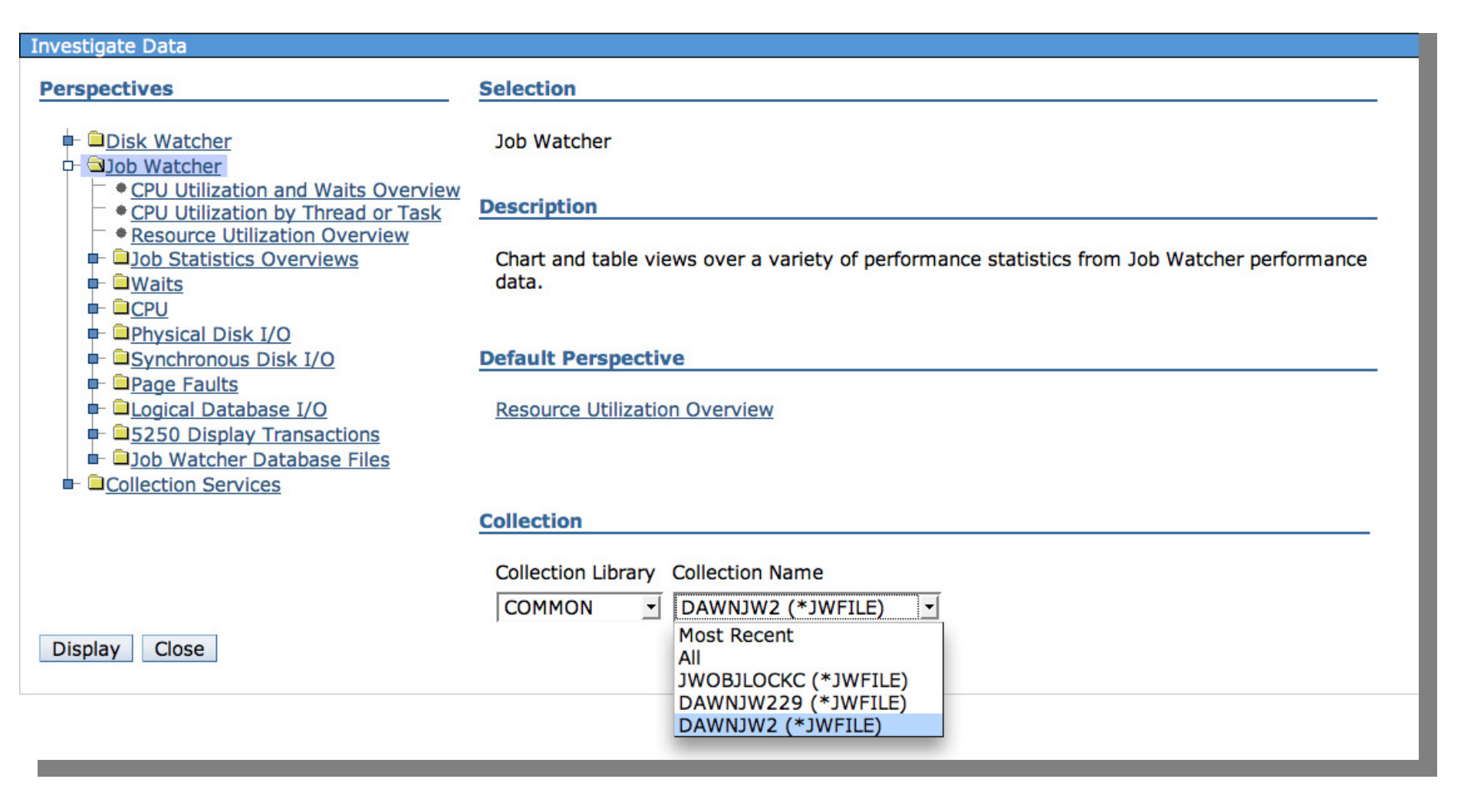

#### 80 Power is performance redefined

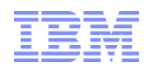

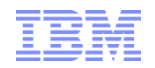

## Job Watcher - CPU Utilization and Waits Overview

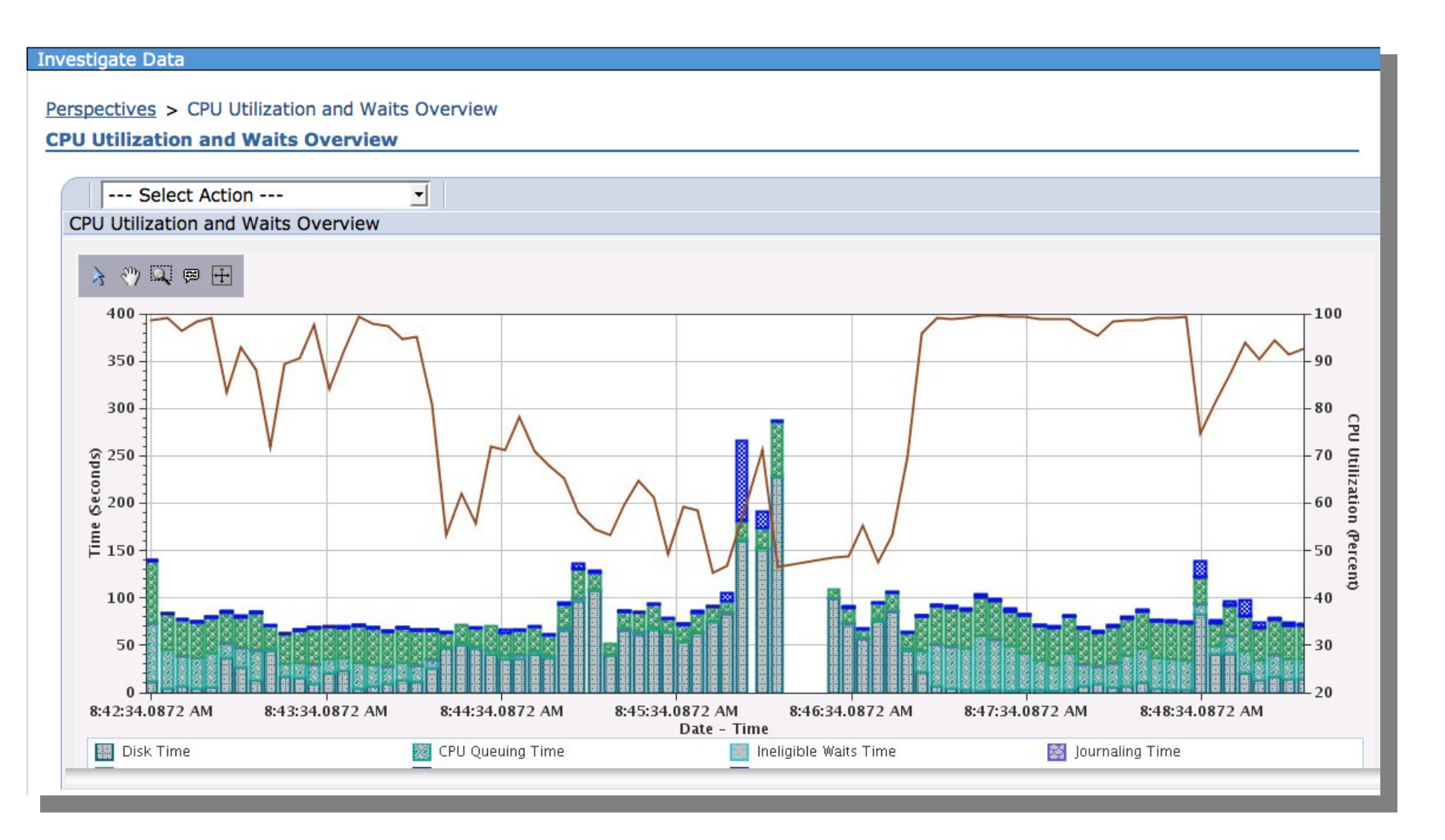

#### 81 Power is performance redefined

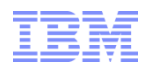

### **Collections and All Performance Tasks**

| View: All tasks       Performance(1) X       Select Action         Welcome       My Startup Pages       Performance(1) X         IBM i Management       Performance -         Set Target System       IBM i Performance tools allows you to collect and investigate performance data on your system.         Basic Operations       Image: Collect and investigate performance data on your system.                                            | DM.                  |
|----------------------------------------------------------------------------------------------------|----------------------|
| Welcome         My Startup Pages         IBM i Management         Set Target System         System         Basic Operations                                                                                                    | <ul> <li></li> </ul> |
| <ul> <li>Work Management</li> <li>Configuration and Service</li> <li>Network</li> <li>Integrated Server Administration</li> <li>Security</li> <li>Users and Groups</li> <li>Databases</li> <li>Journal Management</li> <li>Performances</li> <li>File Systems</li> <li>Internet Configurations</li> <li>Backup, Recovery and Media<br/>Services</li> <li>High Availability Solutions<br/>Manager</li> <li>Cluster Resource Services</li> </ul> | 7 - 0                |

### <sup>82</sup> Power is performance redefined

| <b>BM Power S</b> | Systems |
|-------------------|---------|
|-------------------|---------|

IBM

## Collections

- Provides a central place to manage and work with all of the performance data that is on the system.
- Contains performance data collections from:
  - Collection Services
  - Job Watcher
  - Disk Watcher
  - Performance Explorer

| 1                 | Performar  | Collections            | ×         |                                                      |              |                         |                         |           | Select Actic |
|-------------------|------------|------------------------|-----------|------------------------------------------------------|--------------|-------------------------|-------------------------|-----------|--------------|
|                   | Collection | S                      |           |                                                      |              |                         |                         |           |              |
| Actions available | Refres     | sh                     |           |                                                      |              |                         |                         |           |              |
| ACTIONS available |            | n = 2                  | 2 2       | Select Action  Go                                    |              |                         |                         |           |              |
| on a collection   | Select     | Name ^                 | Library ^ | Type ^                                               | Status ^     | Started 🗢               | Ended ^                 | Size MB ^ | Version ^    |
|                   |            | ▲ DFLPMCO <sup>™</sup> | DFLPMCO   | Performance Explorer File Based<br>Collection        | Complete     | Jan 5, 2009 9:47:54 AM  | Jan 5, 2009 9:51:18 AM  | 6.47656   | V6R1M0       |
| ypically include: |            | 🕮 Q005093146 🖻         | PMR09934B | Collection Services File Based<br>Collection         | Complete     | Jan 5, 2009 9:31:46 AM  | Jan 5, 2009 10:09:12 AM | 28.8437   | V5R3M0       |
|                   |            | (∰ Q005093146)         | PMR09934B | Collection Services *MGTCOL Obj<br>Based Collection  | Complete     | Jan 5, 2009 9:31:46 AM  | Jan 5, 2009 10:09:12 AM | 36.0976   | V5R3M0       |
| Conv              |            | ▲ DFLPMCO              | QPEXDATA  | Performance Explorer File Based<br>Collection        | Complete     | Jan 5, 2009 9:29:26 AM  | Jan 5, 2009 9:31:58 AM  | 5.22656   | V6R1M0       |
| Сору              |            | QYPEMGTCOL             | QSYS      | Performance Explorer *MGTCOL Obj<br>Based Collection | Complete     | Jan 5, 2009 9:29:25 AM  | Jan 5, 2009 9:29:25 AM  | 1.60546   | V6R1M0       |
| Delete            |            | 💣 Q005092053🖻          | DFLDATA1  | Job Watcher File Based Collection                    | Complete     | Jan 5, 2009 9:20:57 AM  | Jan 5, 2009 9:21:02 AM  | 2.82287   | V6R1M0       |
| Delete            |            | 💣 Q005092015💌          | DFLDATA1  | Job Watcher File Based Collection                    | Complete     | Jan 5, 2009 9:20:18 AM  | Jan 5, 2009 9:20:29 AM  | 2.7275    | V6R1M0       |
| Cause             |            | 💣 Q005091848💌          | DFLDATA1  | Job Watcher File Based Collection                    | Complete     | Jan 5, 2009 9:18:55 AM  | Jan 5, 2009 9:19:07 AM  | 3.01361   | V6R1M0       |
| Save              |            | 💣 SQL 🖻                | DFLDATA1  | Job Watcher File Based Collection                    | Complete     | Jan 5, 2009 1:48:25 PM  | Jan 5, 2009 1:48:31 PM  | 5.72204   | V6R1M0       |
|                   |            | 💣 SQL1 🖻               | DFLDATA1  | Job Watcher File Based Collection                    | Complete     | Jan 5, 2009 10:54:40 AM | Jan 5, 2009 10:54:51 AM | 2.92778   | V6R1M0       |
| Investigate Data  |            | 💣 Q005105043🖻          | DFLDATA1  | Job Watcher File Based Collection                    | Complete     | Jan 5, 2009 10:51:05 AM | Jan 5, 2009 10:51:21 AM | 3.18527   | V6R1M0       |
| investigate Data  |            | 💣 Q005100932💌          | DFLDATA1  | Job Watcher File Based Collection                    | Complete     | Jan 5, 2009 10:09:35 AM | Jan 5, 2009 10:09:46 AM | 2.88009   | V6R1M0       |
| Properties        |            | <b>I</b> IFLSTATS ■    | DFLTEST1  | Performance Explorer File Based<br>Collection        | Complete     | Dec 4, 2008 11:24:41 AM | Dec 4, 2008 11:24:53 AM | 0.30468   | V6R1M0       |
|                   |            | ≝ Q325161153 🖻         | JLUISV    | Disk Watcher File Based Collection                   | Complete     | Nov 20, 2008 4:11:53 PM | Nov 20, 2008 4:11:57 PM | 9.53674   | V6R1M0       |
|                   |            | ≝ Q325155428 №         | JLUISV    | Disk Watcher File Based Collection                   | Complete     | Nov 20, 2008 3:54:28 PM | Nov 20, 2008 3:54:32 PM | 9.53674   | V6R1M0       |
|                   | Pag        | ge 5 of 15 👂           | 5 Go      | Total: 220 Filtered: 220 Displaye                    | d: 15 Select | ted: 0                  |                         |           |              |

83 Power is performance redefined

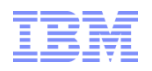

### All Performance Tasks

**Collection Services:** 

Includes ability to Start, Stop, and Configure Collectors

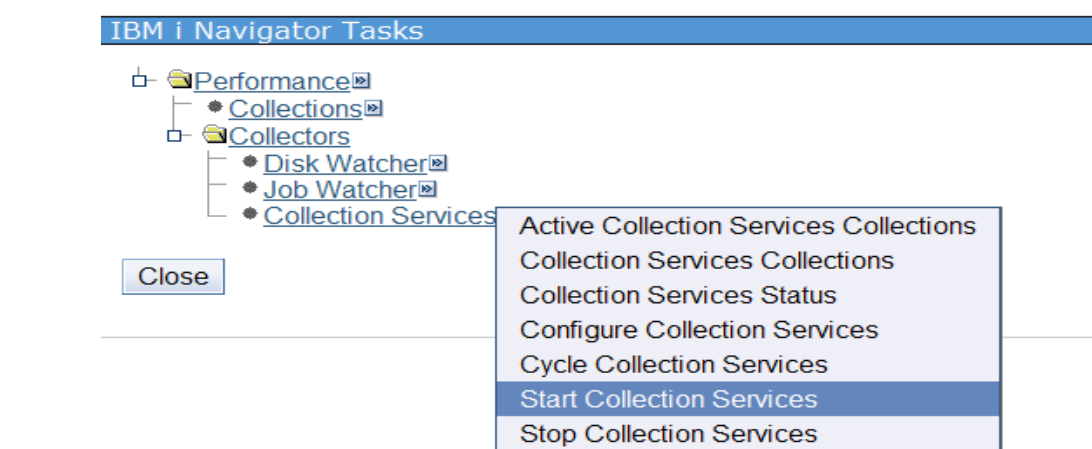

Disk Watcher / Job Watcher – Wizards to Add a definition and to Start:

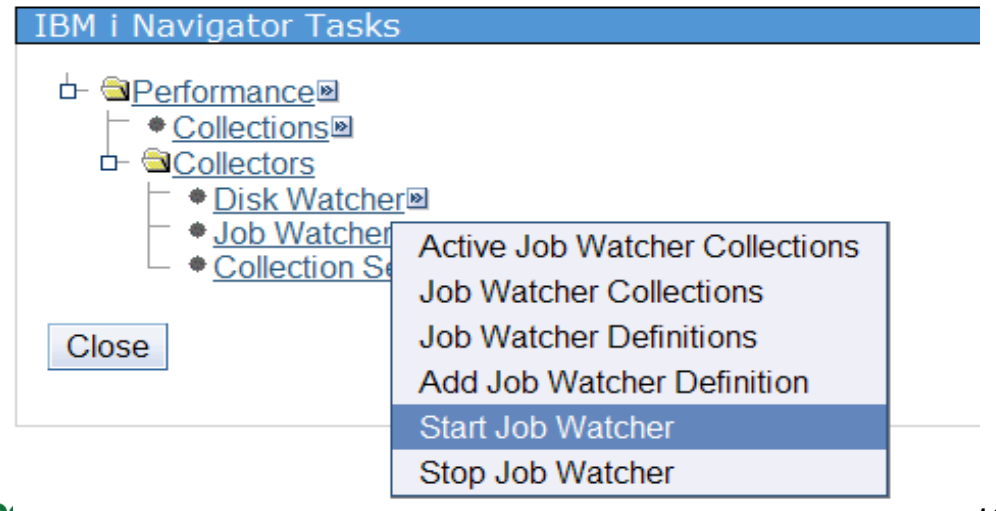

<sup>84</sup> Power is performance redefine ---

1 Corporation

## developerWorks and PDI

- developerWorks http://www.ibm.com/developerworks/ibmi/
  - IBM i Technology Updates Wiki Performance Tools https://www.ibm.com/developerworks/ibmi/techupdates/perftools
  - IBM i Performance Data Investigator Getting Started http://www.ibm.com/developerworks/ibmi/library/i-pdi/index.html
  - IBM i Performance Data Investigator Edit Perspectives http://www.ibm.com/developerworks/ibmi/library/i-pdiedit/index.html
  - IBM i Performance Tools and Performance Data Investigator Forum http://www.ibm.com/developerworks/forums/forum.jspa?forumID=2751&cat=493
- Power is performance redefined 85

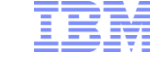

### developerWorks.

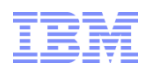

### **Performance Management Redbook** End to end **Performance** Management on IBM i Understanding the cycle of **Performance Management** Maximize performance using the new graphical interface on 6.1 Focuses on 6.1 tools Learn tips and best practices with Oct 2009 enhancements Redbook number: SG24-7808 Hernando Bedoya Mark Roy Nandoo Neerukonda Petri Nuutinen **Redbooks** ibm.com/redbooks Power is performance redefined 86

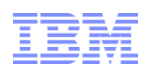

## IBM Systems Director Navigator for i Redbook

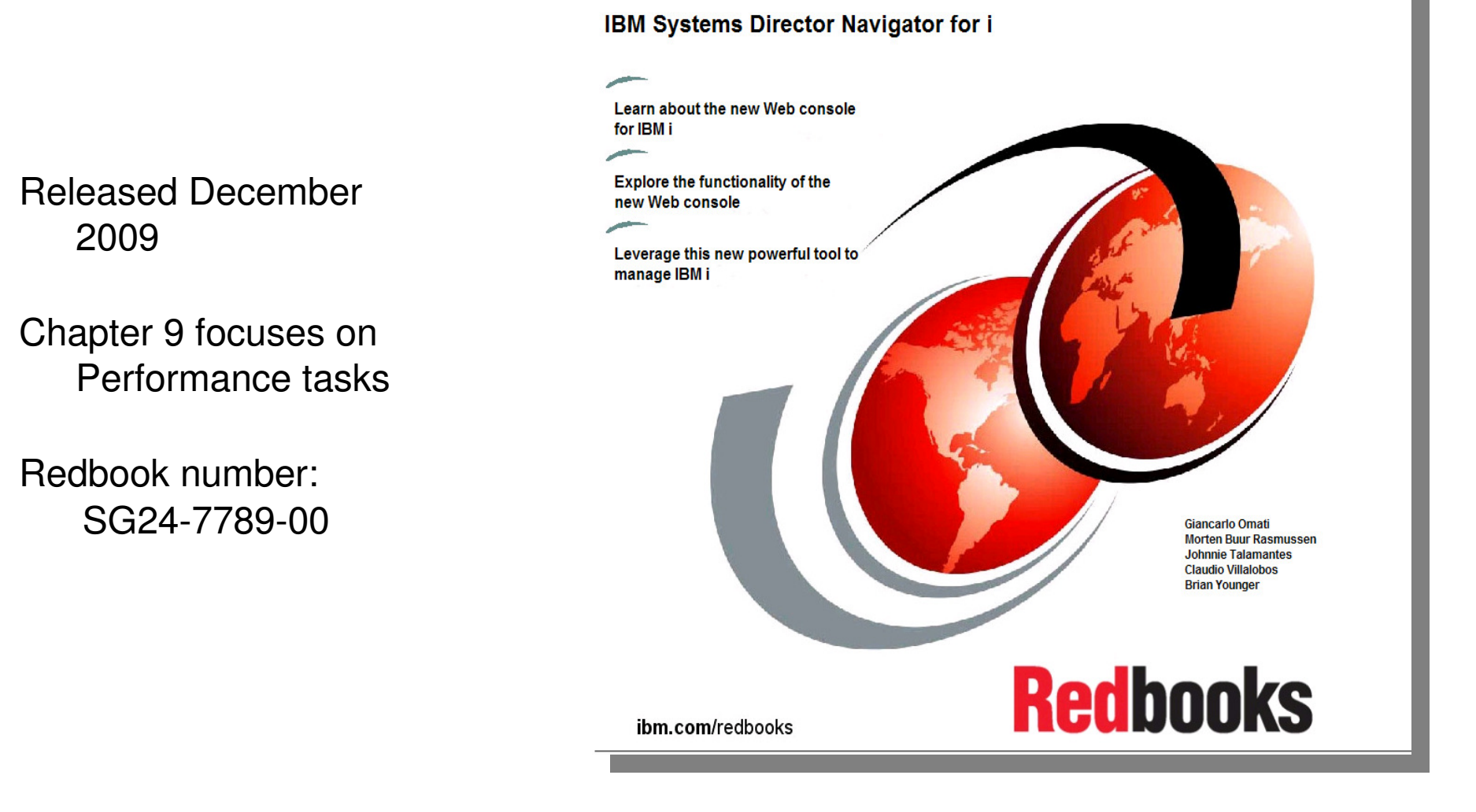

Power is performance redefined

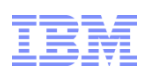

## **Special notices**

This document was developed for IBM offerings in the United States as of the date of publication. IBM may not make these offerings available in other countries, and the information is subject to change without notice. Consult your local IBM business contact for information on the IBM offerings available in your area.

Information in this document concerning non-IBM products was obtained from the suppliers of these products or other public sources. Questions on the capabilities of non-IBM products should be addressed to the suppliers of those products.

IBM may have patents or pending patent applications covering subject matter in this document. The furnishing of this document does not give you any license to these patents. Send license inquires, in writing, to IBM Director of Licensing, IBM Corporation, New Castle Drive, Armonk, NY 10504-1785 USA.

All statements regarding IBM future direction and intent are subject to change or withdrawal without notice, and represent goals and objectives only.

The information contained in this document has not been submitted to any formal IBM test and is provided "AS IS" with no warranties or guarantees either expressed or implied.

All examples cited or described in this document are presented as illustrations of the manner in which some IBM products can be used and the results that may be achieved. Actual environmental costs and performance characteristics will vary depending on individual client configurations and conditions.

IBM Global Financing offerings are provided through IBM Credit Corporation in the United States and other IBM subsidiaries and divisions worldwide to qualified commercial and government clients. Rates are based on a client's credit rating, financing terms, offering type, equipment type and options, and may vary by country. Other restrictions may apply. Rates and offerings are subject to change, extension or withdrawal without notice.

IBM is not responsible for printing errors in this document that result in pricing or information inaccuracies.

All prices shown are IBM's United States suggested list prices and are subject to change without notice; reseller prices may vary.

IBM hardware products are manufactured from new parts, or new and serviceable used parts. Regardless, our warranty terms apply.

Any performance data contained in this document was determined in a controlled environment. Actual results may vary significantly and are dependent on many factors including system hardware configuration and software design and configuration. Some measurements quoted in this document may have been made on development-level systems. There is no guarantee these measurements will be the same on generally-available systems. Some measurements quoted in this document may have been estimated through extrapolation. Users of this document should verify the applicable data for their specific environment.

Revised September 26, 2006

### **\*\*** Power is performance redefined

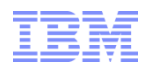

### Special notices (cont.)

IBM, the IBM logo, ibm.com AIX, AIX (logo), AIX 6 (logo), AS/400, Active Memory, BladeCenter, Blue Gene, CacheFlow, ClusterProven, DB2, ESCON, i5/OS, (logo), IBM Business Partner (logo), IntelliStation, LoadLeveler, Lotus, Lotus Notes, Notes, Operating System/400, OS/400, PartnerLink, PartnerWorld, PowerPC, pSeries, Rational, RISC System/6000, RS/6000, THINK, Tivoli, Tivoli (logo), Tivoli Management Environment, WebSphere, xSeries, z/OS, zSeries, AIX 5L, Chiphopper, Chipkill, Cloudscape, DB2 Universal Database, DS4000, DS6000, DS8000, EnergyScale, Enterprise Workload Manager, General Purpose File System, GPFS, HACMP, HACMP/6000, HASM, IBM Systems Director Active Energy Manager, iSeries, Micro-Partitioning, POWER, PowerExecutive, PowerVM, PowerVM (logo), PowerHA, Power Architecture, Power Everywhere, Power Family, POWER Hypervisor, Power Systems, Power Systems (logo), PowerSystems Software, Power Systems Software (logo), POWER2, POWER3, POWER4, POWER4+, POWER5, POWER5+, POWER6, POWER7, pureScale, System i, System pS, System Storage, System z, Tivoli Enterprise, TME 10, TurboCore, Workload Partitions Manager and X-Architecture are trademarks or registered trademarks of International Business Machines Corporation in the United States, other countries, or both. If these and other IBM trademarks owned by IBM at the time this information was published. Such trademarks symbol (® or ™), these symbols indicate U.S. registered or common law trademarks or IBM trademarks is available on the Web at "Copyright and trademark information" at www.ibm.com/legal/copytrade.shtml

The Power Architecture and Power.org wordmarks and the Power and Power.org logos and related marks are trademarks and service marks licensed by Power.org. UNIX is a registered trademark of The Open Group in the United States, other countries or both.

Linux is a registered trademark of Linus Torvalds in the United States, other countries or both.

Microsoft, Windows and the Windows logo are registered trademarks of Microsoft Corporation in the United States, other countries or both.

Intel, Itanium, Pentium are registered trademarks and Xeon is a trademark of Intel Corporation or its subsidiaries in the United States, other countries or both. AMD Opteron is a trademark of Advanced Micro Devices. Inc.

Java and all Java-based trademarks and logos are trademarks of Sun Microsystems, Inc. in the United States, other countries or both.

TPC-C and TPC-H are trademarks of the Transaction Performance Processing Council (TPPC).

SPECint, SPECfp, SPECjbb, SPECweb, SPECjAppServer, SPEC OMP, SPECviewperf, SPECapc, SPEChpc, SPECjvm, SPECmail, SPECimap and SPECsfs are trademarks of the Standard Performance Evaluation Corp (SPEC).

NetBench is a registered trademark of Ziff Davis Media in the United States, other countries or both.

AltiVec is a trademark of Freescale Semiconductor, Inc.

Cell Broadband Engine is a trademark of Sony Computer Entertainment Inc.

InfiniBand, InfiniBand Trade Association and the InfiniBand design marks are trademarks and/or service marks of the InfiniBand Trade Association. Other company, product and service names may be trademarks or service marks of others.

Revised February 9, 2010

<sup>89</sup> Power is performance redefined